# DINSTAR

## 鼎信通达UC200 Pro IPPBX 用户手册 V1.0

深圳鼎信通达股份有限公司

- 地址:深圳市南山区西丽街道新科一街万科云城一期7栋A座18楼
- **邮编**: 518052
- 电话: +86 755 2645 6664
- 传真: +86 755 2645 6659
- 邮箱: sales@dinstar.com, support@dinstar.com
- 网址: www.dinstar.cn

## 前言

## 欢迎选购

欢迎您选购UC200 Pro小型IPPBX!深圳鼎信通达股份有限公司为您提供全方位的技术支持,需要更多在线技术支持,请拨打技术支持热线电话:0755-61919966。

## 内容介绍

为了更好的帮助您了解和使用UC200 Pro小型IPPBX,我们编写了该产品的用户手册,主要介绍 了产品的应用场景、功能特性、安装方法、网络连接和Web配置&操作等。在使用UC200 Pro IPPBX的过程中,请仔细阅读本手册。

## 适用对象

本手册适合下列人员:

- 1. 用户
- 2. 安装、配置和维护UC200 Pro IPPBX工程师

## 修订记录

| 文档名称 | 鼎信通达 UC200 Pro IPPBX用户手册 |
|------|--------------------------|
| 手册版本 | 1.0                      |
| 软件版本 | 2.46.1.0                 |
| 日期   | 2024/09/20               |
| 作者   | 产品部                      |
| 修正说明 | 新产品用户手册                  |

## 文档约定

本文档中所提及的网关或设备均指UC200 Pro中小型企业IPPBX; 文档中标明注意或说明的内容为需要用户特别注意的内容。

## 安全声明

● 密码配置及修改的声明

为充分保证UC200 Pro的使用安全,请您初次登录时修改默认密码,并定期修改密码。

● 个人数据的声明

您购买的产品、服务或特性在业务运营、故障定位或日志审计的过程中将可能获取或存储用户的 某些个人数据(如终端用户MAC地址、终端用户IP等),因此您有义务根据所适用国家的法律制定 必要的用户隐私政策并采取足够的措施以确保用户的个人数据受到充分的保护。日志及问题定位 数据如需传出客户网络,必须得到客户的授权,如需将数据传出,必须对其中的个人数据进行匿 名化处理,确保不能以任何方式还原个人数据。

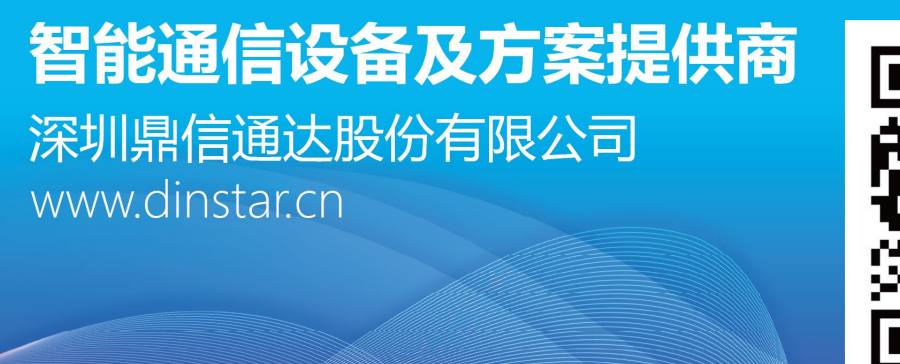

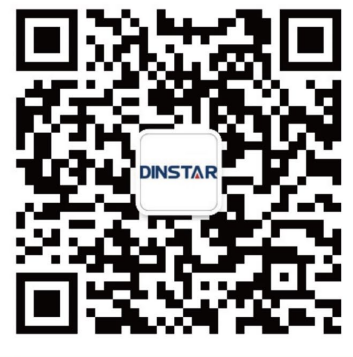

扫码关注官方公众号

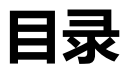

| 前言             | 1  |
|----------------|----|
| 欢迎选购           | 1  |
| 内容介绍           | 1  |
| 适用对象           | 1  |
| 修订记录           | 1  |
| 文档约定           | 2  |
| 安全声明           | 2  |
| 1 产品概述         | 1  |
| 1.1 产品简介       | 1  |
| 1.2 功能和特性      | 1  |
| 1.3 应用场景       | 4  |
| 1.4 产品外观       | 5  |
| 2 安装指导         | 7  |
| 2.1 安装注意事项     | 7  |
| 2.2 安装步骤       | 7  |
| 2.3 网络连接       | 8  |
| 2.4 连接设备至网络    |    |
| 2.4.1 登录准备     |    |
| 2.4.2 登录 WEB   | 10 |
| 2.4.3 修改 IP 地址 | 12 |
| 3 基本操作         | 13 |
| 3.1 话机操作       | 13 |
| 3.2 呼叫保持       | 13 |
| 3.3 呼叫等待       | 13 |
| 3.4 拍叉操作       | 13 |
| 4 配置向导         | 14 |

| 14 |
|----|
| 14 |
| 14 |
| 15 |
| 16 |
| 16 |
| 16 |
| 16 |
| 20 |
| 21 |
| 22 |
| 25 |
| 27 |
| 28 |
| 28 |
| 29 |
| 30 |
| 31 |
| 32 |
| 33 |
| 34 |
| 34 |
| 36 |
| 37 |
| 37 |
| 40 |
| 42 |
| 44 |
| 45 |
| 46 |
| 46 |
|    |

| 5.4.2 呼叫队列              | 47 |
|-------------------------|----|
| 5.4.3 会议                | 50 |
| 5.4.4 语音信箱              | 53 |
| 5.4.5 快速拨号              | 54 |
| 5.4.6 拨 <del>号</del> 规则 | 55 |
| 5.4.7 一号通/分机随行          | 57 |
| 5.4.8 经理秘书业务            | 58 |
| 5.4.9 闹钟                | 59 |
| 5.5 PBX 全局配置            | 60 |
| 5.5.1 SIP 协议栈           | 60 |
| 5.5.2 编解码               | 64 |
| 5.5.3 FXS/FXO           | 64 |
| 5.5.4 语音                | 68 |
| 5.5.5 特性码               | 70 |
| 5.6 通讯录                 | 72 |
| 5.7 通话记录和录音             | 73 |
| 5.7.1 当前呼叫              | 73 |
| 5.7.2 话单                | 74 |
| 5.8 系统                  | 77 |
| 5.8.1 时间                | 77 |
| 5.8.2 网络                | 78 |
| 设置                      | 78 |
| VLAN 子接口                | 79 |
| 静态路由                    | 80 |
| Hosts                   | 81 |
| 动态域名                    | 82 |
| 服务&端口                   | 83 |
| 防火墙                     | 83 |
| 5.8.3 Fail2ban          | 84 |
| 5.8.4 存储                | 86 |
| 5.8.5 双机热备              | 86 |
|                         |    |

| 5.8.6 事件通知  |    |
|-------------|----|
| 5.8.7 邮箱    |    |
| 5.9 维护管理    |    |
| 5.9.1 用户管理  |    |
| 5.9.2 授权信息  | 91 |
| 5.9.3 固件    | 91 |
| 5.9.4 配置    | 92 |
| 5.9.5 定时任务  | 93 |
| 5.9.6 重启    | 96 |
| 5.9.7 诊断    | 97 |
| 命令行         | 97 |
| 网络          | 97 |
| 呼叫跟踪        |    |
| 5.9.8 日志    |    |
| 操作日志        |    |
| 服务运行日志      |    |
| 配置更改日志      |    |
| 设置          |    |
| 5.9.9 SNMP  |    |
| 5.10 服务对接   |    |
| 5.10.1 API  |    |
| 5.10.2 NMS  |    |
| 5.10.3 事件上报 |    |
| 6 专业术语      |    |

## 1 产品概述

## 1.1 产品简介

UC200 Pro是一款专为中小企业设计的高效IP电话系统解决方案。UC200 Pro提供2个FXS接口和2个FXO接口,用户可在此基础上扩展2S/2O/1S1O模块,最高可扩展3块,可以灵活应对各种通信需求。UC200 Pro支持200个注册分机和60个并发呼叫(全录音模式下支持30个并发呼叫),确保在高负载情况下仍能保持卓越的通话质量。

UC200 Pro不仅能够通过SIP语音终端实现远程办公,还能无缝集成其他IPPBX或传统PBX系统,满足企业多样化的通信需求。其采用高级加密和安全策略,全面保障通信安全。

无论是中小型呼叫中心还是企业分支机构, UC200 Pro都能帮助其提升沟通效率, 显著降低通信 成本, 为企业打造稳定、安全、高效的通信环境。

## 1.2 功能和特性

#### > 主要特性

- 最大支持200用户注册分机和60路并发呼叫
- 灵活高效的路由策略,基于时间/号码前缀等多种策略
- 支持多级IVR语音,帮助企业构建个性化语音导航
- 可接入传统PSTN网络和IP语音网络
- 灵活的拨号计划,基于时间、号码、来源、IP等路由策略
- 支持振铃组、寻呼组、呼叫队列、会议等
- 支持语音邮箱、语音录音
- 友好的Web用户管理界面,提供多种管理方式

#### 为物理规格

- FXS/FXO端口: 提供2个FXS接口和2个FXO接口 可扩展2S/2O/1S1O模块,最高可扩展3块
- USB接口: 1\*USB2.0
- 网络接口: 2\*千兆以太网口, GE0~GE1 (默认情况下, GE1为管理口)
- 录音容量扩展接口: 1\*TF卡槽
- 串口: 1\* RS232, 115200bps

#### > 语音特性

- 协议: SIP over UDP/TCP/TLS, SDP, RTP/RTCP/SRTP/ZRTP
- 语音编码: PCMU/PCMA/G723/G729/G722/OPUS/G726-16/G726-24/G726-32/G726-40
- 视频编解码: VP8/H264/H263/H263-1998/H263-2000/H261
- 语音中断保护
- 静音抑制
- 舒适噪声生成 (CNG)
- 语音活动检测 (VAD)
- 回声抵消 (G.168), 最大128ms
- 自适应动态缓冲
- 呼叫进程音:拨号音、回铃音、忙音
- 私网穿透: STUN/DDNS
- DTMF模式: RFC2833/Signal/Inband
- > FXS/FXO
- FXS接口类型: RJ11
- 来电显示: Bellcore Type 1&2, ETSI, BT, NNT和DTMF
- 摘挂机检测: 摘机、挂机、忙音
- 极性反转
- 拍叉检测

- FXO接口类型: RJ11
- 来电检测:FSK,DTMF反极性检测
- 延时应答摘机忙音检测
- 无电流挂机检测
- ➢ PBX功能
- 呼叫前转(无条件/无应答/遇忙)
- 呼叫等待/呼叫保持
- 呼叫转接
- 组内代答
- 免打扰
- 三方会议
- 振铃组、寻呼组、呼叫队列,话机PNP
- 路由组、自定义多语言IVR、短信路由、会议
- 主被叫号码变化
- 基于时间路由、基于主被叫路由、基于来源路由
- 拨号规则
- Failover选路
- 自动总机功能
- 本地CDR存储
- > 网络特性
- Fai2ban
- 静态路由
- > 物理特性
- 电源: 12VDC, 2A
- 功耗:10W
- 操作温度:0℃~45℃
- 存储温度:-20℃~80℃

- 湿度: 10%-90% 无冷凝
- 尺寸 (W/D/H): 260×154×42mm
- 净重: 1.1kg
- ≻ 管理维护
- Web管理配置界面
- 配置备份/恢复
- 多语言支持
- 固件升级:支持HTTP
- 话单查询和导出
- 系统日志查询和导出
- 网络工具: Ping, Traceroute和Nslookup
- 网络抓包
- 设备管理支持NMS

## 1.3 应用场景

UC200 Pro中小企业或者酒店IPPBX的应用场景如下图所示:

#### 图1-2-1 UC200 Pro应用场景

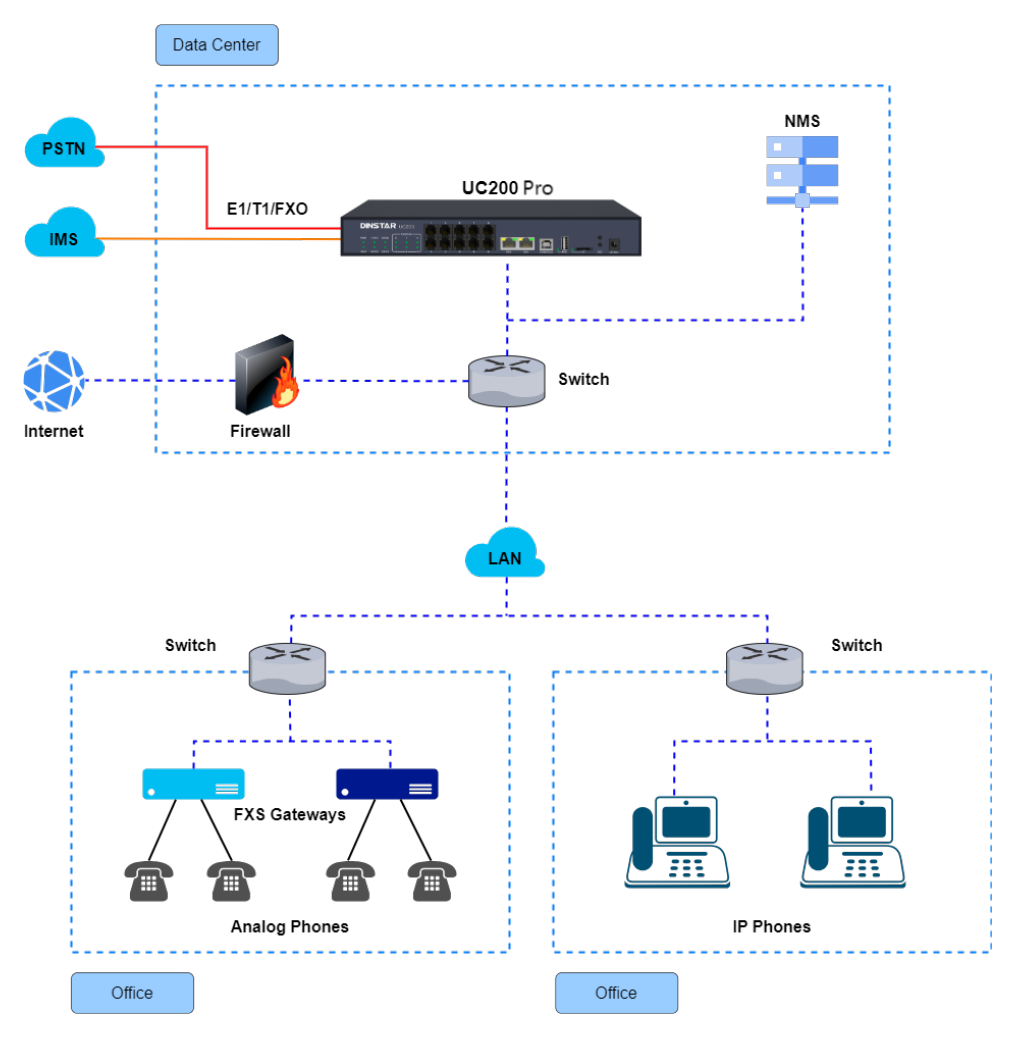

## 1.4 产品外观

前面板:

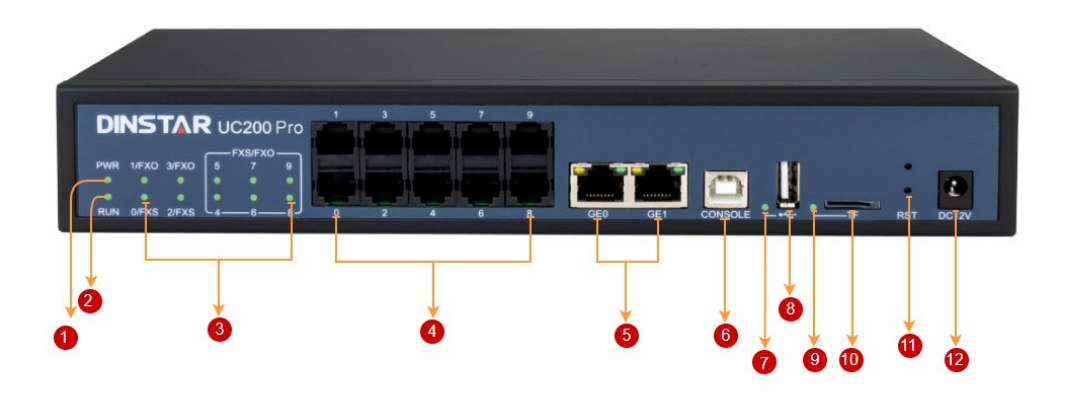

#### 后面板:

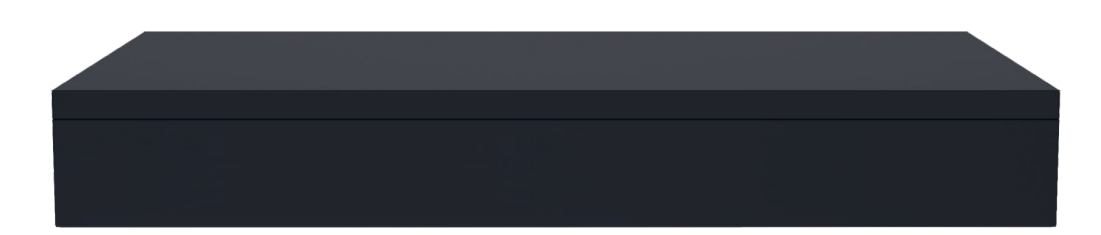

#### 接口和工作指示灯说明

| 序号 | 名称         | 状态 | 说明                        |
|----|------------|----|---------------------------|
| 1  | 电源指示灯      | 灭  | 无电源输入或电源输入不正常             |
| I  |            | 常亮 | 电源输入正常                    |
|    | 系统运行状态指示灯  | 闪  | 设备正常运行                    |
| 2  |            | 常亮 | 设备系统正在初始化                 |
|    |            | 灭  | 设备未正常运行                   |
| 2  |            | 亮  | 摘机状态                      |
| 5  |            | 灭  | 挂机状态                      |
| Λ  |            |    | RJ11接口,可使用RJ11电话线连接模拟电话或者 |
| 4  |            | -  | PSTN外线。                   |
|    | 以太网口       | -  | 千兆以太网口, 默认情况下GE1为管理口。可通过  |
| 5  |            |    | DSL调制解调器或路由器或LAN交换机连接到IP  |
|    |            |    | 网络                        |
| 6  | 串口         | -  | 控制台端口,用于调试和配置设备           |
| 7  | LISB指示灯    | 亮  | 插入U盘                      |
| 1  | U2DIE/J/K] | 灭  | 拔出或者未插入U盘                 |
| 8  | USB接口      | -  | 提供外出USB接口,通过该接口可以接入USB设备  |
| 0  | TF指示灯      | 亮  | 插入TF卡                     |
| 9  |            | 灭  | 拔出或者未插入TF卡                |
| 10 | TF卡卡槽      | -  | 插入TF卡,存储录音文件              |
| 11 | 复位按钮       |    | 用于恢复出厂设置,请谨慎使用或在官方技术支持    |
|    |            | -  | 指导下使用                     |
| 12 | 电源接口       | -  | 连接电源                      |

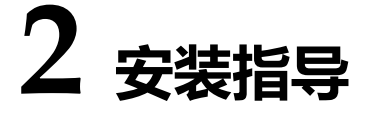

## 2.1 安装注意事项

- UC200 Pro配有电源适配器,采用12V 2.0A电源输入,请确保供电稳定安全;
- 电话布线时,请与强电布线分开,以减少对电话的干扰;
- 为了确保设备能够稳定运行,请确保网络有足够的带宽;
- 请尽可能将设备放置于水平面上,勿将设备堆叠摆放以免影响散热。

## 2.2 安装步骤

1. 电源接口接入电源适配器;

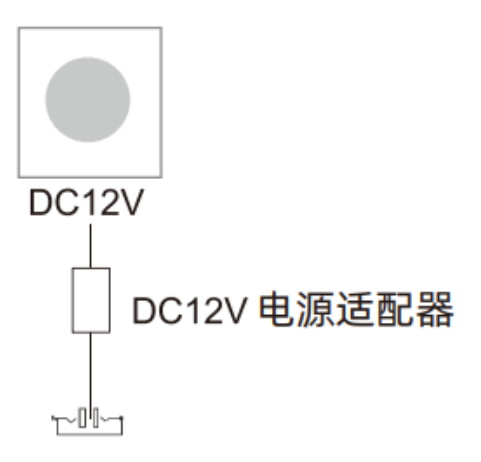

2. 将电话线接入设备的FXS口, PSTN外线接入设备的FXO口;

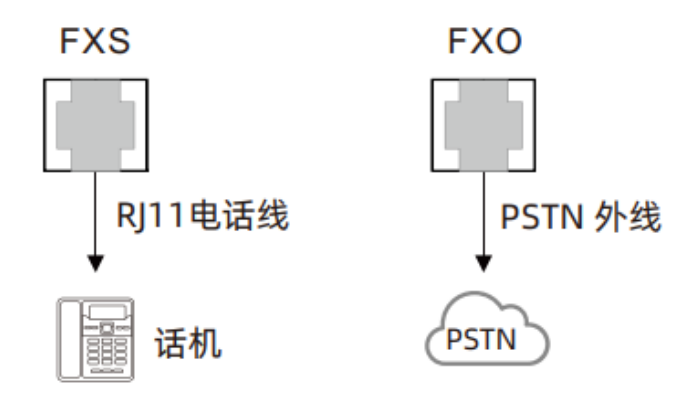

3. GE0口接入网线, GE1口接PC电脑。

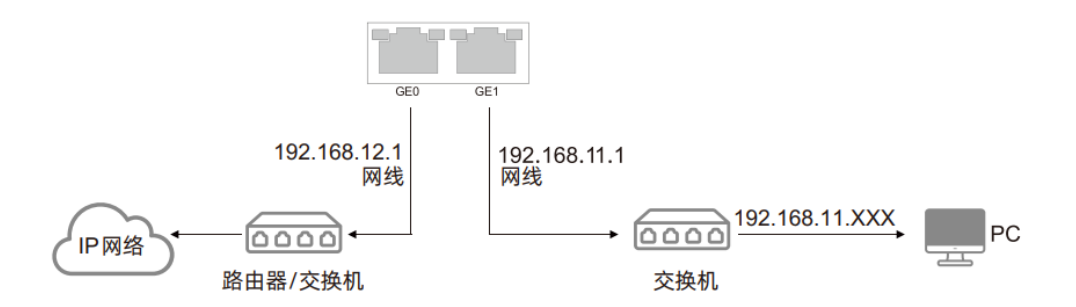

## 2.3 网络连接

UC200 Pro的FXS/FXO接口均为RJ11接口,其中GE1口为设备管理网口,默认IP地址为 192.168.11.1。可修改GE0/GE1口IP地址用于接入外网,需配置与上行同网段的静态 IPv4 地址。

## 2.4 连接设备至网络

## 2.4.1 登录准备

设备GE1口默认IP地址是192.168.11.1,先修改本地计算机的IP地址,确保计算机与设备处于同一网段,以windows 10为例,设置本地计算机与设备默认IP同网段地址。

图2.4.1修改本地计算机地址

| Internet 协议版本 4 (TCP/IPv4) 属性 X                            |                     |   |  |  |
|------------------------------------------------------------|---------------------|---|--|--|
| 常规                                                         |                     |   |  |  |
| 如果网络支持此功能,则可以获取自动指派的 IP 设置。否则,你需要从网<br>络系统管理员处获得适当的 IP 设置。 |                     |   |  |  |
| ○ 自动获得 IP 地址( <u>O</u> )                                   |                     |   |  |  |
| ●使用下面的 IP 地址(S):                                           |                     |   |  |  |
| IP 地址( <u>I</u> ):                                         | 192.168.11.23       |   |  |  |
| 子网掩码( <u>U</u> ):                                          | 255 . 255 . 255 . 0 |   |  |  |
| 默认网关(D):                                                   |                     |   |  |  |
| ○ 自动获得 DNS 服务器地址(B)                                        |                     |   |  |  |
| ●使用下面的 DNS 服务器地址(E):                                       |                     |   |  |  |
| 首选 DNS 服务器(P):                                             | 8.8.8.8             |   |  |  |
| 备用 DNS 服务器( <u>A</u> ):                                    | · · ·               |   |  |  |
| 退出时验证设置(L)                                                 | 高级(⊻)               |   |  |  |
|                                                            | 确定取消                | i |  |  |

图2.4-1修改本地计算机地址

检查计算机与设备的连通性,点击"开始--运行—输入cmd",执行ping 192.168.11.1命令检查设备IP地址是否正常。

| Microsoft Windows [版本 10.0.19045.3570]<br>(c) Microsoft Corporation。保留所有权利。                                                                                                    | ^ |
|----------------------------------------------------------------------------------------------------|---|
| C:\Users\67600>ping 192.168.11.1                                                                                                    |   |
| 正在 Ping 192.168.11.1 具有 32 字节的数据:<br>来自 192.168.11.1 的回复: 字节=32 时间<1ms TTL=64<br>来自 192.168.11.1 的回复: 字节=32 时间=1ms TTL=64<br>来自 192.168.11.1 的回复: 字节=32 时间<1ms TTL=64<br>来自 192.168.11.1 的回复: 字节=32 时间=1ms TTL=64 |   |
| 192.168.11.1 的 Ping 统计信息:<br>数据包: 已发送 = 4, 已接收 = 4, 丢失 = 0 (0% 丢失),<br>往返行程的估计时间(以毫秒为单位):<br>最短 = Oms, 最长 = Ims, 平均 = Oms                                                                                         |   |
| C:\Users\67600>_                                                                                                    |   |
|                                                                                                    |   |
|                                                                                                    |   |
|                                                                                                    |   |
|                                                                                                    |   |
|                                                                                                    | J |

图2.4-2 检查计算机与设备的连通性

## 2.4.2 登录WEB

打开浏览器, 输入设备管理口 (默认管理口为GE1口) 的IP地址 "192.168.11.1", 按回车后弹 出用户登录身份验证界面:

注意:登录设备Web页面时需要使用https协议!

图 2.4-3 UC200 Pro登录界面:

默认用户名:admin

默认密码: admin@123#

| UC200 Pro 后台管理系统 |
|------------------|
| 83               |

Web登录防暴力破解功能:

- 正常登录,无须验证;
- 连续三次登录失败,需滑动验证;
- 连续十次登录失败,该IP禁止再次尝试,需重置设备IP;
- 登录成功一次或重启设备,清空失败记录。
- 图 2.4-4 UC200 Pro滑动验证登录界面

| UC200 Pro 后台管理系统   |
|--------------------|
| ■ 2003<br>>> 高商功證录 |
|                    |

## 2.4.3 修改IP地址

按照2.3章节中的网络连接图将UC200 Pro连接到网络中, UC200 Pro的GE1口默认为静态IP地址:192.168.11.1,直连GE1口修改其他网口与上行网络在同一网段才可以与上行网络正常通信。如2.4.1和2.4.2方法所示,登录设备的Web,在Web"系统->网络"处修改 IP 地址、子网掩码、默认网关、DNS等即可。

| 冬 | 2.4-5 | Web修改IP地址 |
|---|-------|-----------|
|---|-------|-----------|

| 编辑网络     |                                        |         |                  |
|----------|----------------------------------------|---------|------------------|
| 按口       | GE0 🗸                                  |         |                  |
| MTU      | 1500                                   |         |                  |
| 优先级      |                                        |         |                  |
| IPv4     |                                        |         |                  |
| IP地址     | 172.29.20.20                           |         |                  |
| 子网掩码     | 255.255.0.0                            |         |                  |
| 默认阅关     | 172.29.1.1                             |         |                  |
| 首选DNS服务器 | 114.114.114.114                        |         |                  |
| 备用DNS服务器 | 8.8.8.8                                |         |                  |
| IPv6     |                                        |         |                  |
| 経元       | 禁用・・・・・・・・・・・・・・・・・・・・・・・・・・・・・・・・・・・・ |         |                  |
|          |                                        |         |                  |
|          |                                        |         |                  |
|          |                                        | 重量 取消 係 | k <del>i</del> z |

## 3 基本操作

## 3.1 话机操作

**方式 1**:拨打被叫号码后等待4秒钟(等待系统拨号超时)或直拨(按拨号规则、Digitmap或正则表达式判断拨号完成);

方式 2: 拨打被叫号码后加#号结束。

## 3.2 呼叫保持

通过在电话机上按"flash"按钮(如果电话机上有这个按钮)可以使当前通话保持,再按一次"flash" 按钮使保持的通话重新恢复。如果电话机上没有"flash"按钮,可以使用"hook flash"(拍叉) 替代。

## 3.3 呼叫等待

启用呼叫等待时,通话中如果听到呼叫等待语音(FXS分机三次嘟声),则表明有新的电话呼入。可以通过Flash按钮或拍叉在呼入电话和当前呼叫之间进行切换。

## 3.4 拍叉操作

A与B通话,A拍叉后拨C的号码,A和C进行通话,同时A与B的通话保持(B听到等待音)。此时 A可以通过拍叉、按1键切换到与B的通话,通过拍叉、按2键切换到与C的通话,通过拍叉、按3 键进入三方通话。

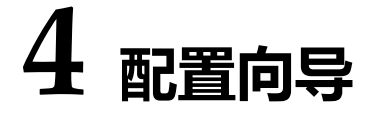

## 4.1 配置向导

该章节主要介绍UC200 Pro的几种常用配置方式。

### 4.1.1 作为终端注册到服务器

UC200 Pro作为一个整体注册到服务器

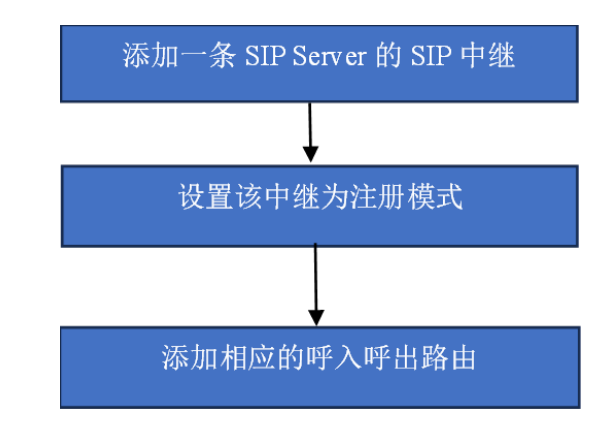

## 4.1.2 其他终端设备注册到UC200 Pro

此模式是将UC200 Pro作为SIP Server, 先在"分机和呼叫组->SIP分机"页面中添加分机账户, 配置SIP Server的监听端口("SIP协议栈"页面), 然后在终端设备上配置Server和注册账户即可。这种模式也是大部分企业IPPBX和分机注册部署的常用模式。

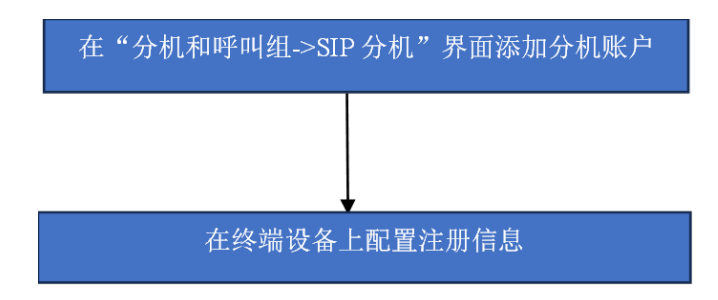

## 4.1.3 以Trunk模式对接到PBX

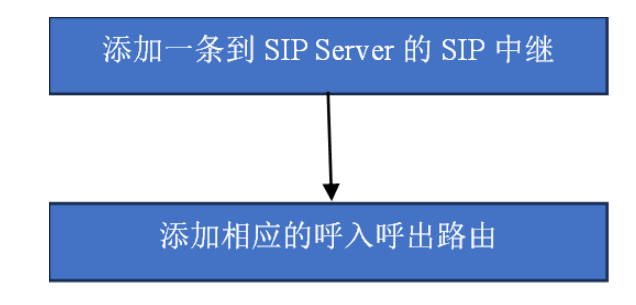

## 5 Web页面配置

## 5.1 状态总览页面简介

打开浏览器,输入设备GE1口IP地址"192.168.11.1"(也可以输入GE0口的IP地址,GE0口的IP 地址需与本地计算机IP地址在同一网段),然后输入用户名和密码(默认为 admin/admin@123#),点击"登录"即可登入设备。登入设备后,Web界面如下图所示:

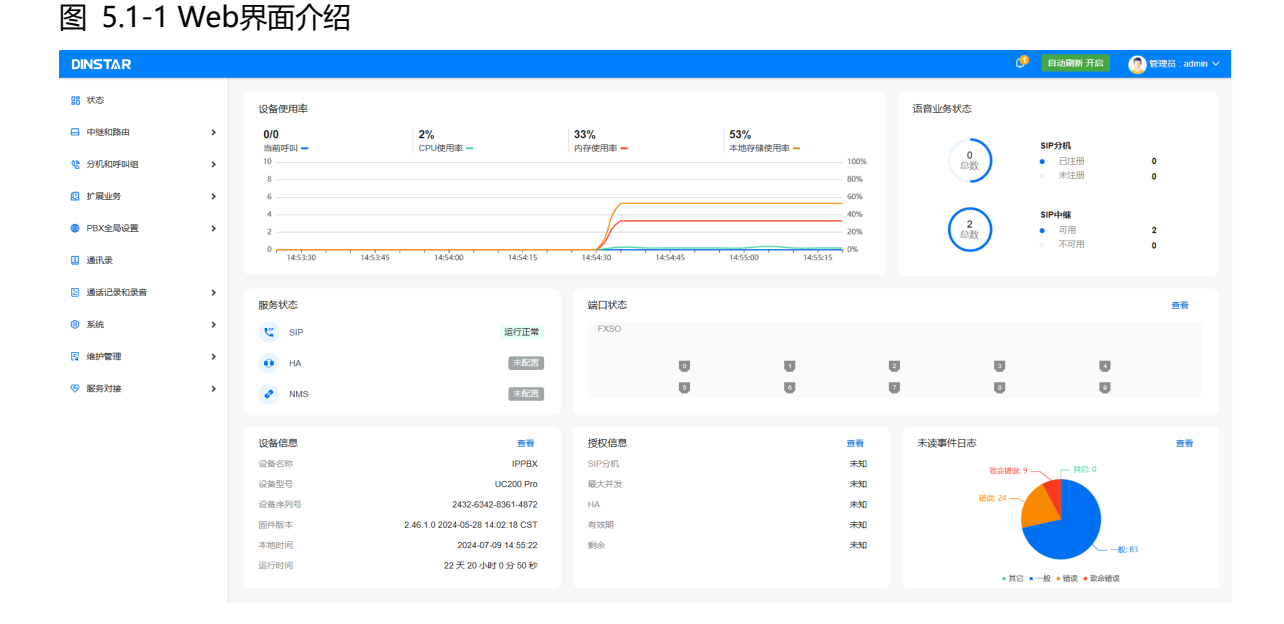

此页面实时统计并展示设备使用率、服务状态、插槽状态、语音业务状态、设备信息、授权信 息等信息。当用户对设备进行配置修改时,页面数据实时同步刷新,用户可通过概览信息了解 设备运行情况。

## 5.2 中继和路由

### 5.2.1 SIP中继

SIP中继是一种基于SIP的IP电话和流媒体服务器互联互通的对接方式。网络通讯服务提供商通过 SIP中继向支持了基于SIP的IP用户交换机 (IP-PBX) 以及统一通信设备的客户提供统一通信服务。 SIP中继配置可以实现UC200 Pro设备与PBX或SIP服务器的对接。 在SIP中继的"状态"页面可查看已配置的中继状态,并统计展示中继呼叫信息。在"设置"页面,可以新建、删除、编辑、或者禁用SIP中继。

| DINSTAR     |       |              |                    |     |    |    |          |           | 🤌 自动刷新 开启 | 🔵 管理员 : admin ~                |
|-------------|-------|--------------|--------------------|-----|----|----|----------|-----------|-----------|--------------------------------|
| 18 秋态       | SIP中继 |              |                    |     |    |    |          |           |           |                                |
| ■ 中继和路由 ¥   | 状态    | 设置           |                    |     |    |    |          |           |           |                                |
| SIP中继       |       |              |                    |     |    |    |          |           |           |                                |
| FXO         | 编号    | 名称           | 地址                 | 协议  | 注册 | 心跳 | 状态       | 呼入统计(F/T) | 呼出统计(F/T) | 配置                             |
| 号码匹配        | 1     | 74.210       | 172.28.74.210:5060 | UDP | 关闭 | 关闭 | • 未注册/可用 | 0/0       | 0/0       | 1- <ge0_default></ge0_default> |
|             | 2     | 172.28.5.200 | 172.28.5.200:5060  | UDP | 关闭 | 关闭 | ● 未注册/可用 | 0/0       | 0/0       | 1- <ge0_default></ge0_default> |
| 号码变换        | 3     | 172.28.1.30  | 172.28.1.30:5060   | UDP | 关闭 | 关闭 | ● 未注册/可用 | 0/97962   | 0/0       | 1- <ge0_default></ge0_default> |
| 路由          | 4     | 172.28.1.31  | 172.28.1.31:5060   | UDP | 关闭 | 关闭 | ● 未注册/可用 | 0/0       | 4/97958   | 1- <ge0_default></ge0_default> |
| 紧急号码        |       |              |                    |     |    |    |          |           |           |                                |
| PIN码列表      |       |              |                    |     |    |    |          |           |           |                                |
| 禁止/允许号码     |       |              |                    |     |    |    |          |           |           |                                |
| AutoCLIP    |       |              |                    |     |    |    |          |           |           |                                |
| 短信路由        |       |              |                    |     |    |    |          |           |           |                                |
| % 分机和呼叫组 >  |       |              |                    |     |    |    |          |           |           |                                |
| 2 扩展业务 >    |       |              |                    |     |    |    |          |           |           |                                |
| 9 PBX全局设置 > |       |              |                    |     |    |    |          |           |           |                                |
| 1 通讯录       |       |              |                    |     |    |    |          |           |           |                                |
| D 通话记录和录音 > |       |              |                    |     |    |    |          |           |           |                                |

图5.2.1-1 SIP中继-状态:

#### 图5.2.1-2 SIP中继-设置:

| DINSTAR     |       |              |                    |     |    |    |                   |     | 🔮 🙍 管理员 : admin 🗸 |
|-------------|-------|--------------|--------------------|-----|----|----|-------------------|-----|-------------------|
| 18 秋态       | SIP中继 |              |                    |     |    |    |                   |     |                   |
| ■ 中继和路由 🗸 🗸 | 状态    | 22           |                    |     |    |    |                   |     |                   |
| SIP中继       |       |              |                    |     |    |    |                   |     | _                 |
| FXO         |       |              |                    |     |    |    |                   |     | *32               |
| 号码匹配        | 编号    | 名称           | 地址                 | 协议  | 心跳 | 注册 | SIP配置             | 状态  |                   |
| 号码变换        | 1     | 74.210       | 172.28.74.210:5060 | UDP | 关闭 | 关闭 | 1-< GE0_Default > | 已启用 | 更多 编辑 禁用 删除       |
|             | 2     | 172.28.5.200 | 172.28.5.200:5060  | UDP | 关闭 | 关闭 | 1-< GE0_Default > | 已启用 | 更多 编辑 禁用 删除       |
| 路由          | 3     | 172.28.1.30  | 172.28.1.30:5060   | UDP | 关闭 | 关闭 | 1-< GE0_Default > | 已启用 | 更多 编辑 禁用 删除       |
| 紧急号码        | 4     | 172.28.1.31  | 172.28.1.31:5060   | UDP | 关闭 | 关闭 | 1-< GE0_Default > | 已启用 | 更多 编辑 萘用 删除       |
| PIN码列表      |       |              |                    |     |    |    |                   |     |                   |
| 禁止/允许号码     |       |              |                    |     |    |    |                   |     |                   |
| AutoCLIP    |       |              |                    |     |    |    |                   |     |                   |
| 短信路由        |       |              |                    |     |    |    |                   |     |                   |
| 分机和呼叫组 >    |       |              |                    |     |    |    |                   |     |                   |
| 2 扩展业务 >    |       |              |                    |     |    |    |                   |     |                   |
| BX全局设置 >    |       |              |                    |     |    |    |                   |     |                   |
| 通讯录         |       |              |                    |     |    |    |                   |     |                   |
| D WARDENDA  |       |              |                    |     |    |    |                   |     |                   |

#### 图5.2.1-3 SIP中继-编辑:

| DINSTAR     |                    |               |         | 🜵 _ 🐑 管理员 : admin 🗸 🧴 |
|-------------|--------------------|---------------|---------|-----------------------|
| 18 状态       | 编辑SIP中继            |               |         |                       |
| ■ 中態和路由 🗸   |                    |               |         |                       |
| SIP中继       | 状态                 |               |         |                       |
| FXO         | 编号                 | 1             |         |                       |
| 号码匹配        | 名称                 | 74.210        |         |                       |
| 号码变换        | HBSL               | 172.28.74.210 |         |                       |
| 踏由          | 24                 | 5060          |         |                       |
| 紧急号码        | 外出代理服务器            |               |         |                       |
| PIN码列表      | 海口                 |               |         |                       |
| 禁止/允许号码     | 协议                 | UDP           |         |                       |
| AutoCLIP    | 1 <del>1 (1)</del> |               |         |                       |
| 短信路由        |                    |               |         |                       |
| 分机和呼叫组 >    | From头域用户名          | 主叫号码          | •       |                       |
| ① 扩展业务 >    | From失城显示名          | 主叫号码          |         |                       |
| PBX全局设置 >   | From头域地址           | 本搞地址          |         |                       |
| 通 通讯录       |                    |               | 1170    | 2015 57.12            |
| 国 通送记录和录音 > |                    |               | 10.00 m |                       |

#### 表: SIP中继配置参数说明

| 参数 | 描述                                                           |
|----|--------------------------------------------------------------|
| 状态 | 启用或禁用SIP中继                                                   |
| 编号 | 下拉选择:1-32                                                    |
| 名称 | 中继的名称; 文本输入, 配置名不能为空, 最多32个字符且不能包含双引号                        |
| 地址 | 对接设备或服务器的IP地址或域名; 文本输入, A/B/C 类 IPv4 地址格式或域名,例 如:192.168.1.1 |

| 端口               | 对接设备或者服务器的SIP监听端口;文本输入,1-65535的整数                                                 |
|------------------|-----------------------------------------------------------------------------------|
| 外出代理服务器          | 代理服务器的地址,一般不填,填写该服务器地址后,设备优先向代理服务器发送消息                                            |
| 端口               | 对接外出代理服务器的SIP监听端口;文本输入,1-65535的整数                                                 |
| 协议               | 传输协议,UDP、TCP和TLS,需要对端支持                                                           |
| 注册               | 配置是否开启注册到远端服务器                                                                    |
| 用户名              | 本条中继注册时的认证账户                                                                      |
| 密码               | 本条中继注册时的认证密码,点击"眼睛"可以明文显示/隐藏密码                                                    |
| 注册URL中指定传输<br>协议 | 开启后会在请求行指定当前传输的协议                                                                 |
| 有效期              | 注册成功后的生存时间,时间到达前该中继会向服务器重新发送注册请求,默认为<br>1800s                                     |
| 重试周期             | 注册时间内如果注册失败,重新发起注册的时间间隔,默认60s                                                     |
| From头域用户名        | 下拉选择, 主叫号码/主叫显示名/自定义/注册用户名, 默认选择主叫号码; 选择自定义时弹出自定义输入框, 文本输入, 不能为空, 最多32个字符且不能包含双引号 |
| From头域显示名        | 下拉选择, 主叫号码/主叫显示名/自定义/注册用户名, 默认选择主叫号码; 选择自定义时弹出自定义输入框, 文本输入, 不能为空, 最多32个字符且不能包含双引号 |
| From头域地址         | 下拉选择,本端地址/服务器地址/自定义,默认选择本端地址;选择自定义时弹出自定<br>义输入框,文本输入,不能为空,最多32个字符且不能包含双引号         |
| 心跳               | 开启后, SIP心跳消息 (option) 会检测与服务器的连接状况, 默认关闭                                          |
| 心跳周期             | 每个心跳报文option的时间间隔                                                                 |
| AutoCLIP配置       | 下拉选择,关闭/"配置 > AutoCLIP"下已配置的规则                                                    |
| DNIS             | SIP中继呼入时,被叫号码与DNIS的匹配上,那么往被叫去的invite的from displayname,应为所设置的被叫号码所对应的name          |
| 被叫号码/显示名         | DNIS的被叫号码与显示名                                                                     |
| SIP配置            | 配置该SIP中继的本地SIP参数,参考5.5.1配置SIP                                                     |
| 呼出编解码配置          | 选择需要使用的编解码配置,也可点击新建进行创建                                                           |
| 扩展参数             | 开发者配置,可配置支持定制的扩展参数,需要定制开发                                                         |
| 呼入/呼出并发数         | 设置该中继呼入或呼出并发数,超过并发数的呼叫将无法建立;默认9999                                                |
| 总并发数             | 设置总并发数,默认9999,呼入或者呼出并发数不能大于总并发数                                                   |

## 5.2.2 FXO

FXO中继支持UC200 Pro设备对接公共电话交换网(PSTN)。

#### 图5.2-2 FXO

|             |   |     |   |     |             |       |            |      |      |      | (    | 👂 🕐 智理员 : admir |
|-------------|---|-----|---|-----|-------------|-------|------------|------|------|------|------|-----------------|
| 盟 状态        |   | FXO |   |     |             |       |            |      |      |      |      |                 |
| - 中继和路由     | ~ | FXO | 阻 | 抗匹配 | 忙音学习        |       |            |      |      |      |      |                 |
| SIP中继       |   |     |   |     |             |       |            |      |      |      |      |                 |
| FXO         |   |     |   |     |             |       |            |      |      |      | 重新政策 | 2 3.2563 295    |
| <b>長高匹配</b> |   |     |   | 第日) | <b>号码</b> + | 代拨号码) | AutoCLIP配置 | 工作模式 | 接听欄式 | 传输增益 | 接收增益 | izię            |
| 515240      |   |     | • | 1   | 232323      |       | 关闭         | 语音   | 可行物  | 4dB  | OdB  | 更多 编辑 禁用        |
| 号码变换        |   | 0   | • | 3   | 232324      |       | 关闭         | 语音   | 听筒   | 4dB  | OdB  | 更多 编辑 禁用        |
| 路由          |   | 0   | • | 4   | 232325      |       | 关闭         | 语音   | 听筒   | 4dB  | OdB  | 更多 编辑 禁用        |
| 紧急号码        |   |     | • | 5   | 232326      |       | 关闭         | 语音   | 听筒   | 4dB  | OdB  | 更多 编辑 禁用        |
|             |   | 0   | • | 6   | 232327      |       | 关闭         | 语音   | 听筒   | 4dB  | OdB  | 更多 编辑 禁用        |
| PIN码列表      |   |     | • | 7   | 232328      |       | 关闭         | 语音   | 听筒   | 4dB  | OdB  | 更多 编辑 禁用        |
| 禁止/允许号码     |   | 0   | • | 8   | 232329      |       | 关闭         | 语音   | 听筒   | 4dB  | OdB  | 更多 编辑 禁用        |
| AutoCLIP    |   |     | • | 9   | 232330      |       | 关闭         | 语音   | 听筒   | 4dB  | OdB  | 更多 编辑 禁用        |
| Autoccir    |   |     |   |     |             |       |            |      |      |      |      |                 |
| 短信路由        |   |     |   |     |             |       |            |      |      |      |      |                 |
| 8 分机和呼叫组    | > |     |   |     |             |       |            |      |      |      |      |                 |
| 2 扩展业务      | > |     |   |     |             |       |            |      |      |      |      |                 |
| PBX全局设置     | , |     |   |     |             |       |            |      |      |      |      |                 |
|             |   |     |   |     |             |       |            |      |      |      |      |                 |
| ▋ 通讯录       |   |     |   |     |             |       |            |      |      |      |      |                 |
| 3 通法记录和录音   | , |     |   |     |             |       |            |      |      |      |      |                 |
|             |   |     |   |     |             |       |            |      |      |      |      |                 |
|             |   |     |   |     |             |       |            |      |      |      | (    | 🞐 👩 🖽 🕬 👂       |

| DINSTAR     |                 |        |   | 🖓 🔮 🔮 🖉 🖓 |
|-------------|-----------------|--------|---|-----------|
| 盟 秋志        | 编辑FXO中继         |        |   |           |
| ■ 中進和路由 🗸   |                 |        |   |           |
| SIP中继       | 基本设置            |        |   |           |
| FXO         | 状态              |        |   |           |
| 号码匹配        | 34C             | 1      |   |           |
| 号码变换        |                 | 232323 |   |           |
| 路由          | 代拨号码            |        |   |           |
| 紧急号码        |                 |        |   |           |
| PIN码列表      | 高级设置            |        |   |           |
| 禁止/允许号码     | AutoCLIP配票      | Met    |   |           |
| AutoCLIP    |                 | ×141 • |   |           |
| 短信路由        | 工作模式            | 酒音     | • |           |
| 分机和呼叫组      | 接听他们            | IF的 ~  | • |           |
| 2 扩展业务 >    | 增益配置模式          | 基本设置   |   |           |
| BX소등设표 >    | (传输爛益(IP->PSTN) | +4dB v |   |           |
| □ 通讯录       |                 |        |   | 1956 1979 |
| 国 通话记录和录音 > |                 |        |   |           |

| 参数             | 描述                                        |
|----------------|-------------------------------------------|
| 状态             | 启用或禁用FXO中继                                |
| 端口             | 选择UC200 Pro对应端口,新建的分机参数将下发至该端口            |
| 号码             | 配置中继号码                                    |
| 代拨号码           | FXO口外线呼入时端口的代拨号码                          |
| AutoCLIP 配置    | 下拉选择,关闭/"配置 > AutoCLIP"下已配置的规则            |
| 工作模式           | 选择FXO端口的工作模式,包括语音、传真、语音和传真、POS            |
| 接听模式           | 选择FXO端口的配置模式,可选听筒或耳机                      |
| 增益配置模式         | 下拉选择基本配置/高级配置,高级配置下出现DSP传输/接收增益和PSTN增益补偿  |
| 传输增益(IP->PSTN) | FXO模块的传输增益,默认值为: +4dB; 下拉选择               |
| 接收增益(PSTN->IP) | FXO模块的接收增益,默认值为:0dB;下拉选择                  |
| 阻抗             | 与FXO外线匹配的阻抗值;下拉选择,通用配置/国际通用阻抗值,默认为600Ohm。 |
| 混合平衡参数         | 设置与FXO外线匹配的混合平衡参数                         |

#### 表 5-2-2 FXO中继配置参数说明

#### 阻抗匹配

#### 背景信息

用户可以使用FXO中继对接公共电话交换网 (PSTN) 的FXS口。当两端阻抗不一致时, 可使用阻抗匹配功能自动适配对端FXS的阻抗值, 保证通信的通畅与稳定。

#### 前提条件

设备的FXO口可正常使用电话线对接对端FXS口。

#### 操作步骤

- 1. 选择"中继和路由> FXO >阻抗匹配";
- 2. 配置阻抗匹配的模式与参数等,点击"开始"。

#### UC200 Pro IPPBX 用户手册

| DINSTAR  |                        |            |    | 🔎 🔵 曾理员 : admin |
|----------|------------------------|------------|----|-----------------|
| 器 状态     | FXO                    |            |    |                 |
| 中继和路由    | ✓ FXO <u>開抗匹配</u> 忙音学习 |            |    |                 |
| SIP中继    |                        |            |    |                 |
| FXO      | FXO                    | 端口 1/在线    | ~  |                 |
| 专時匹配     | 拨号超时(秒)                | 9          |    |                 |
| 号码变换     | 以近面已相同主动               | 精简         | ¥  |                 |
| 路由       | 当前明显抗症                 | 600 Ohm    |    |                 |
| 紧急号码     | 当前混合传输平衡参数             | 0          |    |                 |
| PIN码列表   | DTMF                   | 1234567890 | 开始 |                 |
| 蔡止/允许号码  |                        |            |    |                 |
| AutoCLIP |                        |            |    |                 |
| 短信路由     |                        |            |    |                 |
| 分机和呼叫组   | >                      |            |    |                 |
| 扩展业务     | >                      |            |    |                 |
| PBX全局设置  | >                      |            |    |                 |
| 通讯录      |                        |            |    |                 |
| 潘氏记录和录音  | s .                    |            |    |                 |

#### 关键参数说明

| 参数         | 描述                                      |
|------------|-----------------------------------------|
| FXO        | 下拉选择FXO的端口                              |
| 拔号超时       | 设置拨号超时时间                                |
| 匹配模式       | 配置阻抗匹配值的精度;下拉选择,精简/标准/精确,默认为精简。         |
| 当前阻抗值      | 显示当前FXO口的阻抗值,显示值,不可修改。                  |
| 当前混合传输平衡参数 | 显示当前FXO口的混合传输平衡参数,显示值,不可修改。             |
| DTMF       | 阻抗匹配时,本端FXO口发送的DTMF值,默认为1234567890,可修改。 |

#### 忙音学习

#### 背景信息

UC200 Pro的FXO中继可以对接公共电话交换网 (PSTN) 的FXS口,当两端忙音节拍不一致时,可能会导致忙音识别有误或识别不成功等问题,此时可使用忙音学习功能自动适配对端FXS的忙音节拍,保证忙音能正确识别。

#### 前提条件

设备的FXO口可正常使用电话线对接对端FXS口。

#### 操作步骤

1. 设备Web页面进入中继/FXO,选择忙音学习,此页面包含忙音学习的节拍、目的号码等参数;

| DINSTAR                                       |               |                        | ( |
|-----------------------------------------------|---------------|------------------------|---|
| 盟 状态                                          | FXO           |                        |   |
| ■ 中態和路由 、                                     | FXO 阻抗匹配 忙音学习 |                        |   |
| SIP中继                                         |               |                        |   |
| FXO                                           | FXO           | 编曰 1/在e线 🗸             |   |
| 長時匹配                                          | 当前节拍          | 360,340,0,0,0,0,0      |   |
| <b></b> 一 一 一 一 一 一 一 一 一 一 一 一 一 一 一 一 一 一 一 | 目的号码          | 1234567890# <b>71%</b> |   |
| Sec.                                          |               |                        |   |
|                                               | 原始节拍数据        |                        |   |
| <b>东</b> 思亏的                                  | 最优匹配节拍        |                        |   |
| PIN码列表                                        |               |                        |   |
| 禁止/允许号码                                       |               |                        |   |
| AutoCLIP                                      |               |                        |   |
| 短信路由                                          |               |                        |   |
| ※ 分机和呼叫组                                      |               |                        |   |
| 🛄 扩展业务                                        |               |                        |   |
| PBX全局设置                                       |               |                        |   |
| 🔟 通讯录                                         |               |                        |   |
| 3 通送记录和录音                                     |               |                        |   |

#### 关键参数说明

| 参数                          | 描述                     |  |  |
|-----------------------------|------------------------|--|--|
| FXO                         | 下拉选择FXO的端口             |  |  |
| 当前节拍                        | 显示当前FXO中继的忙音节拍比例       |  |  |
| 目的号码                        | 忙音学习时拨号的目的号码, 输入数字/*/# |  |  |
| 原始节拍数据 FXO中继忙音学习之前的忙音节拍数据   |                        |  |  |
| 最优匹配节拍 FXO中继忙音学习之后的最优忙音节拍数据 |                        |  |  |

#### 忙音节拍说明:

对于UC200 Pro的忙音学习来说,学习到是各节拍的on/off时长,而不会是信号频率和幅值;例 如忙音学习到的结果为:

100,200,300,400,500,600,700,800;

#### 依次表示:

节拍1的on时长,节拍1的off时长,节拍2的on时长,节拍2的off时长......

此外,学习到的忙音节拍on/off存在10%的误差允许范围。

2. FXO接口成功对接对端的FXS口后,在忙音学习页面配置目的号码后,点击开始,设备会自动拨号目的号码进行忙音学习;

| DINSTAR     |                       |                   |   | 🦆 👔 管理员 : admin 🗸 |
|-------------|-----------------------|-------------------|---|-------------------|
| 盟 状态        | FXO                   |                   |   |                   |
| ■ 中墾和路由 ¥   | FXO 阻抗匹配 位音学习         |                   |   |                   |
| SIP中继       |                       |                   |   |                   |
| FXO         | FXO                   | 34日 1/在线          | · |                   |
| 号码匹配        | 当前节拍                  | 360,340,0,0,0,0,0 |   |                   |
| 号码变换        | 目的号码                  | 1234567890#       |   |                   |
| 路由          |                       |                   |   |                   |
| 紧急号码        | 忙音学习中(6/25)<br>24.00% |                   |   |                   |
| PIN码列表      | 原始 15 拾載 36           |                   |   |                   |
| 禁止/允许号码     | 最优匹配节拍                |                   |   |                   |
| AutoCLIP    |                       |                   |   |                   |
| 短信路由        |                       |                   |   |                   |
| % 分机和呼叫组 >  |                       |                   |   |                   |
| ① 扩展业务 >    |                       |                   |   |                   |
| 8 PBX全局设置 > |                       |                   |   |                   |
| 🛄 通讯录       |                       |                   |   |                   |
| D 通话记录和录音 > |                       |                   |   |                   |

3. 忙音学习大约需要30-60s时间,学习完成后,进度条显示100%,可在进度条下方查看忙音 学习结果。

| DINSTAR                                         |                      |                                 | đ  | ) 🕐 9954 |
|-------------------------------------------------|----------------------|---------------------------------|----|----------|
| 盟 状态                                            | FXO                  |                                 |    |          |
| 中继和路由 ¥                                         | FXO 相抗匹配 <u>忙音学习</u> |                                 |    |          |
| SIP中继                                           |                      |                                 |    |          |
| FXO                                             | FXO                  | 姚曰 1/在线 🗸                       |    |          |
| 号码匹配                                            | 当前节拍                 | 360,340,0,0,0,0,0               |    |          |
| 号码变换                                            | 目的号码                 | 1234567890#                     | 开始 |          |
| 踏由                                              | 1 AMPROV             |                                 |    |          |
| 紧急号码                                            | 100%                 |                                 |    |          |
| PIN码列表                                          | 原始节拍数据               | 510,490,510,490,510,490,510,490 |    |          |
| 禁止/允许号码                                         | 最优匹配节拍               | 510,490,0,0,0,0,0               |    |          |
| AutoCLIP                                        |                      |                                 |    |          |
| 短信路由                                            |                      |                                 |    |          |
| 分机和呼叫组 >                                        |                      |                                 |    |          |
| 扩展业务 >                                          |                      |                                 |    |          |
| PBX全局设置                                         |                      |                                 |    |          |
| 通讯录                                             |                      |                                 |    | 保存       |
| · 清乐记录和录音 · · · · · · · · · · · · · · · · · · · |                      |                                 |    |          |

#### 后续处理

1. 忙音学习完成后会显示最优匹配的忙音节拍, 该忙音节拍参数不会立即保存至FXO中继配置参数中, 需要手动保存应用生效后才会生效, 忙音参数在配置/FXO中查看;

|        | 100%                            |  |
|--------|---------------------------------|--|
| 原始节拍数据 | 510,490,510,490,510,490,510,490 |  |
| 最优匹配节拍 | 510,490,0,0,0,0,0               |  |
|        |                                 |  |
|        |                                 |  |
|        |                                 |  |
|        |                                 |  |
|        |                                 |  |
|        |                                 |  |
|        |                                 |  |

## 5.2.3 号码匹配

号码匹配用于呼叫选择路由时主叫号码和被叫号码的前缀匹配。

用户可根据实际需求,在"中继和路由->号码匹配"页面,配置需要匹配的主/被叫号码前缀规则。

| 图5.2-3 | 号码匹配 |
|--------|------|
|--------|------|

| DINSTAR        |        |     | 🗘 未应用的配置:1 🕬 数年 | ② 管理员: admin ~ |
|----------------|--------|-----|-----------------|----------------|
| 器 状态           | 新建号码匹配 |     |                 |                |
| ■ 中继和路由 🗸      |        |     |                 | -              |
| SIP中继          | 病号     | 1 ~ |                 | - 1            |
| FXO            | 名称     |     |                 | - 1            |
| 号码匹配           |        |     |                 |                |
| 号码变换           | 主叫号码   |     |                 | - 1            |
| 路由             | 长鹰     |     |                 | - 1            |
| 紧急号码           | 前缀     | 1   |                 | - 1            |
| PIN码列表         |        |     |                 | - 1            |
| 禁止/允许号码        |        |     |                 | - 1            |
| AutoCLIP       |        |     |                 |                |
| 短信路由           |        |     |                 |                |
| 分机和呼叫组         |        |     |                 |                |
| 扩展业务           |        |     |                 |                |
| PBX全局设置 >      | 被叫号码   |     |                 |                |
| □ 通讯录          |        |     | <u>重要</u> 取消    | 0.17           |
| D Takinganga > |        |     |                 |                |

#### 号码配置参数

| 参数 | 描述                                                                                |
|----|-----------------------------------------------------------------------------------|
| 编号 | 号码规则编码;下拉选择:1-32                                                                  |
| 名称 | 号码配置的名称;不能为空,小于32字符                                                               |
| 长度 | 匹配号码前缀时, 主叫/被叫号码的长度; 文本输入: 一个或多个用符号 ( ) 隔开, 或者用中划<br>线连接的范围, 如: 8 10-12, 不超过32个字符 |
| 前缀 | 正则表达式输入,不能包含除了数字(0-9),字母(a-Z),符号(,?!()[]{}\+*^\$])以外的字符                           |

## **注意:** 号码的前缀匹配是支持正则表达式的,因为一些用户不了解正则表达式,同时也考虑到用户的使用习惯,下面简单介绍一些国内号码的常用匹配方法。

#### 正则表达式符号表

| 符号   | 描述                                                                     |
|------|------------------------------------------------------------------------|
| ^    | 匹配输入字符串的开始位置,例如: ^134匹配以134开头的电话号码                                     |
| \$   | 匹配输入字符串的结束位置,例如:2\$匹配以2结束的电话号码                                         |
| I    | 用于分开可匹配的多种可能性.例如:2 3 4 匹配2、3或者4                                        |
| []   | 字符集合,匹配所包含的任意一个字符,例如:[123]匹配1、2或者3;配0到9之间的任何一个<br>字符(包括0和9)            |
| [^ ] | 负值字符集合,匹配未包含在[]里的任意字符,例如: [^9]匹配除 9 以外的任何字符                            |
|      | 匹配换行符之外的任何单一字符,例如:3.4匹配314、324、334、344等                                |
| ?    | 匹配与此符号之前的字符0次或1次,例如:183?2匹配182或1832                                    |
| *    | 匹配与此符号之前的字符0次或多次,例如等:154*2匹配152、1542、15442、154442等                     |
| +    | 匹配与此符号之前的字符1次或多次,例如 : 等,但不匹配152 154+2匹配 1542、15442、<br>154442等,但不匹配152 |
| /d   | 表示一个数字字符,等价于[0-9]                                                      |

#### 示例:

| ^0755               | 匹配以0755开头的所有电话号码                         |
|---------------------|------------------------------------------|
| [02468]\$           | 匹配以偶数结尾的所有电话号码                           |
| ^0755\d{8,9}        | 匹配以0755开头的、后面接着是8到9位数字的电话号码              |
| ^[0]*1\d{10}        | 匹配以0开头或未以0开头的11位数字的手机号码                  |
| ^0755 ^8899 ^0110   | 匹配以0755、8899或0110开头的所有电话号码               |
| ^[1][358][0-9]{9}\$ | 匹配第一数字为1、第二个数字为3/5/8、剩下的9个数字为0-9中的任意数字的号 |
|                     | 码                                        |

除了"配置 -> 号码"页面的号码前缀配置支持正则表达式,"配置 -> 拨号规则"页面的拨号规则 格式也支持正则表达式。

### 5.2.4 号码变换

号码变换功能,即通过配置号码变换规则,通过在路由等功能中引用,以此来达到变换主叫号码 /被叫号码的作用。

| DINSTAR     |        |   | 🗘 未应用的配置:2 🚧 📩 🕥 | 管理员 : admin 🗡 |
|-------------|--------|---|------------------|---------------|
| 器 状态        | 新建号码变换 |   |                  |               |
| 中態和路由 ¥     |        |   |                  |               |
| SIP中继       | 编号     | 1 | ×                |               |
| FXO         | 各称     |   |                  |               |
| 号码匹配        | 主叫     |   |                  |               |
| 号码变换        | 删除前缀位数 |   |                  |               |
| 路由          | 删除后缀位数 |   |                  |               |
| 痕急号码        | 添加的缀   |   |                  |               |
| PIN码列表      | 添加后缀   |   |                  |               |
| 禁止/允许号码     | 督操为    |   |                  |               |
| AutoCLIP    | ****** |   |                  |               |
| 短信路由        |        |   |                  |               |
| %分机和呼叫组 >   |        |   |                  |               |
| 扩展业务        |        |   |                  |               |
| PBX全局设置 >   |        |   |                  |               |
| 📙 通讯录       |        |   | 11日 取消           | 9.77          |
| 国 通信记录和录音 > |        |   |                  |               |

#### 号码变换相关参数

| 参数     | 描述                                                  |
|--------|-----------------------------------------------------|
| 编号     | 号码变换规则的编号;下拉选择:1-32                                 |
| 名称     | 号码变换的名称; 文本输入, 不能为空, 小于32个字符, 不能包含双引号。              |
| 删除前缀位数 | 主/被叫号码从左边删除的位数;文本输入,不含小数点的无符号正数。                    |
| 删除后缀位数 | 主/被叫号码从右边删除的位数;文本输入,不含小数点的无符号正数。                    |
| 添加前缀   | 主/被叫号码从左边添加的前缀; 文本输入, 号码只能使用数字,字母或者+/*/#,最大长度32。    |
| 添加后缀   | 主/被叫号码从右边添加的后缀; 文本输入, 号码只能使用数字,字母或者+/*/#,最大长度32。    |
| 替换为    | 用于替换原来主/被叫号码的号码;文本输入,号码只能使用数字,字母或者+/*/#,最大长度<br>32。 |

说明: 号码替换时, 先删除, 再添加, 如果"替换为"存在数据, 则添加删除都无效。

## 5.2.5 路由

用户可以在此菜单下配置:路由和路由组。

#### 路由

在"路由"配置页面,用户可为呼入和呼出的电话配置路由。参数包括路由的优先级、来源、号码配置、主叫号码前缀、被叫号码前缀、时间配置、回拨、区别振铃、号码变换、目的地、录音、呼叫失败动作等。

图5.2.5-1 新建路由

| DINSTAR   |                |                                                                   | (1 未应用的配置:3 ## 数/ | 🕐 管理员 : admin 🗸 |
|-----------|----------------|-------------------------------------------------------------------|-------------------|-----------------|
| 器 秋态      | 新建路由           |                                                                   |                   |                 |
| ■ 中继和路由 ¥ |                |                                                                   |                   |                 |
| SIP中继     | 优先级            | 299 🗸                                                             |                   |                 |
| FXO       | 石称             |                                                                   |                   |                 |
| 号码匹配      |                |                                                                   |                   |                 |
| 号码变换      | 条件             |                                                                   |                   |                 |
| 路由        | <b>士语</b> (新)  |                                                                   |                   |                 |
| 紧急号码      | >rkan∧D        | □ 全选 課列表 0/21 □ 全选 目标列表 0/0 □ □ ① ① ① □ □ □ □ □ □ □ □ □ □ □ □ □ □ |                   |                 |
| PIN码列表    |                |                                                                   |                   |                 |
| 禁止/允许号码   |                | □ SIP中時#/72.210<br>□ SIP中時/172.28.5.200 <                         |                   |                 |
| AutoCLIP  |                | □ SIP中逓 / 172.28.1.30                                             |                   |                 |
| 短信路由      |                | □ FXS分机/121212                                                    |                   |                 |
| 分机和呼叫组    | 号码匹配           | 关闭 🗸                                                              |                   |                 |
| ● 扩展业务    | 主叫号码前缀         |                                                                   |                   |                 |
| PRX会局设置 > | 1000000000     |                                                                   |                   |                 |
|           | 84-91EV E F948 |                                                                   |                   |                 |
|           |                |                                                                   | III RA            | <del>6.17</del> |

#### 路由配置参数表

| 参数     | 描述                                                            |
|--------|---------------------------------------------------------------|
| 优先级    | 路由选择的优先级,值越高优先级越低,添加路由时,默认从低优先级开始配置                           |
| 名称     | 路由的名称; 文本输入, 不能为空, 最多32个字符且不能包含双引号                            |
| 条件     | 路由选择的匹配条件,可以根据来源、主被叫号码和时间段等属性进行配置                             |
| 来源地    | 呼叫的来源,可以是中继也可以是分机。选择"自定义",用户可以任意组合中继和分机,选择"任意"代表对来源不做限制       |
| 号码配置   | 呼叫的主被叫号码匹配,参考 5.2.4 配置号码,与下面的参数"主叫号码前缀" 和"被叫<br>号码前缀"不兼容,默认关闭 |
| 主叫号码前缀 | 匹配主叫号码的前缀,支持正则表达式                                             |
| 被叫号码前缀 | 匹配被叫号码的前缀,支持正则表达式                                             |

| 时间配置   | 该路由的时间段限制配置(即在该配置时间段内,此路由才可用),参考 5.8.1 配置<br>时间                            |
|--------|----------------------------------------------------------------------------|
| 动作     | 对呼叫进行号码变换处理和将该呼叫送到指定的目的地                                                   |
| 回拨     | 勾选回拨后,匹配该路由呼入的主叫呼入后会直接挂机,然后在等待时间到达后分别向被叫<br>发起呼叫,被叫接起后再向主叫发起呼叫             |
| 回拨等待时间 | 配置回拨等待的时间                                                                  |
| 区别振铃   | 配置后invite头域将包含Alert-Info                                                   |
| 号码变换   | 对该路由的呼叫主被叫号码进行替换,参考 5.2.5 配置号码变换                                           |
| 目的地    | 呼叫被送至的目标地,可以是路由组、中继、本地分机、振铃组、IVR等。                                         |
| 密码类型   | 开启后,需要输入密码才可匹配该路由;默认关闭,可选单个密码或者PIN码列表                                      |
| 录音配置   | 按照配置的规则录音; 下拉选择, 关闭/ "配置 > 录音"已有规则/新建                                      |
| 呼叫失败动作 | 选择该路由时,如果呼叫失败(用户忙、超时或不可用)的后续处理                                             |
| 条件     | 呼叫失败的原因:用户忙、超时或不可用,如果都不勾选,则所有失败的呼叫都会被处理,<br>如果勾选其中的一个或两个,则只处理满足勾选条件的呼叫     |
| 其他条件代码 | 呼叫失败的条件,能勾的只有用户忙、超时和不可用,当需要扩展其它条件时,可以把其它<br>条件的代码填入即可,如果有多个其他条件代码值,请用","隔开 |

说明:号码配置、主叫号码前缀、被叫号码前缀都支持正则表达式,正则表达式的用法请参考 5.2.4 配置 -> 号码。

#### 路由组

在"路由组"配置页面,用户可以将分机和中继按需求进行分组以供路由调度时使用,然后设置路由组内路由选择的策略。
#### 图5.2.5-2 新建路由组

| DINSTAR   |                                            |        |   | ( <sup>1)</sup> 未应用的配置:4 AH BA | 🕐 管理员 : admin 🗸 |
|-----------|--------------------------------------------|--------|---|--------------------------------|-----------------|
| 18 状态     | 新建路由组                                      |        |   |                                |                 |
| ■ 中继和路由 🗸 |                                            |        |   |                                |                 |
| SIP中继     |                                            |        |   |                                |                 |
| FXO       | 成员                                         |        |   |                                |                 |
| 号码匹配      | 编号                                         | 1      | ~ |                                |                 |
| 号码变换      | 名称                                         |        |   |                                |                 |
| 路由        | 策略                                         | 顺序(递增) | v |                                |                 |
| 紧急号码      | <b>英型</b> 目的地                              |        |   |                                |                 |
| PIN码列表    | 分机 💙 SIP分机 / 1234567891100 / 12345678! 👻 💮 |        |   |                                |                 |
| 禁止/允许号码   | 比例之和必须是100<br>费率必须是不超过100的正整数、正一位小数或者正两位小数 |        |   |                                |                 |
| AutoCLIP  |                                            |        |   |                                |                 |
| 短信路由      |                                            |        |   |                                |                 |
| 分机和呼叫组 >  |                                            |        |   |                                |                 |
| 世 扩展业务 >  |                                            |        |   |                                |                 |
| PBX全局设置 > |                                            |        |   |                                |                 |
| □ 通讯录     |                                            |        |   | Doly De-                       | 2.0             |
| 国 谨慎记费和责备 |                                            |        |   | RGID                           |                 |

### 路由组配置参数表

| 参数   | 描述                                                         |
|------|------------------------------------------------------------|
| 编号   | 1-32                                                       |
| 名称   | 路由组的名称,用于识别该路由组                                            |
| 成员选择 | 选择分机或中继,通过勾选拉取选择对应的成员                                      |
| 策略   | 路由目的地为路由组时,路由组内的选路方式,包括顺序(递增)、顺序(循环递增)、随机、负载<br>均衡和最小资费路由。 |

# 5.2.6 紧急号码

在"紧急号码"配置页面,用户可指定紧急呼叫号码,并绑定对应的中继信息,在紧急呼叫的场景下,直接匹配中继出局,确保呼叫的有效性。

用户还可根据实际需求,配置紧急呼出时的显示号码,用于区分普通呼叫和紧急呼叫,并可指 定主叫前缀,限定使用该功能的终端话机,避免错误呼叫。

### 注: 该配置的呼叫优先级高于路由, 且一个紧急号码可绑定多个出局中继。

### 图5.2.6 新建紧急号码

| DINSTAR        |                                                            |                  | 🗘 🗼 未应用的配置5 🚧 💆 🕥 管理员 : admin 🗸 |
|----------------|------------------------------------------------------------|------------------|---------------------------------|
| 器 状态           | 新建紧急号码                                                     |                  |                                 |
| ■ 中继和路由 ¥      |                                                            |                  |                                 |
| SIP中继          | 编号                                                         | 1 ~              |                                 |
| FXO            | 名称                                                         |                  |                                 |
| 号码匹配           | 疾急号码                                                       |                  |                                 |
| 号码变换           |                                                            |                  |                                 |
| 路由             |                                                            |                  |                                 |
| 紧急号码           | 中继列表                                                       |                  |                                 |
| PIN码列表         | 前缀     呼出显示号码                                              | 中進               |                                 |
| 禁止/允许号码        |                                                            | SIP中键/74.210 v 🕑 |                                 |
| AutoCLIP       | 前缀可以是空或者数字(0-9)。最大长度10<br>呼出显示号码可以是空或者数字(0-9),最大长度32,最小长度3 |                  |                                 |
| 短信路由           |                                                            |                  |                                 |
| % 分机和呼叫组 >     |                                                            |                  |                                 |
| 2 扩展业务 >       |                                                            |                  |                                 |
| PBX全局设置 >      |                                                            |                  |                                 |
| 3 通讯录          |                                                            |                  | 重量 取消 <b>保存</b>                 |
| 国 谨慎记录和录音<br>> |                                                            |                  |                                 |

### 紧急号码配置参数表

| 参数     | 描述                            |  |
|--------|-------------------------------|--|
| 编号     | 紧急呼叫号码规则编号,用于区分规则,下拉菜单选择;     |  |
| 名称     | 自定义紧急呼叫规则名称,用于区分紧急呼叫规则;       |  |
| 紧急号码   | 指定紧急呼叫的号码,呼叫时进行匹配;            |  |
| 前缀     | 主叫号码前缀匹配,用于限定使用该功能的SIP终端;     |  |
| 呼出显示号码 | 使用紧急呼叫功能时, 替换原始主叫, 携带该配置号码出局; |  |
| 中继     | 指定出局中继,下拉选择SIP中继或FXO;         |  |

## 5.2.7 PIN码列表

在 "PIN码列表" 配置页面, 用户可配置中继呼出的密码, 用于限制外呼业务, 该配置在路由配置里面引用生效, 即功能生效后, SIP终端匹配路由外呼时, 需要输入对应的PIN码才能完成呼叫。

注:当一个PIN码列表里面配置多个密码时,外呼时输入任意一个密码即可。

### 图5.2.7 新建PIN码列表

| DINSTAR                       |                                       |    | Ø          | 未应用的配置:6 邮用 放弃 | 🕐 管理员 : admin 🗸 |
|-------------------------------|---------------------------------------|----|------------|----------------|-----------------|
| 器 状态                          | 新建PIN码列表                              |    |            |                |                 |
| ■ 中継和路由 🗸                     |                                       |    |            |                |                 |
| SIP中继                         | 编号                                    | 1  | ~          |                |                 |
| FXO                           | 名称                                    |    |            |                |                 |
| 号码匹配                          |                                       |    |            |                |                 |
| 号码变换                          |                                       |    |            |                |                 |
| 路由                            | PIN码列表                                |    |            |                |                 |
| 紧急号码                          | 名称 密码                                 | 状态 |            |                |                 |
| PIN码列表                        |                                       | 启用 | ~ <b>.</b> |                |                 |
| 禁止/允许号码                       | 配置名不能为空,最多8个字符且不能包含双引号<br>密码必须是3到8位数字 |    |            |                |                 |
| AutoCLIP                      |                                       |    |            |                |                 |
| 短信路由                          |                                       |    |            |                |                 |
| 分机和呼叫组 >                      |                                       |    |            |                |                 |
| E 扩展业务 >                      |                                       |    |            |                |                 |
| PBX全局设置 >                     |                                       |    |            |                |                 |
| 通讯录                           |                                       |    |            | ## DW          | 10ta            |
| <ul> <li>国 連接記書和書書</li> </ul> |                                       |    |            | aman POIS      | - 1853          |

#### PIN码列表配置参数表

| 参数 | 描述                          |
|----|-----------------------------|
| 编号 | PIN码列表规则编号,用于区分规则,下拉菜单选择;   |
| 名称 | 自定义PIN码列表规则名称,用于区分PIN码列表规则; |
| 密码 | 指定SIP终端外呼时需要输入的密码;          |
| 状态 | 开启或关闭改PIN码功能;               |

# 5.2.8 禁止/允许号码

在"禁止/允许号码"配置页面,用户可根据实际需求配置全局的禁止/允许呼叫号码,并可指定呼入生效、呼出生效、亦或同时生效。

## 禁止号码

| 图5.2.8-1 新建禁」 | 止号码 |
|---------------|-----|
|---------------|-----|

| DINSTAR                       |        |    | 🤃 📩 | 的配否:7 AN AA | 🕐 管理员 : admin 🗸 💧 |
|-------------------------------|--------|----|-----|-------------|-------------------|
| 28 状态                         | 新建禁止号码 |    |     |             |                   |
| ■ 中継和路由 🗸                     |        |    |     |             |                   |
| SIP中继                         | 编号     | 1  | ~   |             |                   |
| FXO                           | 名称     |    |     |             |                   |
| 号码匹配                          |        | 1  |     |             |                   |
| 号码变换                          |        |    |     |             |                   |
| 路由                            |        |    |     |             |                   |
| 紧急号码                          |        |    |     |             |                   |
| PIN码列表                        |        |    |     |             |                   |
| 禁止/允许号码                       |        |    |     |             |                   |
| AutoCLIP                      |        |    |     |             |                   |
| 短信路由                          | 英型     | 野人 | v   |             |                   |
| % 分机和呼叫组 >                    |        |    |     |             |                   |
| 扩展业务                          |        |    |     |             |                   |
| PBX全局设置 >                     |        |    |     |             |                   |
| 道 通讯录                         |        |    |     | 重量 取消       | 0.47              |
| <ul> <li>国 通貨记量和量者</li> </ul> |        |    |     |             | Ţ                 |

### 禁止号码配置参数表

| 参数 | 描述                           |
|----|------------------------------|
| 编号 | 禁止号码规则编号,用于区分规则,下拉菜单选择;      |
| 名称 | 自定义禁止号码规则名称,用于区分禁止号码规则;      |
| 号码 | 配置全局禁止呼叫的号码;                 |
| 类型 | 指定禁止号码规则生效的方向,包括呼入、呼出、呼入与呼出; |

## 允许号码

| 图5.2.8-2 | 新建允许号码 |
|----------|--------|
|----------|--------|

| DINSTAR     |        |    | C | 1 未应用的配置:8 品冊 数4 | ⑦ 管理员: admin ~ |
|-------------|--------|----|---|------------------|----------------|
| 器 状态        | 新建允许号码 |    |   |                  |                |
| ■ 中继和路由 ¥   |        |    |   |                  |                |
| SIP中继       | 编号     | 1  | ~ |                  |                |
| FXO         | 名称     |    |   |                  |                |
| 号码匹配        | 특편     | 1  |   |                  |                |
| 号码变换        |        |    |   |                  |                |
| 路由          |        |    |   |                  |                |
| 紧急号码        |        |    |   |                  |                |
| PIN码列表      |        |    |   |                  |                |
| 禁止/允许号码     |        |    |   |                  |                |
| AutoCLIP    |        |    |   |                  |                |
| 短信路由        | 关型     | 呼入 | × |                  |                |
| 分机和呼叫组 >    |        |    |   |                  |                |
| 上 扩展业务      |        |    |   |                  |                |
| PBX全局设置 >   |        |    |   |                  |                |
| 🔲 通讯录       |        |    |   | 重量 助送            | 87             |
| 国 通信记录和录音 > |        |    |   |                  |                |

### 允许号码配置参数表

| 参数 | 描述                           |
|----|------------------------------|
| 编号 | 禁止号码规则编号,用于区分规则,下拉菜单选择;      |
| 名称 | 自定义允许号码规则名称,用于区分允许号码规则;      |
| 号码 | 配置全局允许呼叫的号码;                 |
| 类型 | 指定允许号码规则生效的方向,包括呼入、呼出、呼入与呼出; |

# 5.2.9 AutoCLIP

在 "AutoCLIP" 配置页面,用户可创建对应规则,并应用于SIP中继/FXO中继,根据配置的规则可以记录中继的呼入呼出信息。

### 图5.2.9 新建AutoCLIP

| DINSTAR     |             |      |      |      |          | 未应用的配置:9      麻田     節     前     前      前     前     前     前     前     前     前     前      前     前     前     前     前     前     前     前     前     前     前     前     前     前     前     前     前     前     前     前     前     前     前     前     前     前     前     前      前     前     前      和     前      前       和      前      前      1      1      1      1      1      1      1      1      1      1      1      1      1      1      1      1      1      1      1      1      1      1      1      1      1      1      1      1      1      1      1      1      1      1      1      1      1      1      1      1      1      1      1      1      1      1      1      1      1      1      1      1      1      1      1      1      1      1      1      1      1      1      1      1      1      1      1      1      1      1      1      1      1      1      1      1      1      1      1      1      1      1      1      1      1      1      1      1      1      1        1        1        1        1        1        1        1        1        1 | 🕐 管理员 : admin 🗸 |
|-------------|-------------|------|------|------|----------|----------------------------------------------------------------------------------------------------|-----------------|
| 器 状态        | 新建AutoCLIP  |      |      |      |          |                                                                                                    |                 |
| - 中继和路由 🗸   |             |      |      |      |          |                                                                                                    |                 |
| SIP中继       | 基本设置        |      |      |      |          |                                                                                                    |                 |
| FXO         | 编号          |      | 2    |      | v        |                                                                                                    |                 |
| 号码匹配        | 名称          |      |      |      |          |                                                                                                    |                 |
| 号码变换        | 记录策略        |      | 未接通话 |      | ~        |                                                                                                    |                 |
| 路由          | 记录有效朝(小时)   |      | 2    |      |          |                                                                                                    |                 |
| 紧急号码        | 删除已使用记录     |      |      |      |          |                                                                                                    |                 |
| PIN码列表      |             |      | -    |      |          |                                                                                                    |                 |
| 禁止/允许号码     | 也動出局路田      |      |      |      |          |                                                                                                    |                 |
| AutoCLIP    |             |      |      |      |          |                                                                                                    |                 |
| 短信路由        | 号码匹配规则      |      |      |      |          |                                                                                                    |                 |
| 分机和呼叫组 >    | 失败时启用号码匹配规则 |      |      |      |          |                                                                                                    |                 |
| 🛛 扩展业务 🔹 💙  | 号码规则(正则)    | 删除前缀 |      | 滚加前缀 |          |                                                                                                    |                 |
| PBX金局设置 >   |             |      |      |      | $\oplus$ |                                                                                                    |                 |
| ■ 通讯录       |             |      |      |      |          | · · · · · · · · · · · · · · · · · · ·                                                                                                    | <u> </u>        |
| [3] 潘浜记母和曼睿 |             |      |      |      |          | 3634 - 70N                                                                                                    |                 |

## AutoCLIP 参数配置表

| 参数          | 描述                                                                                                    |
|-------------|----------------------------------------------------------------------------------------------------|
| 编号          | 下拉选择,范围:1-32                                                                                                    |
| 名称          | 文本输入,不能为空,最多32个字符且不能包含双引号                                                                                                    |
| 记录策略        | 选择采用的记录策略方式;选择所有通话时,用户忙,无用户应答,拒绝接听<br>和成功应答的呼叫都会被记录下来;选择未接通话时,用户忙,无用户应答,<br>拒绝接听的呼叫都会被记录下来,但是成功呼出的不会被记录下来;下拉选择,<br>未接通话/所有通话 |
| 记录有效期       | AutoCLIP记录的保存有效时间,超过有效期后,自动清除记录;文本输入,有效值范围:1-48                                                                              |
| 删除已使用记录     | AutoCLIP记录使用之后是否删除;单选框勾选                                                                                                    |
| 匹配出局路由      | 是否匹配出局路由,只有呼入来源的中继与记录中来源地中继相同时,才能正确呼入;单选框勾选                                                                                  |
| 失败时启用号码匹配规则 | 开启后,必须配置号码匹配规则,下拉选择:开启/关闭                                                                                                    |

# 5.2.10 短信路由

UC200 Pro允许SIP终端(分机)之间互相发送文本信息,在"呼叫控制->短信路由"页面,用 户可以为这些文本信息或短信的发送建立路由。

### 图5.2.10 新建短信路由

| DINSTAR                          |                                            |                  | (1 未应用的配置:1 刷 時                       | 🕐 管理员 : admin 🗡 |
|----------------------------------|--------------------------------------------|------------------|---------------------------------------|-----------------|
| 28 秋态                            | 新建短信路由                                     |                  |                                       |                 |
| ■ 中继和路由 ¥                        |                                            |                  |                                       |                 |
| SIP中继                            | 优先级                                        | 32 ~             |                                       | - 1             |
| FXO                              | 名称                                         |                  |                                       | - 1             |
| 号码匹配                             |                                            |                  |                                       | _               |
| 号码交换                             | 来源                                         |                  |                                       |                 |
| 路由                               | 来源地                                        | SIP中继 / 74.210 v |                                       | - 1             |
| 质急号码                             |                                            |                  |                                       |                 |
| PIN码列表                           | 本:13(1)19(1)19(1)19(1)19(1)19(1)19(1)19(1) |                  |                                       |                 |
| 禁止/允许号码                          | 内容中包含字词                                    |                  |                                       |                 |
| AutoCLIP                         |                                            |                  |                                       | _               |
| 短信路由                             | 目的地                                        |                  |                                       |                 |
| % 分机和呼叫组 >                       | 动/作                                        | 载没 🗸             |                                       |                 |
| <ul> <li>扩展业务</li> </ul>         | 目的地                                        | SIP中继 / 74.210   |                                       |                 |
| <ul> <li>PBX全局设置 &gt;</li> </ul> | 目的号码来源                                     | 自定义 🗸            |                                       |                 |
| 通讯录                              |                                            |                  | · · · · · · · · · · · · · · · · · · · | 077             |
| D Grigonog                       |                                            |                  | -10.09                                | SA12            |

### 短信路由配置参数表

| 参数      | 描述                                                 |
|---------|----------------------------------------------------|
| 优先级     | 该短信路由的优先级,值越高,优先级越低                                |
| 名称      | 设置短信路由名称                                           |
| 来源地     | 短信的来源,可以是SIP中继和分机,也可以选择所有SIP分机和中继                  |
| 内容中包含字词 | 匹配短信内容中的关键字词                                       |
| 动作      | 短信动作可以选择是转发还是回复,默认转发,若选择回复,可以自定义回复内容或者<br>指定回复电话号码 |
| 目的地     | 短信的目的地                                             |
| 添加前缀到内容 | 为短信内容添加前缀                                          |
| 添加后缀到内容 | 为短信内容添加后缀                                          |

# 5.3 分机和呼叫组

## 5.3.1 SIP分机

在"SIP分机"页面,用户可配置其他SIP终端设备注册到UC200 Pro的SIP账户(此处将UC200 Pro作为SIP服务器)。参数包括:SIP分机名称、SIP分机账户、认证密码、DID、注册来源、呼叫等待、免打扰、无条件转移、遇忙转移、无应答转移、SIP配置等。

在添加SIP分机信息后,可在"SIP分机-状态"页面查看SIP注册情况。

图5.3.1-1 SIP分机状态

| DINSTAR         |   |                 |          |       |         |                     |                         |     |                  | a 🧶 🧕       | 管理员 : admin 〜 |
|-----------------|---|-----------------|----------|-------|---------|---------------------|-------------------------|-----|------------------|-------------|---------------|
| 28 状态           | > | SIP分机           |          |       |         |                     |                         |     |                  |             |               |
| □ 中態和路由         | > | <b>11.25</b> iQ | 置        |       |         |                     |                         |     |                  |             |               |
| <b>全</b> 分机和呼叫组 | * |                 |          |       |         |                     |                         |     |                  |             |               |
| SIP分机           |   | 按状态过滤 🖬         | 注册 🗹 未注册 |       |         |                     |                         |     |                  |             |               |
| FXS             |   | 编号              | 名称       | 分机    | 在线      | 注册末级                | 状态                      | 有效明 | 有户端              | 利田 -        |               |
| iif nî          |   | × 4             | 1000     | 1000  | 0       |                     | - 未注册                   |     |                  | 2-< sip配置 > | Ø             |
| 10.01           |   | ≻ 2             | 1001     | 1001  | 0       |                     | <ul> <li>未注册</li> </ul> |     |                  | 2-< sip配置 > | Ø             |
| 振铃组             |   | × 3             | 1002     | 1002  | 0       |                     | ◎ 未注册                   |     |                  | 2-< sip配置 > | Ø             |
| 寻呼组             |   | ► 4             | 1003     | 1003  | 0       |                     | = 未注册                   |     |                  | 2-< sip配置 > | 0             |
|                 |   | ÷ 5             | 1004     | 1004  | 0       |                     | - 朱注册                   |     |                  | 2-< sip配置 > | Ø             |
| III 扩展业务        | > | - 6             | 1005     | 1005  | 0       |                     | - 未注册                   |     |                  | 2-< sip配置 > | Ø             |
| PBX全局设置         | > | × 7             | 1006     | 1005  | 0       |                     | ◎ 未注册                   |     |                  | 2-< sip配置 > | Ø             |
|                 |   | × 8             | 1007     | 1007  | 0       |                     | ◎ 未注册                   |     |                  | 2-< slp配置 > | Ø             |
| ACHER U         | , | - 9             | 1008     | 1008  | 0       |                     | = 未注册                   |     |                  | 2-< sip配置 > | Ø             |
| 通话记录和录音         | > | r 10            | 1009     | 1009  | 0       |                     | = 朱注册                   |     |                  | 2-< sip配置 > | 0             |
| (A) 15/45       |   | » 11            | 1010     | 1010  | 0       |                     | = 未注册                   |     |                  | 2-< sip配置 > | Ø             |
|                 |   | + 12            | 1011     | 1011  | 1       | 172.28.98.231:44645 | • 已注册(TLS)              | 303 | MicroSIP/3.19.30 | 2-< sip配置 > | Ø             |
| ■ 维护管理          | > | × 13            | 1012     | 1012  | 0       |                     | ◎ 未注册                   |     |                  | 2-< sip配置 > | (i)           |
| 服务对接            | > | - 14            | 1013     | 1013  | 0       |                     | = 朱注册                   |     |                  | 2-< sip配置 > | Ø             |
|                 |   | - 15            | 1014     | 1014  | 0       |                     | = 未注册                   |     |                  | 2-< sip配置 > | 0             |
|                 |   | 1 2 3           | 150      | > 103 | E 25 50 | 100 250 总数:<br>3750 |                         |     |                  |             |               |

#### 图5.3.1-2 新建SIP分机

| DINSTAR       |   |             |                   |   | 🧳 🧕 管理员 : admin 🗸  |
|---------------|---|-------------|-------------------|---|--------------------|
| 188 秋恋        | > | 新建SIP分机     |                   |   |                    |
| □ 中继和路由       | > | SIP分机 SIP话机 |                   |   |                    |
| * 分机和呼叫组      | * |             |                   |   |                    |
| SIP分机         |   | 藝牛设置        |                   |   |                    |
| FXS           |   | 状态          |                   |   |                    |
| 话机            |   | 编号          | 57                | ¥ |                    |
| 振铃组           |   | 名称          |                   |   |                    |
| 寻呼组           |   | 分机          |                   |   |                    |
| 2 扩展业务        | > | 改四          |                   | ٥ |                    |
| PBX全局设置       | > | 分类标签        |                   |   |                    |
| 通讯录           | > |             |                   |   |                    |
| 通话记录和录音       | > | 重拨号码(DID)   |                   | • |                    |
| ● 系统          | > | 外呼出局号码      |                   |   |                    |
| <b>股</b> 维护管理 | > | SIP配置       | 1-< GE3_default > | ~ |                    |
| ☺ 服务対接        | > | 扩展业务        |                   |   |                    |
|               |   |             |                   |   |                    |
|               |   |             |                   |   | 服服 取用 <b>62.47</b> |

SIP分机配置参数说明

| 参数      | 描述                                                                                                    |
|---------|----------------------------------------------------------------------------------------------------|
| 状态      | 启用或禁用该分机                                                                                                    |
| 编号      | 下拉选择:1-500;UC200 Pro默认最大支持5000个SIP分机                                                                                                    |
| 名称      | 新建SIP分机的名称,此名称只作显示使用;文本输入,配置名不能为空,最多32个字符且不能包含双引号                                                                                                    |
| 分机      | 新建SIP分机的分机号码,用作客户端认证使用;文本输入,分机号应该为数字,且不与其它已配置的分机号相同,最大长度32                                                                                                    |
| 密码      | 新建SIP分机的密码,默认为由设备随机生成的密码,用作客户端认证密码使用,点击"眼睛"可明文显示;文本输入,8-32个字符                                                                                                    |
| 分类标签    | 分机分类的标签                                                                                                    |
| 直拨号码    | 直接呼入号码,从外线呼入的被叫号码如果与DID相同,则呼叫不走路由,直接呼叫<br>到该分机上;文本输入,DID只能使用数字,字母或者+/*/#,最大长度 32,不能与特性<br>码以及已配置的相同                                                                                                    |
| 外呼出局号码  | 配置该外呼出局号码后,由该SIP分机呼出的出局号码替换为此处配置的号码;文本输入,只能使用数字,字母或者+/*/#,最大长度32                                                                                                    |
| SIP 配置  | 选择SIP配置规则;下拉选择,"配置 > SIP"中的规则,默认选择default配置                                                                                                    |
| 快速拨号    | 选择快速拨号配置;下拉选择,关闭/"配置 > 快速拨号"中的规则                                                                                                    |
| 经理秘书业务  | 启用后,可在扩展业务>经理秘书业务中进行相应配置                                                                                                    |
| 免打扰     |                                                                                                    |
| 呼叫等待    | 在存在呼叫的情况下有新呼叫呼入,开启后则会让新呼叫的主叫进入呼叫等待状态,<br>同时会有呼叫等待提示音;下拉选择,开启/关闭                                                                                                    |
| 呼叫代接    | 配置后可以代接对应的呼叫,详细功能请参考特性码"**";下拉选择,关闭/振铃组/本地分机/指定代接,默认为振铃组                                                                                                    |
| 无条件呼叫转移 | 配置无条件转移的号码后,所有呼入呼叫都会转移到设定号码上(优先级最高);下<br>拉选择,关闭/SIP分机/中继/振铃组,选择中继时需要配置"目的号码",所有无条<br>件转移目的地选择都支持配置无条件转移对其有效号码。<br>无条件转移对其有效:为空时,对所有呼入号码执行无条件转移操作;当设置号码后,<br>只有设置的号码呼入才会执行无条件转移操作,如:填入号码13200010002,那么<br>只有13200010002来电,才会转移,其它号码呼入不转移,正常呼入 |
| 未注册呼叫转移 | 配置未注册呼叫转移后,当该分机未注册时,呼叫将转移至设定的号码上;下拉选择,<br>关闭/SIP分机/中继/振铃组,选择中继时需要配置"目的号码"                                                                                                    |

| 遇忙呼叫转移                                    | 如 "无条件呼叫转移"关闭,即可看到遇忙呼叫转移,其意思是本地端口正在呼叫,<br>又有新呼叫呼入时,则转移新呼叫;下拉选择,关闭/SIP分机/中继/振铃组,选择中<br>继时需要配置 "目的号码",所有遇忙呼叫转移目的地选择都支持配置遇忙呼叫转移<br>对其有效号码。<br>遇忙呼叫转移对其有效:为空时,对所有呼入遇忙号码执行遇忙呼叫转移操作;当设<br>置号码后,只有设置的号码呼入遇忙才会执行遇忙呼叫转移操作,如:填入号码<br>13200010002 那么只有13200010002来中课忙才会转移,其它号码呼入课忙不转                     |  |  |  |  |
|-------------------------------------------|----------------------------------------------------------------------------------------------------|--|--|--|--|
|                                           | 移,正常提示遇忙                                                                                                    |  |  |  |  |
| 无应答呼叫转移                                   | 如"无条件呼叫转移"关闭,即可看到无应答呼叫转移,其意思是呼叫呼入时,呼叫<br>接续时长内无人接听,则转移此呼叫;下拉选择,关闭/SIP分机/中继/振铃组,选择<br>中继时需要配置"目的号码",所有无应答呼叫转移目的地选择都支持配置无应答呼<br>叫转移对其有效号码。<br>无应答呼叫转移对其有效:为空时,对所有呼入无应答号码执行无应答呼叫转移操作;<br>当设置号码后,只有设置的号码呼入无应答才会执行无应答呼叫转移操作,如:填入<br>号码13200010002,那么只有13200010002来电无应答才会转移,其它号码呼入无<br>应答不转移,正常超时挂断 |  |  |  |  |
| 遇忙回呼(CCBS)     启用后,分机呼叫通话中分机遇忙后,待分机空闲后将回呼 |                                                                                                    |  |  |  |  |
| 彩铃                                        | 启用后,呼入该分机将播放对应的音乐                                                                                                    |  |  |  |  |
| 振铃超时时长                                    | 呼入到该分机的振铃超时时长,默认值为50,该分机180ring后50s内未摘机,则设<br>备主动发起拆线;文本输入,5-200的整数                                                                                                    |  |  |  |  |
| 允许被监听                                     | 勾选启用                                                                                                    |  |  |  |  |
| 监听模式                                      | 配置监听模式,详细功能介绍参考特性码"*164*";下拉选择,禁用/收听模式/密<br>语模式/强插模式                                                                                                    |  |  |  |  |
| 录音配置                                      | 选择对应的录音规则时,FXS呼叫通话将按照对应的录音规则录音;下拉选择,关闭<br>/ "配置 > 录音"中的规则,默认为关闭                                                                                                    |  |  |  |  |
| 语音信箱                                      | 开启时可配置进入语音信箱的密码及留言转电子邮件的目的邮件地址,详细功能介绍参考"语音信箱";下拉选择,开启/关闭,默认为关闭                                                                                                    |  |  |  |  |
| 语音信箱密码                                    | 设置登录该分机语音信箱的密码                                                                                                    |  |  |  |  |
| 留言转电子邮件                                   | 配置语音信箱留言转电子邮件的邮件地址,此功能需要电子邮件功能连接正常                                                                                                    |  |  |  |  |
| 呼入过滤                                      | 呼入到 FXS 时会匹配相关的过滤条件;下拉选择,关闭/白名单/黑名单,选择白名单/黑名单时选择"配置 > 号码"中的规则                                                                                                    |  |  |  |  |
| 呼出过滤                                      | 由 FXS 呼出时会匹配相关的过滤条件;下拉选择,关闭/白名单/黑名单,选择白名单/黑名单时选择"配置 > 号码"中的规则                                                                                                    |  |  |  |  |
| PIN码                                      | 设置后用于给话机下配置时输入                                                                                                    |  |  |  |  |

| 注册来源                    | 选择任意或指定,选择指定的话,则可以指定一个IP地址或一个网段,则该分机账户<br>只认证从该指定IP地址或网段过来的注册消息,例如:172.16.0.0/16代表允许172.16<br>网段的呼入;下拉选择,任意/指定;选择指定时需配置"注册来源过滤",文本输<br>入,单个 A/B/C 类 IPv4 地址或网络段,例如:192.168.11.1或192.168.11.1/24 或<br>192.168.11.1/255.255.255.0 |
|-------------------------|----------------------------------------------------------------------------------------------------|
| 最大注册并发数                 | 可同时注册在线的客户端数,默认为1;下拉选择,1-8                                                                                                    |
| 注册用户代理                  | 注册时register报文中useragent字段过滤,文本输入,不超过32字符,可多选                                                                                                    |
| 最大呼叫并发数                 | 可同时呼入的并发数,默认为1;下拉选择,1-10                                                                                                    |
| 发送 INVITE 时原始<br>被叫号码位置 | 下拉选择:关闭/请求行:用户部分/TO头域:用户部分                                                                                                    |
| NAT                     | NAT开启后,可实现内网穿透,将SIP分机的私网地址转换成公网出口的地址。例如<br>SIP协议发出的报文,带的能力参数中,本来是设备的地址,启用 NAT以后,就换成<br>公网出口的地址,使得对方收到消息后能够返回信息;下拉选择,关闭/开启,默认<br>为关闭                                                                                             |

# 5.3.2 FXS

在"分机和呼叫组->FXS分机"页面,用户可以配置UC200 Pro的FXS分机的相关参数。

| 图5.3.2-1 亲 | <b>所建FXS分</b> 机 |
|------------|-----------------|
|------------|-----------------|

| DINSTAR   |   |           |                                          | 🗘 🔭 🕺 🕺 👔 🕺 👔 👔      |
|-----------|---|-----------|------------------------------------------|----------------------|
| 器 状态      |   | 编辑FXS分机   |                                          |                      |
| □ 中继和路由   | > |           |                                          |                      |
| 分机和呼叫组    | • | 状态        |                                          |                      |
| SIP分机     |   | 她囗        | 0                                        | •                    |
| FXS       |   | 分机        | 121212                                   |                      |
| 话机        |   | 直拨号码(DID) |                                          | •                    |
| 振铃组       |   | 熱线        |                                          |                      |
| 寻呼姐       |   | 振铃趣时时长(s) | 50                                       |                      |
| 😐 扩展业务    | > | 呼叫代接      | 大地分组                                     |                      |
| 🖶 PBX全局设置 | > | 呼叫驚得      |                                          |                      |
| □ 通讯录     |   | A THE     |                                          |                      |
| 送 通话记录和录音 | > | 20120     |                                          |                      |
| ● 系统      | , | 无条件呼叫转移   | 关闭 · · · · · · · · · · · · · · · · · · · | •                    |
| 🛛 维护管理    | > | 過忙呼叫转移    | 美田                                       | v                    |
| ⊗ 服务对接    | > | 无应答呼叫转移   | 踏由                                       | v                    |
|           |   |           |                                          | · 建量   取消 <b>成</b> 符 |

### FXS端口配置参数说明

| 参数      | 描述                                                                                                    |
|---------|----------------------------------------------------------------------------------------------------|
| 状态      | 启用或禁用FXS端口                                                                                            |
| 端口      | 选择UC200 Pro对应端口,新建的分机参数将下发至该端口                                                                        |
| 分机      | 下发至端口的分机号, 文本输入。分机号应该为数字,且不与其它已配置的分机<br>号相同,最大长度32                                                    |
| 直拨号码    | 直接呼入号码,呼入的被叫号码如果与DID相同,则呼叫不走路由,直接呼叫到<br>该分机上;文本输入,DID只能使用数字,字母或者+/*/#,最大长度32,不能与特<br>性码以及已配置的相同,可配置多个 |
| 热线      | 若热线功能开启,摘机后呼叫直接呼至设置的热线号码;下拉选择,开启/关闭                                                                   |
| 振铃超时时长  | 呼入到该分机的振铃超时时长,默认值为50,该分机180ring后50s内未摘机,<br>则设备主动发起拆线;文本输入,5-200的整数                                   |
| 呼叫代接    | 配置后可以代接对应的呼叫,详细功能请参考特性码"**";下拉选择,关闭/振铃组/本地分机,默认为振铃组                                                   |
| 呼叫等待    | 在存在呼叫的情况下有新呼叫呼入,开启后则会让新呼叫的主叫进入呼叫等待<br>状态,同时会有呼叫等待提示音;下拉选择,开启/关闭                                       |
| 免打扰     | 开启免打扰功能,电话无法呼入;下拉选择,开启/关闭                                                                             |
| 无条件呼叫转移 | 配置无条件转移的号码后,所有呼入呼叫都会转移到设定号码上(优先级最高);<br>下拉选择,关闭/SIP分机/中继/振铃组,选择中继时需要配置"目的号码"                          |
| 遇忙呼叫转移  | 如"无条件呼叫转移"关闭,即可看到遇忙呼叫转移,其意思是本地端口正在呼叫,又有新呼叫呼入时,则转移新呼叫;下拉选择,关闭/SIP分机/中继/振铃组,选择中继时需要配置"目的号码"             |
| 无应答呼叫转移 | 如"无条件呼叫转移"关闭,即可看到无应答呼叫转移,其意思是呼叫呼入时,<br>呼叫接续时长内无人接听,则转移此呼叫;下拉选择,关闭/SIP分机/中继/振铃<br>组,选择中继时需要配置"目的号码"    |
| 呼入过滤    | 呼入到FXS时会匹配相关的过滤条件;下拉选择,关闭/白名单/黑名单,选择白<br>名单/黑名单时选择"配置 > 号码"中的规则                                       |
| 呼出过滤    | 由FXS呼出时会匹配相关的过滤条件;下拉选择,关闭/白名单/黑名单,选择白<br>名单/黑名单时选择"配置 > 号码"中的规则                                       |
| 快速拨号    | 选择快速拨号配置; 下拉选择, 关闭/ "配置 > 快速拨号"中的规则                                                                   |
| 允许被监听   | 勾选启用                                                                                                  |
| 监听模式    | 配置监听模式,详细功能介绍参考特性码"*164*";下拉选择,禁用/收听模式/密语模式/强插模式                                                      |
| 语音信箱    | 开启时可配置进入语音信箱的密码及留言转电子邮件的目的邮件地址,详细功能介绍参考"语音信箱";下拉选择,开启/关闭,默认为关闭                                        |
| 语音信息密码  | 设置登录该分机语音信箱的密码                                                                                        |

UC200 Pro IPPBX 用户手册

| 留言转电子邮件           | 配置语音信箱留言转电子邮件的邮件地址,此功能需要电子邮件功能连接正常                             |
|-------------------|----------------------------------------------------------------|
| 录音配置              | 选择对应的录音规则时,FXS呼叫通话将按照对应的录音规则录音;下拉选择,<br>关闭/"配置 > 录音"中的规则,默认为关闭 |
| 工作模式              | 选择FXS端口的工作模式,包括语音、传真、语音和传真、POS                                 |
| 接听模式              | 选择FXS端口的配置模式,可选听筒或耳机                                           |
| 增益配置模式            | 选择FXS端口的配置模式,可选基本或高级                                           |
| 传输增益 (IP -> PSTN) | 是指在通话过程中自己到对端用户的音量大小,调节"发送增益"将影响对端用<br>户的声音大小。                 |
| 接收增益 (PSTN -> IP) | 是指在通话过程中对端用户到自己的音量大小,调节"接收增益"将影响自己听到的声音大小。                     |
| CID发送时机           | 设置话机来电显示在振铃前还是振铃后;下拉选择,振铃前发送/振铃后发送。                            |
| 振铃后延迟发送时长 (毫秒)    | CID发送时机为振铃后发送时配置,设置话机振铃多长时间后再发送CID,以毫秒为单位。                     |
| 优先级               | 可选择正常和高,默认正常                                                   |
| 彩铃                | 启用后,呼入时将播放设置的音乐                                                |

## 5.3.3 话机

在"分机和呼叫组 -> 话机"页面,用户可以根据默认的模板文件给话机下发配置。

话机启用PNP后,会周期性地往224.0.1.75:5060组播地址发送Subscribe订阅消息,在Event头字段中,应包含SIP终端的厂商型号、版本等基本信息,关联username头字段,username应为mac地址。

若UC200 Pro侧接收到了该组播报文, 会在UC200 Pro的配置列表中列出发现的设备型号。

图5.3.3-1 话机页面

| DINSTAR       |   |       |      |             |      |          |              |    |         |      |               | 🦸 👔 🗐 🕮 🖓 🔹 admin 🗸 |
|---------------|---|-------|------|-------------|------|----------|--------------|----|---------|------|---------------|---------------------|
| 18 秋志         | > | 话机    |      |             |      |          |              |    |         |      |               |                     |
| 中继和路由         | > | 话机    | 配置文件 | 模板文件        | 固件管理 | PIN码     |              |    |         |      |               |                     |
| 公式和研U组        |   |       |      |             |      |          |              |    |         |      |               |                     |
| CID/0+0       |   |       |      |             |      |          |              |    | ISTOCAL | 编制分机 | anon maon     | 地新配路 话机风度           |
| 21622.01      |   | 0.45  |      | 11 alterate |      | 71.0     | 77.4 Pc-4    |    |         |      |               |                     |
| FXS           |   | 53.61 |      | 供应同         |      | 型号       | 固件版本         | 名称 | 1919 💿  |      | 19            | MAC                 |
| 话机            |   |       |      | Dinstar     |      | C605     | 2.60.11.12.4 |    |         |      | 172.28.11.60  | 7CBACC660001        |
|               |   |       |      | Dinstar     |      | C62S     | 2.62.11.9.7  |    |         |      | 172.28.8.87   | F8A03D675652        |
| 振铃组           |   |       |      | Dinstar     |      | C63S     | 2.63.11.9.6  |    |         |      | 172.28.70.166 | F8A03D675770        |
| 三時的           |   | 15    |      | Dinstar     |      | C62S     | 2.62.11.12.0 | 15 | ******  |      | 172.28.8.62   | F8A03D675656        |
| 0.034         |   |       |      | Dinstar     |      | C63G     | 2.63.6.9.7   |    |         |      | 172.28.99.45  | 7CBACC391A70        |
| 🔝 扩展业务        | > |       |      | DoorPhone   |      | DP98     | 2.98.0.7.9   |    |         |      | 172.28.57.107 | F8A03D6900C2        |
| PBX全局设置       | > |       |      | Dinstar     |      | C615     | 2.61.6.8.1   |    |         |      | 172.28.4.55   | F8A03D6602C0        |
|               |   |       |      | Dinstar     |      | C615     | 2.61.6.12.0  |    |         |      | 172.28.34.89  | F8A03D660290        |
| 🛄 通讯录         | > |       |      | Fanvil      |      | X4U      | 1.0.0        |    |         |      | 172.28.34.166 | 0C383E4263EE        |
| 通话记录和录音       | > |       |      | Dinstar     |      | C615     | 2.61.6.7.4   |    |         |      | 172.28.34.101 | F8A03D66029C        |
| ·             |   |       |      | Dinstar     |      | C66G     | 2.66.6.12.0  |    |         |      | 172.28.8.86   | F8A03D685521        |
| 9 MR          | > |       |      | Dinstar     |      | C62G     | 2.62.6.12.3  |    |         |      | 172.28.27.11  | 7CBACC391D6E        |
| 民 维护管理        | > |       |      | Dinstar     |      | C615     | 2.61.6.12.4  |    |         |      | 172.28.93.81  | F8A03D66037E        |
| (6) 80/22/140 |   |       |      | VoIP        |      | IP Phone | 2.2.9        |    |         |      | 172.28.8.9    | 00A859FCD52C        |
| ♥ 服野灯療        | , |       |      |             |      |          |              |    |         |      |               |                     |
|               |   |       |      |             |      |          |              |    |         |      |               |                     |
|               |   |       |      |             |      |          |              |    |         |      |               |                     |

若该话机在UC的支持配置列表中,选择后,可指派已有的分机账号给该话机,也可以通过"添加分机"新建新的分机账号。

图5.3.3-2 添加话机

| DINSTAR         |           |             |          |              |    |               | 🧳 🔵 智理员 : admin 🗸 |
|-----------------|-----------|-------------|----------|--------------|----|---------------|-------------------|
| 188 秋志          | > 话机      |             |          |              |    |               |                   |
|                 | > 话机 配置文件 | · 橫板文件 圖件管理 | 指派话机给分   | 机            |    |               |                   |
| <b>全</b> 分机和呼叫组 | •         |             | 选择分机     |              |    | L service 1   |                   |
| SIP分机           |           |             | 选择可用的型号  | Dinstar C61S | *  |               |                   |
| FXS             | 26        |             | MACIEL   |              |    |               |                   |
| 17:10           |           | Dinstar     |          |              |    | 2.28.11.60    | 7CBACC660001      |
| 10.01           |           | Dinstar     |          |              | _  | 2.28.8.87     | F8A03D675652      |
| 振铃组             |           | Dinstar     |          |              | 光成 | 1.28.70.166   | F8A03D675770      |
| 寻呼坦             | 15        | Dinstar     |          |              |    | 172.28.8.62   | F8A03D675656      |
|                 |           | Dinstar     |          | 2.63.6.9.7   |    | 172.28.99.45  | 7CBACC391A70      |
| IT展业务           | <b>,</b>  | DoorPhone   | DP98     | 2.98.0.7.9   |    | 172.28.57.107 | F8A03D6900C2      |
| ● PBX全局设置       | >         | Dinstar     | C615     | 2.61.6.8.1   |    | 172.28.4.55   | F8A03D6602C0      |
|                 |           | Dinstar     | C615     | 2.61.6.12.0  |    | 172.28.34.89  | F8A03D660290      |
| 11 通讯家          | ,         | Fanvil      | X4U      |              |    | 172.28.34.166 | QC383E4263EE      |
| 通话记录和录音         | >         | Dinstar     | C61S     | 2.61.6,7.4   |    | 172.28.34.101 | F8A03D66029C      |
| A 100           |           | Diristar    | C65G     | 2.66.6.12.0  |    | 172.28.8.86   | F8A03D685521      |
| S HOL           |           | Dinstar     |          | 2.62.6.12.3  |    | 172.28.27.11  | 7CBACC391D6E      |
| ■ 维护管理          | >         | Dinstar     | C615     | 2.61.6.12.4  |    | 172.28.93.81  | F8A03D66037E      |
| ◎ 服务灯接          | <b>,</b>  | VoIP        | IP Phone | 2.2.9        |    | 172.28.8.9    | 00A859FCD52C      |
|                 |           |             |          |              |    |               |                   |
|                 |           |             |          |              |    |               |                   |
|                 |           |             |          |              |    |               |                   |

此时,UC将会自动生成一份适用于该话机型号的配置文件,并给该设备发送一个SIP NOTIFY消息,在body中携带配置文件的下载地址,通知话机进行下载,话机收到后,即可使用该分配的分机账号注册上线。

说明:更多话机功能及话机高级使用方法请参考附件或联系开发人员。

# 5.3.4 振铃组

在 "分机和呼叫组 -> 振铃组" 页面, 用户可以将多个SIP分机和FXS分机组合, 并设定振铃策略, 呼叫呼入时即按照设定的策略进行振铃, 该功能广泛应用于呼叫中心。

| DINSTAR                                   |        |               |        |     | 🧳 🔵 🕮 🖉 🥠 |
|-------------------------------------------|--------|---------------|--------|-----|-----------|
| 188 秋恋                                    | >      | 新建振铃组         |        |     |           |
| <ul> <li>中继和路由</li> <li>分机和呼叫组</li> </ul> | ><br>• | 编号            | 3      | ~   |           |
| SIP分机                                     |        | 名称            |        |     |           |
| FXS                                       |        | 成员选择          |        | ۲   |           |
| 话机                                        |        | 領略            | 顺序(道谓) | . v |           |
| 最終祖                                       |        | 振铃姐号码         |        |     |           |
| 5 於屬小台                                    | ,      | 直接帶码(DID)     |        |     |           |
| PBX全局设置                                   | >      | 振特时长(5秒~200秒) | 25     |     |           |
| 🛄 通讯录                                     | >      | 无人據听时转移到      | 经期行    | *   |           |
| 通话记录和录音                                   | >      |               |        |     |           |
| 系统                                        | >      |               |        |     |           |
| 图 维护管理                                    | ,      |               |        |     |           |
| ♥ 服勢対接                                    | >      |               |        |     |           |

#### 振铃组配置参数表

| 参数             | 描述                                                    |
|----------------|-------------------------------------------------------|
| 编号             | 可选择1-32                                               |
| 名称             | 振铃组的名称                                                |
| 成员选择           | 选择FXS分机和SIP分机,一个振铃组不能存在相同的分机,点击+号新增一名成员,<br>点击X删除一名成员 |
| 策略             | 振铃组的振铃方式,有顺序(递增)、/顺序(循环递增)、共振和随机四种模式                  |
| 振铃组号码          | 直接呼入的号码,与DID相同,分机或其他设备呼入时被叫号码为振铃组号码,则该<br>呼叫进入振铃组     |
| 直拨号码(DID)      | 直拨号码,一般情况下,与振铃组号码相同                                   |
| 振铃时长 (5-200 秒) | 振铃的时长,范围:5秒至200秒                                      |
| 无人接听地转移到       | 当振铃组列表里的成员都没人接,可将来电转移到某个指定的分机或是挂断                     |

# 5.3.5 寻呼组

在"分机和呼叫组 -> 寻呼组"页面,用户可将多个SIP分机组合成一个寻呼组,来自FXS/FXO/SIP 的呼叫呼入寻呼组后会根据设定的策略进行通话。

### 图5.3.5-1 新建寻呼组

| DINSTAR         |   |       |      |    | ø   | 🤵 管理员 : admin 🗸 |
|-----------------|---|-------|------|----|-----|-----------------|
| 28 状态           | > | 新建寻呼组 |      |    |     |                 |
| □ 中继和路由         | > |       |      |    |     |                 |
| <b>全</b> 分机和中间相 | * | 编号    | 4    | ×  |     |                 |
| SIP分机。          |   | 名称    |      |    |     |                 |
| FXS             |   | 寻呼相号码 |      |    |     |                 |
| 语机              |   | 領略    | 单向寻呼 | ~  |     |                 |
| 振铃组             |   | 成员选择  |      | •  |     |                 |
| 寻吁组             |   |       |      |    |     |                 |
| 🔝 扩展业务          | > |       |      |    |     |                 |
| PBX全局设置         | > |       |      |    |     |                 |
| 🛄 通讯录           | > |       |      |    |     |                 |
| 通话记录和录音         | > |       |      |    |     |                 |
| 原统              | > |       |      |    |     |                 |
| 国 维护管理          | > |       |      |    |     |                 |
| ◎ 服务灯接          | > |       |      |    |     |                 |
|                 |   |       |      | 82 | RCH | 保存              |

#### 寻呼组配置参数表

| 参数    | 描述                                                                  |
|-------|---------------------------------------------------------------------|
| 编号    | 可选择1-32                                                             |
| 名称    | 寻呼组的名称                                                              |
| 寻呼组号码 | 寻呼组的号码,FXS/FXO/SIP分机或其他设备呼叫该号码时,呼叫进入该寻呼组                            |
| 策略    | 寻呼组的策略,包括单向寻呼和双向对讲;单向寻呼:成员只能听主持人播放语音,不能回复;双向对讲:成员和主持人可以对话,但组成员间不能对话 |
| 成员选择  | 选择SIP分机,一个寻呼组不能同时存在相同的SIP分机,点击+号新增一名成员,点击X删除<br>一名成员                |

# 5.4 扩展业务

## 5.4.1 IVR

IVR (Interactive Voice Response) 交互式语音应答,是一种功能强大的电话自动服务系统,用于呼叫中心的总机语音提示或者客服支持中心等场景中。当客户呼入进来时,可以根据事先定制的语音提示,根据提示语音,用户摁DTMF按键选项,最后客户来完成正式通话前的操作。 IVR设置用于呼叫中心的总机语音提示。用户可以通过"PBX全局配置 -> 语音"页面上传定制的IVR语音内容。

图5.4.1-1 新建IVR

| DINSTAR   |   |         |             |     | ↓ 未应用的配置:2 | <b>应用 数存</b> | 🕐 管理员 : admin 🗸 |
|-----------|---|---------|-------------|-----|------------|--------------|-----------------|
| 18 秋态     |   | 新建IVR   |             |     |            |              |                 |
| 中進和路由     | > |         |             |     |            |              |                 |
| 😢 分机和呼叫组  | > | 基本设置    |             |     |            |              |                 |
| 🔜 扩展业务    | • | 状态      |             |     |            |              |                 |
| IVR       |   | 編号      | 1           | ~   |            |              |                 |
| 呼叫队列      |   | 名称      |             |     |            |              |                 |
| 会议        |   |         |             |     |            |              | _               |
| 语音信箱      |   | 菜单提示    |             |     |            |              |                 |
| 快速拨号      |   | 欢迎提示音   | 关闭          | ✓ ⊕ |            |              |                 |
| 拨号规则      |   | 菜单提示音   | 关闭          | ~   |            |              |                 |
| 一号逼/分机随行  |   | 重复大数    | 3           |     |            |              |                 |
| 经理秘书业务    |   | 重复策略    | 欢迎提示音+菜单提示音 | ~   |            |              |                 |
| 阀钟        |   |         |             |     |            |              |                 |
| PBX全局设置   | > | 操作设置    |             |     |            |              |                 |
| □ 通讯录     |   | 响应超时(昣) | 10          |     |            |              |                 |
| 3 通话记录和录音 | > |         |             |     |            | 199 B256     | 1777            |
| (A) 医/年   | , |         |             |     |            | 75014        | 00012           |

#### IVR语音配置参数表

| 参数    | 描述                                         |
|-------|--------------------------------------------|
| 状态    | 启用或禁用IVR                                   |
| 编号    | 下拉选择,选择范围1-32                              |
| 名称    | 文本输入,配置名不能为空,最多32个字符且不能包含双引号               |
| 欢迎提示音 | 默认关闭,可使用上传提示音,呼入IVR时先播放欢迎提示音再播放菜单提示音       |
| 菜单提示音 | 用户呼入IVR时,听到的菜单提示音;下拉选择,关闭/默认提示音/已上传的IVR语音  |
| 重复次数  | 超时后重新播放IVR的次数,超过次数后挂机;文本输入,默认是3,有效值范围: 1-5 |

| 重复策略     | 可配置欢迎提示音+菜单提示音或者仅菜单提示音                                                                                     |
|----------|----------------------------------------------------------------------------------------------------|
| 响应超时     | 呼叫呼入IVR时,根据语音提示,在设定的时间内没有收到二次拨号,按键超时,播放超时提示音;文本输入,默认是10s,有效值范围:1-20                                        |
| 响应超时提示音  | 当二次拨号超时时,播放超时提示音;下拉选择,开启/关闭                                                                                |
| 拨号超时     | 拨DTMF按键超时时间                                                                                                |
| 选择无效提示音  | 当收到无效的按键时,播放无效提示音;下拉选择,开启/关闭                                                                               |
| 选择无效次数   | 呼入IVR时,根据语音提示,收到二次拨号与菜单DTMF配置不相符,则为按键无效,播<br>放无效提示音,当超过无效次数,语音提示:再见;文本输入,默认是3,有效值范围:<br>1-5                |
| 允许直通分机号  | 呼入的用户可否直接拨打分机账户 (SIP/FXS/振铃组/寻呼组),当开启允许直通分机号时,按键,先匹配dtmf菜单是否存在,不存在则匹配分机是否存在,如果都匹配失败则<br>提示目的地无效;下拉选择,开启/关闭 |
| 目的地无效提示音 | 当收到目的地无效按键时,播放无效提示音;下拉选择,开启/关闭                                                                             |
| 目的地无效次数  | 允许直通分机号开启的前提下生效,呼入IVR时,直接拨目的地分机号码,当输入的号码<br>不存在时,播放目的地无效提示音,当输入次数超过设定值,语音提示:再见;文本输入,默认是3,有效值范围:1-5         |
| 退出提示音    |                                                                                                    |

### IVR菜单栏配置参数表

| 参数        | 描述                            |
|-----------|-------------------------------|
| DTMF      | DTMF号码,选择对应目的地的号码             |
| 其他        | 拨的DTMF未在已选择的号码列表时, IVR的目的地    |
| 超时        | 在设定的时间内未拨DTMF,且超时后,IVR的目的地    |
| DTMF当目的号码 | 在拨号超时内拨打的DTMF当目的地号码时, IVR的目的地 |
| 提示音       | 拨DTMF后, 被叫振铃前播放的提示音           |
| 目的地       | IVR的目的地类型,可选:分机/中继/上一级菜单/退出   |

## 5.4.2 呼叫队列

在"扩展业务->呼叫队列"页面,用户可以将本地分机添加到一个队列中,呼入呼叫队列时, 系统按策略将呼叫转至队列成员/坐席人员接听。

比如像咨询,热线,客服系统、或者呼叫10086运营商客服系统等环境中,在同一时间有大量客 户呼入进来时,在客服人员坐席有限的情况下,通过呼叫队列对呼入呼叫通过坐席进行队列进行 管理处理,对呼入呼叫播放一个语音等待或者自定义的音乐文件,同时,坐席人员根据设置的队 列策略来接听呼叫。系统可以设置唤醒时间,或者根据接听策略来平衡每个坐席的工作量,以达 到坐席人员的工作量均衡分配。

| DINSTAR   |   |          |       | 4 | 未应用的配置:3 🛤 | 新 の   |
|-----------|---|----------|-------|---|------------|-------|
| 器 状态      |   | 新建呼叫队列   |       |   |            |       |
| □ 中態和路由   | > |          |       |   |            |       |
| 🧐 分机和呼叫组  | , | 基本设置     |       |   |            |       |
| 📕 扩展业务    | • | 编号       | 1     | × |            |       |
| IVR       |   | 名称       |       |   |            |       |
| 呼叫队列      |   | 呼叫队列号码   |       |   |            |       |
| 会议        |   | 菜单提示音    | 关闭    | v |            |       |
| 语音信箱      |   | 99 #5    | 11e   |   |            |       |
| 快速拨号      |   | - Annual | 天版    | v |            |       |
| 拨号规则      |   | 队列设置     |       |   |            |       |
| 一号通/分机随行  |   |          |       |   |            |       |
| 经理秘书业务    |   | 等待音乐     | 默认提示音 | v |            |       |
| 闹钟        |   | 启用排位公告   |       |   |            |       |
| 😌 PBX全局设置 | , | 最长等待时间   | 60    |   |            |       |
| ■ 通讯录     |   | 超时呼叫转移   | 挂断    |   |            |       |
| 通话记录和录音   | > |          |       |   | 重音         | 取消 保存 |
| 俞 彩体      | , |          |       |   |            |       |

图5.4.2-1 新建呼叫队列

#### 呼叫队列配置参数表

| 参数     | 描述                                                                                                    |
|--------|----------------------------------------------------------------------------------------------------|
| 编号     | 下拉选择,选择范围 1-32                                                                                                    |
| 名称     | 文本输入,配置名不能为空,最多32个字符且不能包含双引号                                                                                                    |
| 呼叫队列号码 | 该呼叫队列的号码,可以通过该号码呼入到队列中,分机可以通过'号码+*'登录坐席和 '号码+**'登出坐席(除配置的静态坐席外任意分机均可登录登出);文本输入,分机 号应该为数字,且不与其它已配置的分机号相同,最大长度32                                                                                                    |
| 菜单提示音  | 用户呼入时最先听到的菜单提示音;下拉选择,关闭/默认提示音/已上传的IVR语音                                                                                                    |
| 策略     | 呼叫呼入队列,坐席按照策略振铃;下拉选择,线性模式(当原本没有呼叫时一个新的<br>用户呼入,每次均从配置的坐席第一个开始顺序循环振铃)/随机(每次从坐席中随机选<br>出一个进行振铃)记忆轮转模式(当原本没有呼叫时一个新的用户呼入,从之前最后挂<br>机的坐席下一个坐席开始顺序循环振铃)/空闲时间最长(空闲时间即坐席上一次通话结<br>束到现在的时间;按照时间从大到小顺序振铃)/通话时间最少(按照通话次数从小到大<br>开始循环振铃)/共振(坐席一起振铃) |

| 等待音乐          | 用户呼入后等待坐席接听所听到的等待音;关闭/默认提示音/已上传的IVR语音                                                                      |
|---------------|----------------------------------------------------------------------------------------------------|
| 启用排位公告        | 定时播报用户在队列中等待的位置,第一位不播报,下拉选择,开启/关闭;开启时,公告周期(秒)的有效值范围:15-300                                                 |
| 最长等待时间        | 主叫等待的最长时间,超过该时间主叫就会退出,0表示不做限制,不过需要注意该时间<br>并不强制,比如某坐席正在振铃而主叫已经到了超时时间主叫将会等到坐席应答或者超<br>时再挂断;文本输入,有效值范围:0-300 |
| 超时呼叫转移        | 如果主叫超时可以进行其他动作;下拉选择,挂断/放音/呼往分机/中继/振铃组/路由<br>/IVR                                                           |
| 队列最大排队数量      | 有多少用户正在等待,已接通的并不计入,0表示不做限制,超过最大排队数挂机;文本输入,有效值范围:0-32                                                       |
| 超出数量呼叫转移      | 超出最大排队数量后,新的呼叫转移配置,可选挂断/分机/放音                                                                              |
| 成员选择          | 选择FXS分机和SIP分机,一个分机可以同时存在与多个呼叫队列中,点击+号新增一名成员,点击X删除一名成员                                                      |
| 坐席休息时间        | 坐席通话挂机后下一次振铃的间隔时长;文本输入,有效值范围:5-300s                                                                        |
| 坐席振铃时长        | 坐席振铃的时间,如果振铃超时将会呼往下一个坐席,可以每个坐席分别定义,目前未开放; 文本输入,有效值范围: 5-300s                                               |
| 最大无应答次数       | 坐席无应答(包括振铃超时或拒接、不在线等)次数超过即变为On-Break(暂离)状态,处于该状态并不会被再振铃直到坐席再次登入;文本输入,有效值范围:0-10                            |
| <br>  坐席全离线策略 | 如果队列为空可以进行其他动作;下拉选择,挂断/放音/呼往分机/中继/振铃组/路由<br>/IVR                                                           |

## 动态坐席登录设置

呼叫队列

| 呼叫队列 | 动态坐席登录设置 |    |  |
|------|----------|----|--|
|      |          |    |  |
| 務己亡級 |          |    |  |
| 豆求后城 |          | *  |  |
| 登出后缀 |          | 22 |  |
|      |          |    |  |
|      |          |    |  |

| 参数   | 描述                             |
|------|--------------------------------|
| 登录后缀 | 设置登录后缀,分机拨打呼叫队列号码加后缀可登入队列;默认*  |
| 登出后缀 | 设置登出后缀,分机拨打呼叫队列号码加后缀可登出队列;默认** |

# 5.4.3 会议

在"扩展业务-> 会议"页面,用户可以创建会议室,主叫通过拨打会议室的号码,进入多方会议系统,并在"状态"页面查看会议的具体情况。

| 图5.4.3-1 | 会ì | 义状态    |     |     |     |      |               |         |
|----------|----|--------|-----|-----|-----|------|---------------|---------|
| DINSTAR  |    |        |     |     |     |      | 未应用的配置4 网络 数条 | 自动刷新 开启 |
| 器 状态     |    | 会议     |     |     |     |      |               |         |
| □ 中继和路由  | >  | 状态设置   |     |     |     |      |               |         |
| 🧐 分机和呼叫组 | >  | 1 2020 |     |     |     |      |               | 展开 •    |
| 🚨 扩展业务   | •  | 10077  |     |     |     |      |               |         |
| IVR      |    | 名称     | 房间  | 总数  | 管理员 | 开始时间 | 时长            | 选项      |
| 呼叫队列     |    | * 100  | 100 | 0   | 0   |      |               |         |
|          |    | 参与者    | 200 | 米渡地 | 0   | 加入时间 | 町た            | 遊坝      |
| 2112     |    | 参与者    | 200 | 来源地 |     | 加入时间 | 时长            | 选项      |
| 语音信箱     |    |        |     |     |     |      |               |         |
| 快速拨号     |    |        |     |     |     |      |               |         |
| 拔号规则     |    |        |     |     |     |      |               |         |
| 一号通/分机随行 |    |        |     |     |     |      |               |         |
| 经理秘书业务   |    |        |     |     |     |      |               |         |
| 闹钟       |    |        |     |     |     |      |               |         |
| PBX全局设置  | >  |        |     |     |     |      |               |         |
| ■ 通讯录    |    |        |     |     |     |      |               |         |
| 道话记录和录音  | >  |        |     |     |     |      |               |         |
| 局 系结     | \$ |        |     |     |     |      |               |         |

50

### 图5.4.3-2 新建会议

| DINSTAR  |   |              |   | Ø | 未应用的配置:5 点明 放弃 | 管理员 : admin ~ |
|----------|---|--------------|---|---|----------------|---------------|
| 器 状态     |   | 新建会议         |   |   |                |               |
| 中国和路由    | > |              |   |   |                |               |
| 😵 分机和呼叫组 | , | 编号           | 3 | ~ |                |               |
| 🚨 扩展业务   | ~ | 名称           |   |   |                |               |
| IVR      |   | <u>명</u> []  |   |   |                |               |
| 呼叫队列     |   | 公共概式         |   |   |                |               |
| 会议       |   | 密码           |   | • |                |               |
| 语音信箱     |   | 管理员密码        |   | 0 |                |               |
| 快速拨号     |   | 安静模式         |   |   |                |               |
| 拨号规则     |   | 等待管理员        |   |   |                |               |
| 一号逼/分机随行 |   | の河村播放義法者     |   |   |                |               |
| 经理秘书业务   |   |              |   |   |                |               |
| 闹钟       |   | lei riskenin |   |   |                |               |
| PBX全局设置  | , |              |   |   |                |               |
| 📕 通讯录    |   |              |   |   |                |               |
| 通话记录和录音  | > |              |   |   | 重置 取消          | (9,17         |
| 6) 医位    |   |              |   |   |                |               |

### 会议配置参数表

| 参数        | 描述                                                                                                    |
|-----------|----------------------------------------------------------------------------------------------------|
| 编号        | 会议室编号,下拉选择:1-32                                                                                                    |
| 名称        | 会议室名称                                                                                                    |
| 号码        | 会议室号码,分机通过拨打此号码进入会议室                                                                                                    |
| 公共模式      | 公共模式下不需密码(管理员密码和密码)即可进入                                                                                                    |
| 密码        | 非公共模式下普通用户进入会议的密码,用这个号码进入会议的是普通会议用户                                                                                                    |
| 管理员密码     | 管理员密码:非公共模式下管理员进入会议的密码<br>用这个密码加入会议都是管理员,一个会议可以有多个管理员;如果密码跟管理员密<br>码一样,密码优先匹配普通成员<br>密码可以为空,管理员密码不能为空;那么需要以非管理员登录,当密码为空时<br>FXS/SIP按#号结束符,以非管理员加入会议 |
| 安静模式      | 会议不会听到任何广播语音                                                                                                    |
| 等待管理员     | 待管理员进入会议,会议才开始,否则处于空闲状态                                                                                                    |
| 空闲时间播放等待音 | 会议空闲状态时,播放等待音                                                                                                    |
| 启用菜单      | 启用菜单后所有人可通过DTMF使用菜单                                                                                                    |
| 邀请成员或会议室  | 启动菜单后非管理员可以邀请成员加入会议室                                                                                                    |

| DTMF | 功能           | 备注        |
|------|--------------|-----------|
| 1    | 邀请成员         | 非管理员需使能配置 |
| 2    | 邀请成员,需被邀请方确认 | 非管理员需使能配置 |
| 3    | 邀请会议         | 非管理员需使能配置 |
| 4    | 减小听筒音量       |           |
| 6    | 增大听筒音量       |           |
| 7    | 减小话筒音量       |           |
| 9    | 增大话筒音量       |           |
| *    | 静音及禁言        |           |
| 0    | 所有非管理员禁言     | 管理员权限     |
| #    | 提出所有非管理员     | 管理员权限     |

表: 会议菜单

菜单操作:

邀请成员: FXS/SIP邀请多个SIP分机

- 1. 按 1, 提示输入号码并输入分机号;
- 2. 分机振铃;
- 3. 分机接通后以非管理员身份进入会议。

邀请成员 (需要确认):

- 1. 按 2, 提示输入号码并输入分机号;
- 2. 分机振铃;
- 3. 分机接通后,听到"将进入会议"的提示音,按1以非管理员身份进入会议,按2或其它挂机。

邀请会议:邀请会议室的前提下,被邀请的会议室必须有人。

- 1. 按 3, 提示输入号码并输入会议室号码;
- 2. 如果有会议室密码,则提示输入密码并输入会议室密码;

3. 接通会议。

# 5.4.4 语音信箱

在"扩展业务->语音信箱"页面,用户可对留言文件位置、数目、时长以及留言文件播放内容 等等。语音信箱搭建环境:进入SIP/FXS分机处启用语音信箱功能,呼叫超时将会进入语音信箱。

| DINSTAR   |   |            |       |   |
|-----------|---|------------|-------|---|
| 18 秋态     |   | 语音信箱       |       |   |
| 😑 中继和路由   | , | 消息列表 配置    |       |   |
| 😢 分机和呼叫组  | , |            |       |   |
| 💂 扩展业务    | • | 主用存储位置     | 本地    | * |
| IVR       |   | 备用存储位置     | 本地    | ~ |
| 呼叫队列      |   | 用户最大消息数    | 50    |   |
| 会议        |   | 最大登录尝试次数   | 3     |   |
| 语音信箱      |   | 最大操作错误尝试次数 | 3     |   |
| 快速拨号      |   | 最短消息时间(秒)  | 3     | ~ |
| 拨号规则      |   | 最长消息时间(分钟) | 2     | ~ |
| 一号通/分机随行  |   | 自动播放新消息    |       |   |
| 经理秘书业务    |   | 播放主叫号码     |       |   |
| 闹钟        |   | 从最新的消息播放   |       |   |
| PBX全局设置   | ` | 播放消息日期     | 播放消息前 | ~ |
| □ 通讯录     |   |            |       |   |
| 3 通话记录和录音 | ` |            |       |   |
| 6) 系位     |   |            |       |   |

#### 图5.4.4-1 语音信箱配置

#### 语音信箱配置参数表

| 参数         | 描述                                                |
|------------|---------------------------------------------------|
| 主用/备用存储位置  | 可选择本地或者U盘进行存储语音文件                                 |
| 用户最大消息数    | 超过最大消息数将播报语音信箱已满                                  |
| 最大登录尝试次数   | *170*2进入语音信箱的登录失败次数,超过将挂机                         |
| 最大操作错误尝试次数 | 进入语音信箱,重复按不存在的DTMF,次数达到将直接退出                      |
| 最短消息时间     | 留言时长的最短时间,小于最短时间将提示你的留言太短,请重录                     |
| 最长消息时间     | 留言时长的最长时间,大于该时间,留言时长将是设置的最长时间                     |
| 自播放新消息     | 开启时进入语音信箱, 会自动播报新消息(优先紧急消息), 不勾选则会提示收听<br>新消息请按 1 |
| 播放主叫号码     | 开启时,播报留言会加入主叫号码。                                  |
| 从最新的消息播放   | 开启后,将按照时间的倒序播放文件;勾选启用                             |
| 播放消息日期     | 可选择播放消息前、播放消息后、从不                                 |

点击标签"消息列表",会详细显示留言的信息,如下图,用户可播放、下载和删除语音信箱留 言文件。

| DINSTAR  |   |      |                     |               |                     |               |                     |      | 4     | P 🕐 管理员 : admir |
|----------|---|------|---------------------|---------------|---------------------|---------------|---------------------|------|-------|-----------------|
| 器 状态     |   | 语音信箱 |                     |               |                     |               |                     |      |       |                 |
| □ 中继和路由  | > | 消息列表 | 配置                  |               |                     |               |                     |      |       |                 |
| 😍 分机和呼叫组 | , |      |                     |               |                     |               |                     |      |       |                 |
| 🛃 扩展业务   | ~ | 編号   | 时间                  | 主叫            | 来源地                 | 被叫            | 目的地                 | 消息失型 | 时长    | 操作              |
| IVR      |   | 1    | 2024-05-22 15:43:43 | 1234567891103 | SIP分机/1234567891103 | 1234567891100 | SIP分机/1234567891100 | 普通   | 00:06 | ►ŧ⊗             |
| 呼叫队列     |   |      |                     |               |                     | A#75          |                     |      |       |                 |
| 会议       |   |      |                     |               |                     |               |                     |      |       |                 |
| 语音信箱     |   |      |                     |               |                     |               |                     |      |       |                 |
| 快速拨号     |   |      |                     |               |                     |               |                     |      |       |                 |
| 援号规则     |   |      |                     |               |                     |               |                     |      |       |                 |
| 一号通/分机随行 |   |      |                     |               |                     |               |                     |      |       |                 |
| 经理秘书业务   |   |      |                     |               |                     |               |                     |      |       |                 |
| 闹钟       |   |      |                     |               |                     |               |                     |      |       |                 |
| PBX全局设置  | > |      |                     |               |                     |               |                     |      |       |                 |
| 国 通讯录    |   |      |                     |               |                     |               |                     |      |       |                 |
| 通话记录和录音  | , |      |                     |               |                     |               |                     |      |       |                 |
| 8) Siz   | , |      |                     |               |                     |               |                     |      |       |                 |

图5.4.4-2 语音信箱消息列表

# 5.4.5 快速拨号

UC200 Pro中可以配置短号与长账号的对应关系,本地分机通过直接拨打短号的方式快速匹配长账号分机,达到快速拨号的作用;快速拨号用于本地分机呼叫时的拨号设置,短号支持设置1-2位号码,支持"\*"、"#"。例如:如把下图中新建的拨号规则加入FXS或SIP分机里面,FXS摘机拨号1,呼叫就会被呼至长号为8000的分机。

### 图5.4.5-1 新建快速拨号

| DINSTAR      |    |               |                                               |     |   |       |   | Ø | 未应用的配置:1 | an ba | 🚺 🕐 管理员 : admin 🗸 |
|--------------|----|---------------|-----------------------------------------------|-----|---|-------|---|---|----------|-------|-------------------|
| <b>28</b> 状态 |    | 新建快速拨号        |                                               |     |   |       |   |   |          |       |                   |
| □ 中態和路由      | >  |               |                                               |     |   |       |   |   |          |       |                   |
| 😢 分机和呼叫组     | >  | 编号            |                                               |     | 1 |       | v |   |          |       |                   |
| 📕 扩展业务       | •  | 名称            |                                               |     |   |       |   |   |          |       |                   |
| IVR          |    |               |                                               |     |   |       |   |   |          |       |                   |
| 呼叫队列         |    |               |                                               |     |   |       |   |   |          |       |                   |
| 会议           |    | 增位号码表         | 10 <b>-</b>                                   | ×=  |   | 行大    |   |   |          |       |                   |
| 语音信箱         |    | 999           | 226                                           | Kê. |   | 白田    | × |   |          |       |                   |
| 快速拨号         |    | 短号不能为空,只能包    | )<br>)合*#或者数字0-9, 最大长度10<br>日約5000年までの4月日とき20 |     |   | n-eru |   |   |          |       |                   |
| 拨号规则         |    | RUMBAY, RIGHT | 1987年,于9986月71日,戴人女族32                        |     |   |       |   |   |          |       |                   |
| 一号通/分机随行     |    |               |                                               |     |   |       |   |   |          |       |                   |
| 经理秘书业务       |    |               |                                               |     |   |       |   |   |          |       |                   |
| 闹钟           |    |               |                                               |     |   |       |   |   |          |       |                   |
| 😑 PBX全局设置    | >  |               |                                               |     |   |       |   |   |          |       |                   |
| ■ 通讯录        |    |               |                                               |     |   |       |   |   |          |       |                   |
| 通话记录和录音      | >  |               |                                               |     |   |       |   |   |          | 重量    | 取消 假存             |
| 10 ESC       | \$ |               |                                               |     |   |       |   |   |          |       | -                 |

### 快速拨号配置参数表

| 参数    | 描述                                |
|-------|-----------------------------------|
| 编号    | 快速拨号规则的编号;下拉选择,1-32               |
| 名称    | 快速拨号规则的名称;文本输入,不能为空,小于32个字符       |
| 缩位号码表 | 短号与长号对应关系的缩位号码表,可添加多条,最大添加104条    |
| 名称    | 缩位表的名称; 文本输入, 可以为空, 小于32个字符       |
| 短号    | 短号号码配置;文本输入,支持数字 0-9/*/#,最大支持2个字符 |
| 长号    | 短号对应的长号账号; 文本输入, 只能输入数字, 小于32个字符  |

# 5.4.6 拨号规则

拨号规则用于FXS呼叫时的拨号设置,通过匹配拨号规则,达到快速拨号的作用,拨号规则配置 支持正则表达式和数图。

图5.4.6-1 新建拨号规则

| DINSTAR      |    |                                                                                                    |                |   | ( <sup>1</sup> 未应用的配置2 麻桐 数# | 🔵 管理员 : admin 🗸 |
|--------------|----|----------------------------------------------------------------------------------------------------|----------------|---|------------------------------|-----------------|
| <b>88</b> 秋态 |    | 新建拨号规则                                                                                                |                |   |                              |                 |
| 😑 中進和路由      | ,  |                                                                                                    |                |   |                              |                 |
| 😢 分机和呼叫组     | >  | 编号                                                                                                    | 1              | ~ |                              |                 |
| 🚨 扩展业务       | •  | 名称                                                                                                    |                |   |                              |                 |
| IVR          |    | 拨号规则                                                                                                  |                |   |                              |                 |
| 呼叫队列         |    |                                                                                                    |                |   |                              |                 |
| 会议           |    |                                                                                                    |                |   |                              |                 |
| 语音信箱         |    |                                                                                                    |                |   |                              |                 |
| 快速拨号         |    |                                                                                                    |                |   |                              | _               |
| 拔号规则         |    | 拔号规则描法                                                                                                |                |   |                              |                 |
| 一号通/分机随行     |    | 1. 支援対象<br>新立。 (An add)(An a                                                                          |                |   |                              |                 |
| 经理秘书业务       |    | <pre>xtf+"Like"=Bask+" Timer:符号T代表规定的语言。 DTMF:=位数字,一个定时语,或者在A,B,C,D,t,"中的一个字符。 </pre>                 |                |   |                              |                 |
| 阔钟           |    | 2、1)<br>取儘范围均中括号内的DIME符号,但只能取其中之一。<br>3、()                                                            |                |   |                              |                 |
| 😌 PBX全局设置    | ,  | <ul> <li>41回284-09-85号110次624、包欠634県中之一。</li> <li>4. 1</li> <li>1:分隔表达式成者DTM容号。</li> </ul>            | 1979           |   |                              |                 |
| ■ 通讯录        |    | <ol> <li>一种下学计算为编付可以代表所有这两个字符间的字符,该区域必须处于</li> <li>エ:代表任何O-S间的旅车。</li> <li>二:代表任意个我的口口公符号。</li> </ol> | 平 <b>拈</b> 号円。 |   |                              |                 |
| 3 通话记录和录音    | ,  |                                                                                                    |                |   | 重量 取消                        | <b>銀行</b>       |
| 6) ≣⊴⊄       | \$ |                                                                                                    |                |   |                              |                 |

### 拨号规则配置参数表

| 参数   | 描述                                      |
|------|-----------------------------------------|
| 编号   | 拨号规则的编号;下拉选择,1-32                       |
| 名称   | 拨号规则的名称; 文本输入, 配置名不能为空, 最多32个字符且不能包含双引号 |
| 拨号规则 | 文本输入,输入格式符合正则表达式/数图                     |

说明: 被 "配置 > FXS" 引用的拨号规则不能删除。

【正则表达式】正则表达式是一种通用的标准,大部分计算机语言都支持正则表达式。例如,匹 配国内电话号码的格式是:(\d{3}-|\d{4}-)?(\d{8}|\d{7})?

正则表达式的符号解释请参考 5.5.3 号码配置章节里的正则表达式符号解释。

### 【数图】

## 表: 数图 (Digit Map) 语法

|                 | 数字   | 0-9                      |
|-----------------|------|--------------------------|
| 支持的对象           | Т    | 时间器                      |
|                 | DTMF | 数字、定时器、A、B、C、D、#或者*      |
| 范围              | []   | 方括号内可有一个或多个 DTMF, 但只能选一个 |
| 范围              | 0    | 圆括号内可有一个或多个表达式,但只能选一个    |
| 分隔符 (Separator) | I    | 表示子模式或者 digitmap 分隔符     |
| 连接符号(Subrange)  | -    | 表示两个数字之间的一个范围            |
| 通配符号 (Wildcard) | х    | 通配任意一个数字(0-9)            |
| 点 (Modifiers)   | •    | 表示前面的任意对象可出现0次或者多次       |
| 问号 (Modifiers)  | ?    | 表示前面的任意对象可出现0次或者1次       |

### 示例:

| (13  15   18)xxxxxxxxx  | 表示号码以"13"、"15"或者"18"开头,后面跟任意9位数字         |
|-------------------------|------------------------------------------|
| [2 9]200000 [1220000000 | 表示号码为2到8之间任意一个数字开头,后面跟任意6位数字;或者是"13"开头   |
|                         | 后面跟任意9位数字。                               |
|                         | 完全匹配规则;假设用户已经输入"41"了,当用户再次输入"1"时,号码"411" |
| xxxxxxx   x11           | 同时匹配上xxxxxx和x11,但前者是部分匹配,后者是完全匹配,所以我们最   |
|                         | 终以后者为准,认为收号结束。                           |

# 5.4.7 一号通/分机随行

在"扩展业务->一号通/分机随行"页面,用户为指定分机绑定其他分机和中继,并指定生效的时间,在呼叫指定分机号码时,设备会同时呼叫绑定号码,避免关联不到相关责任人。

图5-4-7 新建一号通/分机随行

| 器 <sup>快华</sup> 新建一号通/分机随行                                                                                                    |      |
|----------------------------------------------------------------------------------------------------|------|
| 日中国和田                                                                                                    |      |
| 18 分析和PFAHE > 状态 C                                                                                                    |      |
| ▲ 扩展出务 v 编号 1 v                                                                                                    |      |
| IVR 分机导码 SIP分机/1234567891100/1234567891100 v                                                                                                    |      |
| <b>呼山(1,7)</b> 長行推踏 共振 >                                                                                                    |      |
| 金以 振行きすい(569-20069)                                                                                                    |      |
| 語音信頼                                                                                                    |      |
| 快速拨号                                                                                                    |      |
| 波号规则 分机通行列表                                                                                                    |      |
| 一号道/分机随行 时间 目的地                                                                                                    |      |
| 任意 ✓ SIP分明/1234557891100/1234557891100/234557891100/23455 |      |
| 「<br>和学<br>」<br>の<br>、<br>、<br>、<br>、<br>、<br>、<br>、<br>、<br>、<br>、<br>、<br>、<br>、                                                                                                    |      |
| ● PRX全局设置 >                                                                                                    |      |
|                                                                                                    |      |
| ③ 唐近□深秋景台 > 重重 取近                                                                                                    | 0(77 |

#### 一号通/分机随行配置参数表

| 参数   | 描述                                                      |  |  |
|------|---------------------------------------------------------|--|--|
| 状态   | 开启或关闭一号通/分机随行功能                                         |  |  |
| 编号   | 范围为1-32,下拉选择,用于区别功能                                     |  |  |
| 分机号码 | 配置一号通号码,必须是已存在、不重复、已启用的SIP分机或FXS分机!SIP分机必须关闭经<br>理秘书功能! |  |  |
| 振铃策略 | 支持共振和顺序(递增)两种策略                                         |  |  |
| 振铃时长 | 配置振铃时长,范围5~200秒                                         |  |  |
| 时间   | 指定分机随行生效时间,在指定时段内进行呼叫                                   |  |  |
| 目的地  | 指定分机随行目的地,可以是设备已创建SIP分机、FXS分机、中继,在选出局中继时,需要配置指定呼叫的号码    |  |  |

## 5.4.8 经理秘书业务

用户在创建SIP分机并开启经理秘书功能后,可在"扩展业务-> 经理秘书业务"配置页面,配置经理秘书号码,并可指定经理与秘书通信的私有号码,满足办公场景的特定需求。

#### 图5.4.8-1 新建经理秘书

| DINSTAR   |   |                 | ¢ [                                       | 未应用的配置:1 與用 數每 | 🕐 管理员 : admin 🗸 |
|-----------|---|-----------------|-------------------------------------------|----------------|-----------------|
| 器 状态      |   | 新建经理秘书          |                                           |                |                 |
| 中继和路由     | > |                 |                                           |                |                 |
| 😢 分机和呼叫组  | > | 编号              | 1 v                                       |                |                 |
| 🚨 扩展业务    | • | 名称              |                                           |                |                 |
| IVR       |   | 经理号码            | SIP分明 / 1234567891100 / 1234567891100 🖌   |                |                 |
| 呼叫队列      |   | 私有号码            |                                           |                |                 |
| 会议        |   | 经理是否振铃          |                                           |                |                 |
| 语音信箱      |   | 允许多路呼叫          |                                           |                |                 |
| 快速拨号      |   | 状态              | 启測・                                       |                |                 |
| 拨号规则      |   |                 |                                           |                |                 |
| 一号遥/分机随行  |   |                 |                                           |                |                 |
| 经理秘书业务    |   | 秘书列表            |                                           |                |                 |
| 闹钟        |   | 私有号码            | 秘书                                        |                |                 |
| PBX全局设置   | > |                 | SIP分机 / 1234567891102 / 1234567891102 🗸 🕑 |                |                 |
| Ⅰ 通讯录     |   | 私有亏约不能相同,就形不能相同 |                                           |                |                 |
| 3 通话记录和录音 | > |                 |                                           | 重量 取消          | <i>छत्त</i>     |
| 前 15年     | , |                 |                                           |                |                 |

### 经理秘书配置参数表

| 参数     | 描述                                          |
|--------|---------------------------------------------|
| 编号     | 范围为1-32,下拉选择,用于区别经理秘书功能                     |
| 名称     | 自定义配置规则名称,最多32个字符且不能包含双引号                   |
| 经理号码   | 配置经理号码,必须是开启经理秘书功能的SIP分机号                   |
| 私有号码   | 自定义经理或秘书的私有号码,只可以使用数字,最长长度32,经理与秘书间支持私有号码呼叫 |
| 经理是否振铃 | 开启或关闭功能,开启功能后,秘书收到来电,经理话机同时振铃               |
| 允许多路呼叫 | 开启或关闭功能,开启后可接受多路来电                          |
| 状态     | 下拉选择, 启用或关闭经理秘书功能                           |
| 秘书     | 指定秘书号码,必须是已经创建的SIP分机号码                      |

# 5.4.9 闹钟

设备的闹钟功能主要适用于酒店系统行业系统或者需要特定时间呼叫的业务场景中。用户可在 "扩展业务 -> 闹钟"页面创建设备闹钟,并指定闹钟音乐,在到达指定时间时,设备可通过酒店系统对客人进行叫醒服务。

#### 图5.4.9-1 新建闹钟

| DINSTAR   |    |               |                                     | 🗘 未应用的配置2 🛤 🖬 🔵 管理员 : admin 🗸 |
|-----------|----|---------------|-------------------------------------|-------------------------------|
| 器 状态      |    | 新建闹钟          |                                     |                               |
| 中继和路由     | ,  |               |                                     |                               |
| 🧐 分机和呼叫组  | ,  | 状态            |                                     |                               |
| 🚨 扩展业务    | •  | 编号            | 1 ~                                 |                               |
| IVR       |    | 分机号码          | SIP分机/1234567891100/1234567891100 ~ |                               |
| 呼叫队列      |    | 间钟音乐          | 默认提示音 🖌                             |                               |
| 会议        |    | 同种时间          | 0        时 0                        |                               |
| 语音信箱      |    | 振铃时长(5秒~200秒) |                                     |                               |
| 快速拨号      |    |               |                                     |                               |
| 拨号规则      |    |               |                                     |                               |
| 一号通/分机随行  |    |               |                                     |                               |
| 经理秘书业务    |    |               |                                     |                               |
| 闹钟        |    |               |                                     |                               |
| 😑 PBX全局设置 | ,  |               |                                     |                               |
| 通讯录       |    |               |                                     |                               |
| 通话记录和录音   | ,  |               |                                     | 重量 财活 <b>成存</b>               |
| 局 素益      | \$ |               |                                     |                               |

闹钟配置参数表

| 参数                | 描述                                       |
|-------------------|------------------------------------------|
| 状态                | 点击按钮, 启用或关闭闹钟功能                          |
| 编号                | 范围为1-32,下拉选择,用于区别闹钟功能                    |
| 分机 <del>号</del> 码 | 配置分机号码,必须是已存在、不重复、已启用的SIP分机或FXS分机        |
| 闹钟音乐              | 下拉菜单选择闹钟音乐,亦可在"PBX全局配置->语音"页面上传音乐文件后进行选择 |
| 闹钟时间              | 配置闹钟时间,支持小时、分钟设置                         |
| 振铃时长              | 配置闹钟振铃时长,范围5~200秒                        |

# 5.5 PBX全局配置

# 5.5.1 SIP协议栈

在"配置-> SIP"页面,用户可以配置SIP的一些协议规范、能力参数和监听端口等信息(这些信息应用于分机和SIP中继)。一个UC200 Pro设备可以添加8条SIP配置数据,用户可以根据需求灵活配置这些数据,以便同时适应不同的应用环境。

图5.5.1-1 编辑SIP协议栈

## UC200 Pro IPPBX 用户手册

| DINSTAR          |   |          |                     |   | 🧳 🔵 管理员 : admin 🗸 |
|------------------|---|----------|---------------------|---|-------------------|
| 188 状态           | > | 编辑SIP协议栈 |                     |   |                   |
| 中继和器由            | > |          |                     |   |                   |
| 分机和呼叫组           | > | 基本设置     |                     |   |                   |
| IT展业务            | > | 编号       | 3                   |   |                   |
| PBX全局设置          | * | 名称       | iad Bink            |   |                   |
| SIP协议概           |   | 网络       | IPv4                | ~ |                   |
| 编解码              |   | 本地监听网络接口 | GE1:1(172:28:22:22) | ~ |                   |
| FXS/FXO          |   | 本地篮听端口   | 5060                |   |                   |
| (唐音)<br>(時)(177) |   | NAT      | 关闭                  | ~ |                   |
| 特征的              |   | 接续时长(秒)  | 50                  |   |                   |
| e ante           | ć |          |                     |   |                   |
| I 通话记录和录音        | , | 高级设置     |                     |   |                   |
| 原統               | > |          |                     |   |                   |
| 日 堆炉管理           | > | 分机注册锁定   |                     |   |                   |
| ♥ 服务対接           | > | 检测分机是否在线 |                     |   |                   |
|                  |   |          |                     |   | 重要 取消 <b>(247</b> |

## SIP协议栈配置参数表

| 参数         | 描述                                                                                                |  |  |  |  |
|------------|---------------------------------------------------------------------------------------------------|--|--|--|--|
| 编号         | SIP配置的编号, 下拉选择, 默认default配置的编号为 1, 新建SIP配置编号范围:<br>2-8                                            |  |  |  |  |
| 名称         | SIP配置的名称,文本输入,不能为空,最多32字符,不能包含双引号                                                                 |  |  |  |  |
| 网络         | 可选择IPv4或者IPv6                                                                                     |  |  |  |  |
| 本地网络监听接口   | 选择监听的网口                                                                                           |  |  |  |  |
| 本地监听端口     | SIP配置绑定的监听端口,文本输入,范围为:1-65535,不能与已存在的端口冲突,不能为空,可以输入端口范围,如:5000-5100                               |  |  |  |  |
| NAT        | 默认关闭,支持IP地址、STUN、动态域名和rport                                                                       |  |  |  |  |
| 接续时长       | 针对profile呼出的振铃时长,和振铃时长、无应答时长类比,如:设置的接续时<br>长比分机的振铃时长和无应答时长都短,振铃超时的时间以接续时长设置的值为<br>准;文本输入,范围:5-200 |  |  |  |  |
| 分机注册锁定     | 开启后,仅允许第一个注册成功的客户端注册                                                                              |  |  |  |  |
| 检测分机是否在线   | 通过设定的检测周期向客户端发送OPTION报文检测客户端是否在线,收到 200<br>回复表示在线,反之,不在线,下拉选择:开启/关闭                               |  |  |  |  |
| 检测周期       | 设置发送OPTION报文的间隔时间,范围: 5-99999                                                                     |  |  |  |  |
| DTMF 发送类型  | 下拉选择DTMF发送的类型,可选:RFC2833/SIP INFO/Inband                                                          |  |  |  |  |
| RFC2833-PT | RFC2833净荷编码,范围:96-127                                                                             |  |  |  |  |

| 在 IVR 中检查 inband      | 启用后,IVR中支持主叫以inband方式发送的DTMF,选择开启/关闭                                                                       |
|-----------------------|----------------------------------------------------------------------------------------------------|
| DTMF 按呼叫保持处理          | 启用后,SIP分机按设置的DTMF按键后会使通话被保持,再次按设置的<br>DTMF键后,解除呼叫保持,恢复通话;下拉选择,关闭/0-9/A-F/#                                 |
| PRACK                 | 收到1XX(100 除外)的响应时,是否恢复PRACK来终止响应的重发                                                                        |
| 会话超时定时器               | SIP会话建立后的超时时间,超时后需要重新发invite/UPDATE消息刷新会话,若<br>超时无响应,则会话结束                                                 |
| 多中继注册到同一地址时<br>的每秒注册数 | 多条中继注册到同一个地址:端口时,设置中继注册时register消息发送的间隔时间,可选: 1/2/3/4/5/不限制                                                |
| 主叫号码来源                | 根据invite请求报文中的不同字段选择主叫号码,下拉选择:<br>From 头域:用户部分,此为默认值<br>From 头域:显示名<br>To 头域:用户部分<br>Contact 头域:用户部分       |
| Refer/302主叫来源         | 可选原始主叫和Refer/302发起者,可控制第三方主叫号码显示                                                                           |
| 被叫号码来源                | 根据 invite 请求报文中的不同字段选择被叫号码,下拉选择: To 头域:用户部分,此为默认值请求行:用户部分<br>From 头域:用户部分<br>From 头域:显示名<br>Contact头域:用户部分 |
| 呼入编解码协商优先级            | 呼叫呼入时编解码协商以对端或设备本段优先级更高,下拉选择:本地/对端/强制<br>本地;默认为对端                                                          |
| 呼入编解码配置               | 呼叫呼入到profile时,设备支持的呼入编解码配置,下拉选择已存在的编解码配置                                                                   |
| 呼出编解码配置               | 呼叫呼出时,设备支持的呼出编解码配置,下拉选择已存在的编解码配置                                                                           |
| 舒适噪声                  | 在通话过程中出现短暂静音时用来为通话通信产生背景噪声,这种噪声听起来很舒适,下拉选择:开启/关闭                                                           |
| SIP间呼叫启用媒体旁路          | 启用后,媒体流不会经过服务器转                                                                                            |
| SIP间呼叫启用代理媒体          | 启用后,媒体流会经过服务器转,但服务器不处理转码等操作                                                                                |
| 忽略 ACK                | 设备回复200 OK响应后,是否需要必须收到对端的ACK确认消息,启用后对端不发送ACK时,设备不会重发200 OK,否则间隔重发,下拉选择:开启/关闭                               |
| BLF                   | 通过某部分机电话上预先配置好的指示灯来监视其他分机电话的工作状态,该指示灯会根据被监视号码的工作状态呈现不同的状态;下拉选择: 启用/关闭                                      |
| CID 头域                | 在设备发出的invite报文中增加CID头域字段;下拉选择:<br>Remote-Party-ID/P-Asserted-Identity/关闭                                   |
| 代接时主叫号码刷新方法           | 默认关闭,可选择re-INVITE或者update                                                                                  |

| QoS        | 开启后会在SIP报文/RTP报文的IP头中添加对应的字段                                                                                           |
|------------|----------------------------------------------------------------------------------------------------|
| 用户代理       | 设置SIP报文中user-agent字段的内容,下拉选择:主机名主机名/缩略的固件版<br>本号主机名/完整的固件版本号<br>自定义:可包含数字(0-9),字符(a-z),空格以及符号(,+/;;()),总长度<br>必须小于32字符 |
| T1 定时器     | SIP报文超时重发间隔时间,范围:200-3600000                                                                                           |
| T2 定时器     | SIP报文超时重发间隔时间,范围:200-3600000                                                                                           |
| T4 定时器     | SIP报文超时重发间隔时间,范围:200-3600000                                                                                           |
| T1x64 定时器  | SIP报文超时重发间隔时间,范围:200-3600000                                                                                           |
| 信令加密       | 是否启用TLS传输方式; 下拉选择: 关闭/TLS                                                                                              |
| TLS SIP 端口 | TLSSIP的监听端口,范围:1-65535,不能与已存在的端口冲突,不能为空                                                                                |
| RTP 加密     | 对RTP流进行加密的SRTP传输,SRTP是安全实时传输协议,保证语音通信安全,<br>下拉选择:SRTP/ZRTP/关闭                                                          |
| SRTP       | 选择SRTP后,通过profile的RTP必须为加密的SRTP                                                                                        |
| ZRTP       | 开启后,通话建立后,profile发送ZRTP协商报文协商RTP加密,协商成功后RTP<br>流将是加密的SRTP,协商失败则为正常的RTP流                                                |
| 允许未知来源的呼叫  | 是否允许未知来源的呼叫呼入profile;下拉选择:开启/关闭                                                                                        |
| 呼入来源过滤     | 对呼入profile的源IP地址进行过滤,只有符合过滤规则的源IP才能呼入,否则拒绝;文本输入单个A/B/C类IPv4地址或网段,可添加多条                                                 |

#### 【SIP 服务器说明】

- ◇ SIP服务器是IP语音网络中的主要组件,负责管理网络中所有的SIP电话通话服务。SIP服务器 也叫SIP代理服务器或注册服务器。根据不同的规格,IPPBX,软交换都可以充当SIP服务器 的角色,UC200 Pro在"分机和呼叫组-SIP分机"就是充当这个角色;
- ◆ 通常情况下,SIP服务器不参与媒体处理过程。在SIP网络中,媒体一般采用端到端协商的处理方式。在某些特殊情况或者业务处理中,例如Music On Hold,SIP服务器也会主动参与媒体协商。简单的SIP服务器只负责会话的建立、维护和清除,不过多干涉呼叫。而相对比较复杂的SIP服务器,一般又称为SIP PBX或者IPPBX,IPPBX则同时支持SIP信令,而且还能支持媒体服务,不仅仅提供对基本呼叫、基本会话的支持,还提供丰富的语音和其他业务,例如Presence、Find-me、Music On Hold等等;关于SIP协议具体详解,参考RFC3261协议。

## 5.5.2 编解码

UC200 Pro设备支持10种语音编解码及6种视频编解码,默认配置下语音编解码和视频编解码全部开启,用户也可以根据需求将这16种编解码任意分组和调整优先级(默认配置靠前的编解码优先级更高)。

|  | 图5 | .5.2-1 | 编辑编解码 |
|--|----|--------|-------|
|--|----|--------|-------|

| DINS        | STAR        |   |       |           |      |     |     | <b>9</b> ( | 🥘 管理员:admin 🗸 |
|-------------|-------------|---|-------|-----------|------|-----|-----|------------|---------------|
| 器状          | č.          | > | 编辑编解码 |           |      |     |     |            |               |
|             | 睡和路由        | , |       |           |      |     |     |            |               |
| <b>8</b> 91 | (TACOFOLIKE | , | 编号    | 1         |      |     |     |            |               |
|             | 異业务         | , | 名称    | default   |      |     |     |            |               |
| 📵 РВ        | X全局设置       | ~ | 音须编解码 | РСМА      | 20ms | ~ ( | 3   |            |               |
| SI          | P协议栈        |   |       | PCMU V    | 20ms | ~ ( | Ø   |            |               |
| -           | 解码          |   |       | G723 🗸    | 30ms | ~ ( | Ø   |            |               |
|             |             |   |       | G722 ¥    | 20ms | ~ ( | 3   |            | - 1           |
| Đ           | (S/FXO      |   |       | G729 ~    | 20ms | ~ ( | 0   |            | - 1           |
| (3          |             |   |       | OPUS v    | 20ms | ~ ( | 0   |            |               |
| 12          | ar 70       |   |       | G726-16 👻 | 20ms | ~ ( | 0   |            |               |
| 14          | 12.90       |   |       | G726-24 v | 20ms | ~ ( | 0 🕀 |            | - 1           |
| 11 通        | R录          | > |       |           |      |     |     |            | - 1           |
| S #         | 话记录和录音      | , | 视烦病解码 | VP8       |      | ~ ( | 3   |            | - 1           |
|             |             |   |       | H264      |      | ~ ( | 3   |            | - 1           |
| 8 54        | 统           | > |       | H263      |      | ~ ( | 3   |            | - 1           |
| 同雄          | 的管理         | > |       | H263-1998 |      | ~ ( | 0   |            | - 1           |
| (5) RE(     | sutte       |   |       | H263-2000 |      | ~ ( | 0   |            | - 1           |
| ✓ 800       | אדניא בי    | · |       | H261      |      | ~ ( | 0   |            |               |
|             |             |   |       |           |      |     |     |            | 8#            |

## 5.5.3 FXS/FXO

用户可在该配置页面,配置FXS/FXO的一些驱动参数,包含铃音标准、信号接续时长、拍叉控制和检测时长、DTMF发送间隔/增益/时长、CID发送方式/类型/格式、振铃前/后发送CID控制、主叫号码控制、端口阻抗、极性反转和端口的拨号规则(正则表达式)。

### 图5.5.3-1 编辑FXS配置

|           |   |                  |         | (1 未应用的配置:3 ## 数并 | 🕐 管理员 : admin 🗸 |
|-----------|---|------------------|---------|-------------------|-----------------|
| 器 状态      |   | 编辑FXS配置          |         |                   |                 |
| 中继和路由     | > |                  |         |                   |                 |
| 🧐 分机和呼叫组  | > | 名称               | default |                   |                 |
| 🔝 扩展业务    | > | 铃音标准             | 中国      |                   |                 |
| ⊕ PBX全局设置 | ~ | 援号超时(秒)          | 5       |                   |                 |
| SIP协议栈    |   | 援号音超时(秒)         | 10      |                   |                 |
| 编解码       |   | 呼出振铃超时(秒)        | 55      |                   |                 |
| FXS/FXO   |   | 呼入无应答超时(秒)       | 55      |                   |                 |
| 语音        |   | 拍叉脸测             |         |                   |                 |
| 特性码       |   | <b>駿小时长(</b> 変秒) | 100     |                   |                 |
| 🛄 通讯录     |   |                  |         |                   |                 |
| 送 通话记录和录音 | > | ■<br>電人のJTK(36で) | 400     |                   |                 |
| ⑧ 系统      | > | 拍叉业务操作概式         | 模式      |                   |                 |
| 🖪 維护管理    | > | DTMF参数           |         |                   |                 |
| 服务对接      | > | DTMF发送问碼(證昣)     | 100     |                   |                 |
|           |   | DTMF1時後期は47世紀)   |         |                   |                 |
|           |   |                  |         | 重置 取消             | -<br>(1)77      |

## 图5.5.3-2 编辑FXO配置

| DIN        | ISTAR                |   |            |         |   |
|------------|----------------------|---|------------|---------|---|
| 98 t       | tō                   |   | 编辑FXO配置    |         |   |
| ⊟ 4        | 中继和路由                | > |            |         |   |
| <b>%</b> ź | 3机和呼叫组               | > | 名称         | default |   |
| 🖪 ‡        | 广展业务                 | > | 铃音标准       | 中国      | ~ |
| ⊕ P        | BX全局设置               | ~ | 拨号超时(秒)    | 5       |   |
| 9          | SIP协议栈               |   | 援号音超时(秒)   | 15      |   |
| \$         | <b>南解码</b>           |   | 呼出振铃超时(秒)  | 55      |   |
| F          | FXS/FXO              |   | 呼入无应答超时(秒) | 55      |   |
| ŝ          | 語音                   |   | 检测主叫号码     | 振铃前绘制   | ~ |
| 1          | 特性码                  |   | 拨号方式       | DTMF    | ~ |
| 1          | 動況愛                  |   | 一次性拨号      |         |   |
|            | 重活记录和录音              | > | 溪加井作为结束符   |         |   |
| 03         | <b>長統</b>            | > | 延时捕机(端和)   | 500     |   |
| 51 S       | Efriente<br>Gazantea | , | 延时拨号(窗秒)   | 400     |   |
| ⊲ 8        | <b>双</b> 方刘援         | , |            |         |   |
|            |                      |   |            |         |   |

### FXS配置参数表

| 参数   | 描述                                      |  |  |  |
|------|-----------------------------------------|--|--|--|
| 名称   | 给该FXS配置进行命名,便于识别该配置                     |  |  |  |
| 铃音标准 | 摘机听到的拨号音/忙音/回铃音和振铃音,可以选择下拉框中的国家标准,默认:中国 |  |  |  |
| 拨号超时 | 话机摘机拨号时的超时时间,默认5s,超过会默认拨号完成             |  |  |  |
| 拨号音超时                                                                                                    | 话机摘机至拨第一个号时的超时时间,默认为15s                                                                                                    |
|----------------------------------------------------------------------------------------------------|----------------------------------------------------------------------------------------------------|
| 振铃超时                                                                                                    | 有电话呼入时,FXS口话机的振铃时间,超过这个时间则话机停止振铃,呼叫结束                                                                                                    |
| 无应答超时                                                                                                    | FXS话机呼出时,被叫响应200 OK消息的最长时间,超过这个时间通话结束,主叫听到忙音                                                                                                    |
| 拍叉检测                                                                                                    | 设置是否检测拍叉信号,如果不检测,则用户的拍叉操作忽略不处理。<br>电话机手柄放下去的位置上有一个活动按钮,称之为叉簧,摘机状态下,<br>快速的按下这个按钮(即拍叉),拍叉又叫flash-hook,是一个将叉簧<br>快速按下又放开的过程,本质上是切断直流通路大约80到200ms,一般<br>情况下,拍一下叉簧,电信系统不会认为是挂机,而是保持住这个呼叫,<br>提供特定的电信业务,以呼叫转接最为常见                                                                                                    |
| 最小时长/<br>最大时长                                                                                                    | 设置拍叉时电路通断的最大最小时长,拍叉时如果超过这个最大时长则<br>系统认为是挂机,小于这个时长则忽略这个拍叉操作                                                                                                    |
| 拍叉业务操作模式                                                                                                    | 支持三种不同的拍叉模式                                                                                                    |
| DTMF发送时间间隔                                                                                                    | 两个DTMF音之间发送的最小时间间隔                                                                                                    |
| DTMF持续时长                                                                                                    | 发送每个DTMF音的最小持续时间                                                                                                    |
| DTMF增益                                                                                                    | DTMF的信号增益调节                                                                                                    |
|                                                                                                    |                                                                                                    |
| #为拨号结束符                                                                                                    | 设置#是否为拨号结束符                                                                                                    |
| #为拨号结束符<br>CID发送方式                                                                                                    | 设置#是否为拨号结束符<br>呼入时发送给话机主叫号码的方式,有FSK和DTMF两种方式,一般为默<br>认配置                                                                                                    |
| #为拨号结束符<br>CID发送方式<br>消息类型                                                                                                    | 设置#是否为拨号结束符<br>呼入时发送给话机主叫号码的方式,有FSK和DTMF两种方式,一般为默<br>认配置<br>来电显示的两种类型SDMF和MDMF,一般为默认配置                                                                                                    |
| #为拨号结束符<br>CID发送方式<br>消息类型<br>消息格式                                                                                                    | 设置#是否为拨号结束符<br>呼入时发送给话机主叫号码的方式,有FSK和DTMF两种方式,一般为默<br>认配置<br>来电显示的两种类型SDMF和MDMF,一般为默认配置<br>SIP消息的主叫号码一般都包括名称和号码,普通话机只支持显示号码,<br>一般为默认配置                                                                                                    |
| #为拨号结束符<br>CID发送方式<br>消息类型<br>消息格式<br>阻抗                                                                                                    | 设置#是否为拨号结束符<br>呼入时发送给话机主叫号码的方式,有FSK和DTMF两种方式,一般为默<br>认配置<br>来电显示的两种类型SDMF和MDMF,一般为默认配置<br>SIP消息的主叫号码一般都包括名称和号码,普通话机只支持显示号码,<br>一般为默认配置<br>和话机匹配的阻抗 (SLIC),一般为默认配置,话机出现兼容性问题时<br>在调整                                                                                                    |
| <ul> <li>#为拨号结束符</li> <li>CID发送方式</li> <li>消息类型</li> <li>消息格式</li> <li>阻抗</li> <li>REN</li> </ul>                                                            | 设置#是否为拨号结束符<br>呼入时发送给话机主叫号码的方式,有FSK和DTMF两种方式,一般为默<br>认配置<br>来电显示的两种类型SDMF和MDMF,一般为默认配置<br>SIP消息的主叫号码一般都包括名称和号码,普通话机只支持显示号码,<br>一般为默认配置<br>和话机匹配的阻抗 (SLIC),一般为默认配置,话机出现兼容性问题时<br>在调整<br>振铃等效数,用来确定电话线可以连接几台设备,支持1-4台。                                                                                                    |
| #为拨号结束符         CID发送方式         消息类型         消息格式         阻抗         REN         发送极性反转                                                                      | 设置#是否为拨号结束符<br>呼入时发送给话机主叫号码的方式,有FSK和DTMF两种方式,一般为默<br>认配置<br>来电显示的两种类型SDMF和MDMF,一般为默认配置<br>SIP消息的主叫号码一般都包括名称和号码,普通话机只支持显示号码,<br>一般为默认配置<br>和话机匹配的阻抗(SLIC),一般为默认配置,话机出现兼容性问题时<br>在调整<br>振铃等效数,用来确定电话线可以连接几台设备,支持1-4台。<br>启用反极信号主要用来计费,FXS话机在被叫接通或挂机瞬间(收到<br>200OK消息),话机的馈电电话会发生一次极性反转                                                                                             |
| #为拨号结束符         CID发送方式         消息类型         消息格式         阻抗         REN         发送极性反转         长线支持                                                         | 设置#是否为拨号结束符<br>呼入时发送给话机主叫号码的方式,有FSK和DTMF两种方式,一般为默<br>认配置<br>来电显示的两种类型SDMF和MDMF,一般为默认配置<br>SIP消息的主叫号码一般都包括名称和号码,普通话机只支持显示号码,<br>一般为默认配置<br>和话机匹配的阻抗(SLIC),一般为默认配置,话机出现兼容性问题时<br>在调整<br>振铃等效数,用来确定电话线可以连接几台设备,支持1-4台。<br>启用反极信号主要用来计费,FXS话机在被叫接通或挂机瞬间(收到<br>200OK消息),话机的馈电电话会发生一次极性反转<br>配置是否支持长线                                                                                 |
| #为拔号结束符         CID发送方式         消息类型         消息格式         阻抗         REN         发送极性反转         长线支持         呼叫等待提示音                                         | <ul> <li>设置#是否为拨号结束符</li> <li>呼入时发送给话机主叫号码的方式,有FSK和DTMF两种方式,一般为默认配置</li> <li>来电显示的两种类型SDMF和MDMF,一般为默认配置</li> <li>SIP消息的主叫号码一般都包括名称和号码,普通话机只支持显示号码,一般为默认配置</li> <li>和话机匹配的阻抗(SLIC),一般为默认配置,话机出现兼容性问题时在调整</li> <li>振铃等效数,用来确定电话线可以连接几台设备,支持1-4台。</li> <li>启用反极信号主要用来计费,FXS话机在被叫接通或挂机瞬间(收到2000K消息),话机的馈电电话会发生一次极性反转</li> <li>配置是否支持长线</li> <li>启用呼叫等待的端口通话中收到第三方时播放的提示音</li> </ul> |
| #为拔号结束符         CID发送方式         消息类型         消息格式         阻抗         REN         发送极性反转         长线支持         呼叫等待提示音         呼叫等待提示音持续时间                     | 设置#是否为拨号结束符<br>呼入时发送给话机主叫号码的方式,有FSK和DTMF两种方式,一般为默<br>认配置<br>来电显示的两种类型SDMF和MDMF,一般为默认配置<br>SIP消息的主叫号码一般都包括名称和号码,普通话机只支持显示号码,<br>一般为默认配置<br>和话机匹配的阻抗(SLIC),一般为默认配置,话机出现兼容性问题时<br>在调整<br>振铃等效数,用来确定电话线可以连接几台设备,支持1-4台。<br>启用反极信号主要用来计费,FXS话机在被叫接通或挂机瞬间(收到<br>200OK消息),话机的馈电电话会发生一次极性反转<br>配置是否支持长线<br>启用呼叫等待的端口通话中收到第三方时播放的提示音<br>设置呼叫等待提示音的持续时间,默认800ms                           |
| #为拨号结束符         CID发送方式         消息类型         消息格式         阻抗         REN         发送极性反转         长线支持         呼叫等待提示音         呼叫等待提示音间隔时间         呼叫等待提示音间隔时间 | 设置#是否为拨号结束符<br>呼入时发送给话机主叫号码的方式,有FSK和DTMF两种方式,一般为默<br>认配置<br>来电显示的两种类型SDMF和MDMF,一般为默认配置<br>SIP消息的主叫号码一般都包括名称和号码,普通话机只支持显示号码,<br>一般为默认配置<br>和话机匹配的阻抗(SLIC),一般为默认配置,话机出现兼容性问题时<br>在调整<br>振铃等效数,用来确定电话线可以连接几台设备,支持1-4台。<br>启用反极信号主要用来计费,FXS话机在被叫接通或挂机瞬间(收到<br>2000K消息),话机的馈电电话会发生一次极性反转<br>配置是否支持长线<br>启用呼叫等待的端口通话中收到第三方时播放的提示音<br>设置呼叫等待提示音的持续时间,默认800ms                           |

| 自动增益控制                | 启用后,设备自动调节增益大小                                                                     |
|-----------------------|------------------------------------------------------------------------------------|
| 拨号规则                  | 普通用户拨号时并没有加#结束的习惯,用户拨号时也常会拨错号码、少<br>或拨号码,拨号规则通过正则表达式匹配用户的拨号习惯,最大程度避<br>免用户误拨和快速拨号。 |
| 传真模式                  | 传真模式支持T38、VBD、自适应模式,用户可以择着一种适合的模式。                                                 |
| SDP中携带 'a=x-fax' 属性   | 在SDP中携带属性参数 "a=X-fax"                                                              |
| SDP中携带 "a=fax" 属性     | 在SDP中携带属性参数"a=fax"                                                                 |
| SDP中携带 "a=X-modem" 属性 | 在SDP中携带属性参数"a=X-modem"                                                             |
| SDP中携带 "a=modem" 属性   | 在SDP中携带属性参数"a=modem"                                                               |
| SDP中携带"vbd"参数         | 在SDP中携带属性参数 "a=gpmd:0 vbd=yes"                                                     |
| SDP中携带"silenceSupp"参数 | 在SDP中携带属性参数 "a=silenceSupp:off"                                                    |
| ECM                   | 传真纠错信息                                                                             |
| 比特率                   | 比特传输速率                                                                             |
| 传真音检测方                | 呼叫切换为传真模式后传真音检测的模式:主叫检测、被叫检测、自适<br>应检测                                             |
| 当检测到CNG或者CED时切入传真     | 当检测到CNG或者CED时切入传真                                                                  |

## FXO配置参数表

| 参数     | 描述                                               |
|--------|--------------------------------------------------|
| 名称     | 配置名称                                             |
| 铃音标准   | 摘机听到的拨号音/忙音/回铃音和振铃音,可以选择下拉框中的国家标准,默认:中国          |
| 拨号超时   | 话机摘机拨号时的超时时间,默认5s,超过会默认拨号完成                      |
| 拨号音超时  | 话机摘机至拨第一个号时的超时时间,默认为15s                          |
| 振铃超时   | 有电话呼入时, FXS口话机的振铃时间, 超过这个时间则话机停止振铃, 呼叫结束         |
| 无应答超时  | FXS话机呼出时,被叫响应200 OK消息的最长时间,超过这个时间通话结束,主叫听<br>到忙音 |
| 检测主叫号码 | 可配置振铃前或者振铃后检测                                    |
| 拨号方式   | 支持DTMF、脉冲和DTMF前脉冲                                |
| 一次性拨号  | 启用此功能后,FXO口呼出拨号时,FXO认为就一次拨号,FXO就会把此号码送出去。        |

| 添加#作为结束符   | 启用后被叫号码将添加#                                                                                                    |
|------------|----------------------------------------------------------------------------------------------------|
| 延时摘机       | 设置延时摘机时间,默认500ms                                                                                               |
| 延时拨号       | 设置延时拨号时间,默认400ms                                                                                               |
| 检测极性反转     | 配置是否启用极性反转检测,若检测到反极信号,则上报给主叫进行应答                                                                               |
| 应答时限超时     | FXO口检测反极信号向主叫应答的时间应小于此配置,系统默认是20s,否则应答超时                                                                       |
| DTMF发送时间间隔 | 两个DTMF音之间发送的最小时间间隔                                                                                             |
| DTMF持续时长   | 发送每个DTMF音的最小持续时间                                                                                               |
| DTMF增益     | DTMF的信号增益调节                                                                                                    |
| 挂机条件       | FXO呼PSTN侧时,FXO口挂机的条件:检测忙音和检测电流,启用此功能后,FXO检测到忙音,则FXO挂机。FXO呼PSTN侧时,启用此功能后,若FXO检测到没有电流,则FXO挂机。无电流最大时长系统默认为2000ms。 |
| 直流阻抗       | FXO和PBX或者外线对接时匹配的电阻。                                                                                           |
| 忙音检测参数     | 符合配置FXO挂机正常                                                                                                    |

# 5.5.4 语音

在 "PBX全局配置 -> 语音"页面,用户可进行全局语音设置,并上传IVR提示语音或语音录制, 提示语音只支持wav音频文件,且该音频文件应当是单声道、8000Hz、16bit、小于1MB。系统 内置默认的等待音乐和IVR语音不可删除。

| DINSTAR                                                                  |                                                                 |                  |        | 🤌 🔵 🗺 📾 : admin 🗸 |
|--------------------------------------------------------------------------|-----------------------------------------------------------------|------------------|--------|-------------------|
| 전 반전<br>·································                                | ・             ・         ・         ・                             | 60<br>32768-6000 |        |                   |
| <ul> <li>(原音)</li> <li>特性弱</li> <li>(正 適用原</li> <li>(正 適用原</li> </ul>    | <ul> <li>         ・ 提示者         ・         ・         ・</li></ul> | 40支<br>第04週2月    | v<br>v |                   |
| <ul> <li>承税</li> <li>1位10年3月</li> <li>1位10年3月</li> <li>10月7月後</li> </ul> | > 1 路由<br>> 本地分标料                                               | C                |        | 88 804 <b>84</b>  |

图5.5.4-1 语音设置页面

| 参数          | 描述                                 |
|-------------|------------------------------------|
| 语音中断保护      | 开启或关闭语音中断保护,开启后,语音中断到达时长后将拆线       |
| RTP报文中断最大时长 | 默认60, 配置范围为10-300                  |
| RTP端口范围     | 默认32768-65000                      |
| 语音语言        | 可选择中文、英语、葡萄牙语和西班牙语                 |
| 等待音乐        | 设置等待音乐,一般为默认等待音乐,可在文件列表中上传等待音乐进行应用 |
| 本地分机呼叫      | 默认开启,关闭后本地分机呼叫需要配置路由               |

## 图5.5.4-2 语音文件列表页面

| DINSTAR     |         |                 |                        |                     |           |              | 🧳 🤵 電理員 : admin 🗸 |
|-------------|---------|-----------------|------------------------|---------------------|-----------|--------------|-------------------|
| 28 秋志       | >       | 语音              |                        |                     |           |              |                   |
| □ 中態和路由     | >       | 设置 文件列表         | 语音录制                   |                     |           |              |                   |
| 😢 分机和呼叫组    | >       |                 |                        |                     |           |              |                   |
| IT展业务       | >       | 美型              | 名称                     | sais.               | 存储位置      | 操作           |                   |
| PBX全局设置     | ~       | 等待音乐            | default waiting music  | 默认的呼叫/通话保持等待音乐、循环播放 | 本地        | •            |                   |
| CIPILIZIAN  |         | 等待音乐            | local_upload_music_1   | 用户上标的呼叫/通话保持等待音乐[1] | 本地        |              |                   |
| 51710712,13 |         | 等待意乐            | 天后                     | 用户上传的环则/通话保持等待音乐(3) | <b>本地</b> |              |                   |
| 编解码         |         | IVR             | default ivr            | 联队的IVR的空间           | 本地        |              |                   |
| FXS/FXO     |         | IVR             | 敗現少年                   | 用户上传的IVRI的密闭[1]     | 本地        |              |                   |
| 语音          |         | <b>等待音乐</b> >   |                        |                     | 本地 く      | 选择文件 未选择任何文件 |                   |
| 48.4×70     |         | 上传的wav音振文件应当是单声 | 道,8000HZ,16bit,小于3MB的. |                     |           |              |                   |
| 1412290     |         |                 |                        |                     |           |              |                   |
| 🛄 通讯录       | >       |                 |                        |                     |           |              |                   |
| 通话记录和录音     | >       |                 |                        |                     |           |              |                   |
| ● 系统        | >       |                 |                        |                     |           |              |                   |
| D #107718   |         |                 |                        |                     |           |              |                   |
| CR MER-BAL  | <i></i> |                 |                        |                     |           |              |                   |
| 服务对接        | >       |                 |                        |                     |           |              |                   |
|             |         |                 |                        |                     |           |              |                   |

### 图5.5.4-3 语音录制页面

|             |   |                                     |              |   | 🔮 🔵 1299日 : adr |
|-------------|---|-------------------------------------|--------------|---|-----------------|
| 器 状态        | > | 语音                                  |              |   |                 |
| □ 中態和路由     | , | 设置 文件列表 语音员制                        |              |   |                 |
| 给 分机和呼叫组    | , | 清不言用 井名約町今回営物的会和受知!                 |              |   |                 |
| 🖸 扩展业务      | > | MALORUT - A SAMATY MARKANA PARAMATI |              |   |                 |
| D PBX全局设置   | ~ | 选择分机                                | SIP分析 / 1011 | ~ |                 |
| SIP协议栈      |   | 樂型                                  | IVR          | ~ |                 |
| 编解码         |   | 名称                                  |              |   |                 |
| FXS/FXO     |   | 描述                                  |              |   |                 |
| 語音          |   | 录音存储位置                              | 本地           |   |                 |
| 特性码         |   |                                     | Theat        |   |                 |
| 通讯录         | > |                                     |              |   |                 |
| 通话记录和录音     | > |                                     |              |   |                 |
| <b>》</b> 系统 | > |                                     |              |   |                 |
| 2 维护管理      | > |                                     |              |   |                 |
| 9 服务对接      | , |                                     |              |   |                 |
|             |   |                                     |              |   |                 |
|             |   |                                     |              |   |                 |

# 5.5.5 特性码

用户在本地分机摘机后拨打特性码可以实现对应的功能。特性码的功能如下图所示:

| DINSTAR   |   |       |           |       |                                                                            | 2                       | 管理员 : admin 〜 |
|-----------|---|-------|-----------|-------|----------------------------------------------------------------------------|-------------------------|---------------|
| 器 状态      |   | 特性码   |           |       |                                                                            |                         |               |
| 中继和路由     | > |       |           |       |                                                                            |                         |               |
|           |   | 65.00 | 口服女       |       |                                                                            |                         |               |
| 🥲 分机和呼叫组  | > | 1913  | 23-186.95 |       |                                                                            |                         |               |
| 🛄 扩展业务    | > | 编号    | 功能        | 按罐    | 描述                                                                         | 状态                      | 操作            |
| ⊕ PBX全局设置 | • | 1     | 查询电话号码    | *114  | 查询电话号码                                                                     | <ul> <li>已启用</li> </ul> | 编辑 禁用         |
| SIP协议栈    |   | 2     | 重启设备      | *111  | 重启设备                                                                       | <ul> <li>已启用</li> </ul> | 编辑 禁用         |
|           |   | 3     | 启用呼叫等待    | *51   | 开启呼叫等待服务                                                                   | <ul> <li>已启用</li> </ul> | 编辑 禁用         |
| 编解码       |   | 4     | 禁用呼叫等待    | *50   | 关闭呼叫等待服务                                                                   | <ul> <li>已启用</li> </ul> | 编辑 禁用         |
| FXS/FXO   |   | 5     | 盲转        | *1    | 例子:*18000#,可以當转到分机号8000.                                                   | <ul> <li>已启用</li> </ul> | 编辑 禁用         |
|           |   | 6     | 指定转接      | *2    | 例子:#28000#,可以指定转接到分机号8000.                                                 | <ul> <li>已启用</li> </ul> | 编辑 禁用         |
|           |   | 7     | 启用无条件呼转   | *72*  | 开启无条件转移服务,例子:*72*8000,设置呼叫转移号码为8000.                                       | <ul> <li>已启用</li> </ul> | 编辑 禁用         |
|           |   | 8     | 禁用无条件呼转   | *73   | 关闭无条件转移服务                                                                  | <ul> <li>已启用</li> </ul> | 编辑 禁用         |
| 语音        |   | 9     | 启用還忙呼转    | *90*  | 开启遗忙呼叫转移服务,例子:+90+8000,设置呼叫转移号码为8000.                                      | <ul> <li>已启用</li> </ul> | 编辑 禁用         |
| -         |   | 10    | 禁用還忙呼转    | *91   | 关闭遗忙呼叫转移服务                                                                 | <ul> <li>已启用</li> </ul> | 编辑 禁用         |
| 10 H      |   | 11    | 启用无应答呼转   | *92*  | 开启无应答呼叫转移服务,例子:19218000,设置呼叫转移号码为8000.                                     | <ul> <li>已启用</li> </ul> | 编辑 禁用         |
| 语音        |   | 12    | 禁用无应答呼转   | *93   | 关闭无应答转移服务                                                                  | <ul> <li>已启用</li> </ul> | 编辑 禁用         |
|           |   | 13    | 启用免打扰     | *78   | 开启免打扰服务                                                                    | <ul> <li>已启用</li> </ul> | 编辑 禁用         |
| 结性码       |   | 14    | 茶用免打扰     | *79   | 关闭免打扰服务                                                                    | <ul> <li>已启用</li> </ul> | 编辑 禁用         |
| 10 12 10  |   | 15    | 呼叫代接      | **    | 代擔正在振時的电话,例如: 拨**8000代線分机号为8000的电话                                         | <ul> <li>已自用</li> </ul> | 编辑 禁用         |
| 🗵 通讯录     |   | 16    | 语音信箱服务    | *170* | *170*1# - 留言, *170*2# - 收听留言                                               | <ul> <li>已启用</li> </ul> | 编辑 禁用         |
| 送 通话记录和录音 | , | 17    | 回拨服务      | *163  | 国拨最后接收的号码                                                                  | <ul> <li>已启用</li> </ul> | 编辑 禁用         |
|           |   | 18    | 录音服务      | *3    | 手动灵音时开启/停止录音                                                               | <ul> <li>已启用</li> </ul> | 编辑 禁用         |
| 意 系统      | > | 19    | 呼叫傳泊      | *4    | 例如:*4,可以在通话中停泊对方. *4100,可以代接停泊号码100                                        | <ul> <li>已启用</li> </ul> | 编辑 禁用         |
| 🛐 维护管理    | > | 20    | 呼叫监听      | *164* | *164*1 - 收听模式, *164*2 - 密语模式, *164*3 - 强插模式, 例如: *164*28000, 你可以已密语模式监听分机8 | <ul> <li>已启用</li> </ul> | 编辑 禁用         |
|           |   | 21    | 自动应答      | *5    | 对描定分机发起对讲呼叫,例如: 拔*51000, 分机1000将自动应答                                       | <ul> <li>已启用</li> </ul> | 编辑 禁用         |
| ♥ 服务对接    | ` | 22    | 重扳        | *162  | 重拨最后一次拨的被叫号码                                                               | <ul> <li>已启用</li> </ul> | 编辑 禁用         |
|           |   |       |           |       |                                                                            |                         |               |

## 图5.5.5-1特性码对应功能

#### 特性码参数表

| 参数      | 描述                                  |
|---------|-------------------------------------|
| 查询电话号码  | 查询本机的电话号码                           |
| 重启设备    | 重启设备                                |
| 启用呼叫等待  | 开启本分机的呼叫等待业务                        |
| 禁用呼叫等待  | 禁用本分机的呼叫等待业务                        |
| 盲转      | *18000#,可以盲转到分机号8000                |
| 指定转接    | *28000#,可以指定转接到分机号8000              |
| 启用无条件呼转 | 开启无条件转移服务,例如:*72*8000,设置呼叫转移号码为8000 |
| 禁用无条件呼转 | 关闭无条件呼叫转移服务                         |

| 启用遇忙呼转  | 开启遇忙呼叫转移服务,例如:*90*8000,设置呼叫转移号码为8000                                             |
|---------|----------------------------------------------------------------------------------|
| 禁用遇忙呼转  | 关闭遇忙呼叫转移服务                                                                       |
| 启用无应答呼转 | 开启无应答呼叫转移服务,例如:*92*8000,设置呼叫转移号码为8000                                            |
| 禁用无应答呼转 | 关闭无应答呼叫转移服务                                                                      |
| 启用免打扰   | 开启免打扰服务                                                                          |
| 禁用免打扰   | 关闭免打扰服务                                                                          |
| 呼叫代接    | 代接正在振铃的电话,例如:拨**8000代接分机号为8000的电话                                                |
| 语音信箱服务  | *170*1# - 留言, *170*2# - 收听留言                                                     |
| 回拨服务    | 回拨最后接收的号码                                                                        |
| 录音服务    | 手动录音时开启/停止录音                                                                     |
| 呼叫停泊    | 例如:*4,可以在通话中停泊对方. *4100,可以代接停泊号码100                                              |
| 呼叫监听    | *164*1 - 收听模式, *164*2 - 密语模式, *164*3 - 强插模式. 例如: *164*28000,<br>你可以已密语模式监听分机8000 |
| 自动应答    | 对指定分机发起对讲呼叫,例如:拨*51000,分机1000将自动应答                                               |
| 重拨      | 重拨最后一次拨的被叫号码                                                                     |

### 注:任意特性码均可自定义编辑

| DINSTAR |   |       |               |   | 🧈 🔵 管理员 : admin 🗸    |
|---------|---|-------|---------------|---|----------------------|
| 28 状态   | > | 编辑特性码 |               |   |                      |
| □ 中態和路由 | , |       |               |   |                      |
| 分机和呼叫   | , | 编号    | 1             |   |                      |
| 扩展业务    | > | 功能    | 查询电话号码        |   |                      |
| PBX全局设置 | * | 按键    | *114(default) | ~ |                      |
| SIP协议栈  |   | 描述    | 查询电话号码        |   |                      |
| 编解码     |   |       |               |   |                      |
| FXS/FXO |   |       |               | h |                      |
| 语音      |   | 状态    | 倉用            | v |                      |
| 特性码     |   |       |               |   |                      |
| 通讯录     | > |       |               |   |                      |
| 通话记录和录音 | > |       |               |   |                      |
| 豪 系统    | > |       |               |   |                      |
| 2 维护管理  | > |       |               |   |                      |
| ♥ 服务対接  | > |       |               |   |                      |
|         |   |       |               |   |                      |
|         |   |       |               |   | 服服 和2014 <b>(247</b> |

| 特性码配置参数表    |                                                                                             |  |  |  |  |  |  |
|-------------|---------------------------------------------------------------------------------------------|--|--|--|--|--|--|
| 参数          | 描述                                                                                          |  |  |  |  |  |  |
| 编号          | 不可编辑                                                                                        |  |  |  |  |  |  |
| 功能          | 不可编辑                                                                                        |  |  |  |  |  |  |
| 按键          | 下拉选择,默认/自定义;自定义时文本输入,只能是*开头,可包含数字0-9及<br>*,且不能与已配置的相同                                       |  |  |  |  |  |  |
| 描述          | 文本输入,非空                                                                                     |  |  |  |  |  |  |
| 非分机号码呼转目的地  | 盲转/指定转接/启用无条件呼转/启用遇忙呼转/启用无应答呼转特有配置项,不<br>指定目的分机号时转接到配置的中继;下拉选择,无/FXO中继/E1/T1中继/SIP<br>中继/路由 |  |  |  |  |  |  |
| 未指定代接分机时的策略 | 呼叫代接功能特有配置项,不指定代接分机时代接的分机选择策略;下拉选择,<br>代接最近振铃的分机/代接最早振铃的分机                                  |  |  |  |  |  |  |

提示:特性码设置成功后电话都会给出"设置成功"的语音提示,听到这个提示音后再挂机,进 行下一步操作。默认情况下,特性码功能是开启的。

# 5.6 通讯录

UC200 Pro支持LADP通讯录功能,其目的是满足用户对设备通讯录的管理需求,用户可通过"通讯录"页面管理企业通讯录,联系人配置参数主要包括姓氏、名字、公司/部门、邮箱、手机号、职位、地址等,同时支持LDAP设置,可指定LDAP的根节点、PBX目录节点、LDAP用户名、LDAP用户密码、LDAP证书等,以便终端设备获取企业通讯录内容。

| DINSTAR         |   |       |       |          |      |          |         |         |                   |             | Ø            | 2 管理员:adm | hin |
|-----------------|---|-------|-------|----------|------|----------|---------|---------|-------------------|-------------|--------------|-----------|-----|
| 器 状态            |   | 通讯录   |       |          |      |          |         |         |                   |             |              |           |     |
| 🖨 中继和路由         | > | 联系    | LDAP  | 设置       |      |          |         |         |                   |             |              |           |     |
| 🤨 分机和呼叫组        | , | Lawre |       |          |      |          |         |         |                   |             |              |           |     |
| 😫 扩展业务          | > | 查询参   | 权     |          |      |          |         |         |                   |             |              | 展井 ▼      |     |
| 😑 PBX全局设置       | , | 联系    | 医人列毒  |          |      |          |         |         |                   |             |              | B) B#     |     |
| ■ 通讯录           |   | 4917  | 10014 |          |      |          |         |         |                   |             | EDAP(se/mge) | 母A 母田     | 1   |
| > 通话记录和录音       | , |       | 编号    | 分机号码     | 姓氏   | 名字       | 主叫名     | 公司/部门   | 部箱                | 手机号         | 备用手机         |           |     |
|                 |   |       | 1     | 13131313 | 李    | xx       | 131     | 测试      | 11222645@sina.com | 15623101230 |              | 编辑        | Î   |
| ⑧ 系统            | > |       | 2     | 13131314 | 李    | xx       | 132     | 测试      | 11222645@sina.com | 15623101231 |              | 编辑        | L   |
| 🖪 維护管理          | , | D     | 3     | 13131315 | 李    | XX       | 133     | 测试      | 11222645@sina.com | 15623101232 |              | 编辑        | l   |
| (C) 97.00 miles |   | D     | 4     | 13131316 | 李    | хх       | 134     | 测试      | 11222645@sina.com | 15623101233 |              | 编辑        | l   |
| ♥ 服労刈援          | , |       | 5     | 13131317 | 李    | хх       | 135     | 测试      | 11222645@sina.com | 15623101234 |              | 编辑        | I.  |
|                 |   | 0     | 6     | 13131318 | 孝    | XX       | 136     | 测试      | 11222645@sina.com | 15623101235 |              | 编辑        | l   |
|                 |   | 0     | 7     | 13131319 | 孝    | ж        | 137     | 测试      | 11222645@sina.com | 15623101236 |              | 编辑        |     |
|                 |   |       | 8     | 13131320 | 李    | XX       | 138     | 测试      | 11222645@sina.com | 15623101237 |              | 编辑        |     |
|                 |   |       | 9     | 13131321 | 李    | XX       | 139     | 测试      | 11222645@sina.com | 15623101238 |              | 編構        |     |
|                 |   |       | 10    | 13131322 | 李    | XX       | 140     | 测试      | 11222645@sina.com | 15623101239 |              | 編構        |     |
|                 |   |       | 11    | 13131323 | 李    | xx       | 141     | 测试      | 11222645@sina.com | 15623101240 |              | 編編        |     |
|                 |   |       | 12    | 13131324 | 李    | xx       | 142     | 测试      | 11222645@sina.com | 15623101241 |              | 编辑        |     |
|                 |   | -     |       |          |      | _        |         |         |                   |             |              |           |     |
|                 |   | 1     | 2 3   | 20 >     | 每页 2 | 5 50 100 | 250 总数: | 500/500 |                   |             |              |           |     |

图5.6-1 联系人页面

#### 图5.6-1 LDAP设置页面

| DINSTAR                 |   |            |                     |                | 🔎 🔵 管理员:admin 🗸 |
|-------------------------|---|------------|---------------------|----------------|-----------------|
| 28 秋志                   | > | 通讯录        |                     |                |                 |
| 中继和路由                   | > | 联系人 LDAP设置 |                     |                |                 |
| 修 分机和呼叫组                | > |            |                     |                |                 |
| 9 扩展业务                  | > | 模目录节点      | dc=pbx,dc=com       |                |                 |
| PBX全局设置                 | > | PBX目录节点    | ou=pbx              | .dc=pbx.dc=com |                 |
| <ul> <li>通讯录</li> </ul> | ~ | LDAP用户     | cn=admin            | .dc=pbx,dc=com |                 |
| 通讯录                     |   | LDAP用户密码   | *****               | ٥              |                 |
| 通话记录和录音                 | , | LDAP证书     | <b>选择文件</b> 未选择任何文件 |                |                 |
| 系统                      | > | LDAP私有密钥   | <b>选择文件</b> 未选择任何文件 |                |                 |
| 2 維护管理                  | > |            |                     |                |                 |
| ⑧ 服务对接                  | > |            |                     |                |                 |
|                         |   |            |                     |                |                 |
|                         |   |            |                     |                |                 |
|                         |   |            |                     |                |                 |
|                         |   |            |                     |                |                 |
|                         |   |            |                     |                |                 |

# 5.7 通话记录和录音

# 5.7.1 当前呼叫

在"通话记录和录音->当前呼叫"页面显示当前实时呼叫信息,包括:来源、目的地、主被叫号码、开始和应答时间、当前状态和通话时长。如果系统当前没有任何呼叫,则不显示任何信息。

| 图5.7.1 | -1 | 当前呼叫 |
|--------|----|------|
|--------|----|------|

| DINSTAR   |   |              |     |    |    |      |      | 🤨 自动制新开启 | 🔵 管理员 : admin |
|-----------|---|--------------|-----|----|----|------|------|----------|---------------|
| 188 秋志    | > | 当前呼叫         |     |    |    |      |      |          |               |
| □ 中理和路由   | > |              |     |    |    |      |      |          |               |
| 🔮 分机和呼叫组  | > | <b>接马 来题</b> | 目的地 | 主叫 | 被叫 | 开始时间 | 应管时间 | 秋志       | BHH: III8     |
| 2 扩展业务    | > |              |     |    |    |      |      |          |               |
| PBX全局设置   | > |              |     |    |    |      |      |          |               |
| □ 通讯录     | > |              |     |    |    |      |      |          |               |
| 8 通话记录和录音 | * |              |     |    |    |      |      |          |               |
| 当前吁叫      |   |              |     |    |    |      |      |          |               |
| 话单        |   |              |     |    |    |      |      |          |               |
| 系统        | > |              |     |    |    |      |      |          |               |
| 2 维护管理    | > |              |     |    |    |      |      |          |               |
| ♥ 服务对接    | > |              |     |    |    |      |      |          |               |
|           |   |              |     |    |    |      |      |          |               |
|           |   |              |     |    |    |      |      |          |               |
|           |   |              |     |    |    |      |      |          |               |
|           |   |              |     |    |    |      |      |          |               |

# 5.7.2 话单

用户可以在"通话记录和录音 -> 话单"界面根据各种条件查询设备的话单记录,并且可以根据 查询结果导出或删除话单。

默认配置下话单功能为启用状态,产生呼叫后话单会在"通话记录和录音-> 话单"界面自动保存,同时保存前100条通话记录的SIP信令交互信息(该话单为临时保存,重启会被清除)。

若开启录音,也将同时保存在话单记录中

| 图5 | .7.2-1 | 话单页面 |
|----|--------|------|
|    |        |      |

| DINSTAR   |   |               |         |                      |           |                    |                  |                  |          |     |      |        | <i>.</i> | 🕐 管理员 : admin 🗸 |
|-----------|---|---------------|---------|----------------------|-----------|--------------------|------------------|------------------|----------|-----|------|--------|----------|-----------------|
| 器 状态      |   | 话单            |         |                      |           |                    |                  |                  |          |     |      |        |          |                 |
| 🖨 中继和路由   | > | 话单            | 灵音      |                      |           |                    |                  |                  |          |     |      |        |          |                 |
| 😢 分机和呼叫组  | > | and to do the |         |                      |           |                    |                  |                  |          |     |      |        |          | <b>₩</b>        |
| 🙁 扩展业务    | , | 型词经数          |         |                      |           |                    |                  |                  |          |     |      |        |          | <i>і</i> ел •   |
| 🙂 PBX全局设置 | > | 话单列表          |         |                      |           |                    |                  |                  |          |     |      |        | 游空 - 导出  | 导出当前查询          |
| 📕 通讯录     |   |               |         |                      |           |                    |                  |                  |          |     |      |        |          |                 |
| 送 通话记录和录音 | ~ | 89            | 主叫      | 来源地                  | 被叫        | 目的地                | 开始时间             | 结束时间             | 时长       | 建机力 | 编解码  | 注机原因   | 授作       | 过滤              |
|           |   | 4             | 123456  | SIP@40/1234567891103 | 123456789 | SIP:981/12345678   | 2024-05-23 10:10 | 2024-05-23 10:11 | 00:00:59 | 主动  | PCMU | 正常挫机   | ∅▶↓⊗     | A               |
| 当前吁叫      |   | 2             | 123456  | SIP分析1/1234567891103 | 123456789 | 语童信稿/1234567       | 2024-05-22 15:43 | 2024-05-22 15:43 | 00:00:39 | 紙い  | PCMU | 正常挫机   | 0        | - 11            |
| 话单        |   | 3             | 123456  | SIP分析1/1234567891103 | 123456789 | SIP;941/12345678   | 2024-05-22 10:54 | 2024-05-22 10:54 | 00:00:15 | 主叫  | PCMU | 正常建机   | 0        |                 |
| (3) 系统    | , | 4             | 123456  | SIP分析/1234567891103  | 123456789 | SIP991/12345678    | 2024-05-22 10:52 | 2024-05-22 10:52 | 00:00:00 | 主叫  | PCMU | 主叫好叫取消 | 0        |                 |
| <b>v</b>  | , | 5             | 123456  | SIP分析/1234567891103  | 123456789 | SIP分机/12345678     | 2024-05-22 10:50 | 2024-05-22 10:51 | 00:00:23 | 主叫  | PCMU | 正常挂机   | 0        |                 |
| 🖪 维护管理    | > | 6             | 5417386 |                      | 208922    |                    | 2024-05-22 10:42 | 2024-05-22 10:42 | 00:00:00 | 主叫  | PCMU | 主叫好叫取消 |          |                 |
| 服务対接      | , | 7             | 8243085 |                      | 264272    |                    | 2024-05-22 10:42 | 2024-05-22 10:42 | 00.00.00 | 主叫  | PCMU | 主叫好叫取消 |          |                 |
|           |   | 8             | 1363273 |                      | 341848    |                    | 2024-05-22 10:42 | 2024-05-22 10.42 | 00.00.00 | 主叫  | PCMU | 主叫好叫取消 |          |                 |
|           |   | 9             | 9147596 |                      | 028244    |                    | 2024-05-22 10:42 | 2024-05-22 10:42 | 00:00:00 | 主叫  | PCMU | 主叫呼叫取闹 |          |                 |
|           |   | 10            | 8388559 | SIP+##/172.28.1.30   | 187601    | SIP中继/172.28.1.31  | 2024-05-22 10:42 | 2024-05-22 10:42 | 00:00:04 | 主印  | PCMU | 正常扭机   | 0        |                 |
|           |   |               | 5458251 | SIP中继/172.28.1.30    | 850711    | SIP≑₩2/172.28.1.31 | 2024-05-22 10:42 | 2024-05-22 10:42 | 00:00:04 | 主印  | PCMU | 正常挫机   | 0        |                 |
|           |   | 12            | 5606591 | SIP###/172.28.1.30   | 287021    | SIP中继/172.28.1.31  | 2024-05-22 10:42 | 2024-05-22 10:42 | 00:00:04 | 主叫  | PCMU | 正常挫机   | 0        |                 |
|           |   | 13            | 3732092 | SIP#82/172.28.1.30   | 845572    | SIP中继/172.28.1.31  | 2024-05-22 10:42 | 2024-05-22 10:42 | 00:00:06 | 主叫  | PCMU | 正常挫机   | 0        |                 |
|           |   | 14            | 5607795 | SIP#H#/172 28 1 30   | 428805    | SIP###/172 28 1 31 | 2024-05-22 10:42 | 2024-05-22 10:42 | 00-00-09 | ±04 | PCMU | 下型2010 | M        | *               |

#### 操作参数说明

| 参数        | 描述     |
|-----------|--------|
|           | 播放录音文件 |
| Ŧ         | 下载录音文件 |
| $\otimes$ | 删除录音文件 |

| 詩 | Caller Signaling                                     | Called signalling                                 | 时间                         |
|---|------------------------------------------------------|---------------------------------------------------|----------------------------|
| 1 | 172.28.98.230:51249 172.28.21.42:5060<br>INVITE(sdp) |                                                   | 2024-05-23 11:13:21.247659 |
| 2 | 172.28.98.230:51249 172.28.21.42:5060<br>100 Trying  |                                                   | 2024-05-23 11:13:21.248233 |
| 3 |                                                      | 172.28.21.42:5060 172.28.8.46:5060<br>INVITE(sdp) | 2024-05-23 11:13:21.338046 |
| 4 |                                                      | 172.28.21.42:5060 172.28.8.46:5060<br>100 Trying  | 2024-05-23 11:13:21.352086 |
| 5 |                                                      | 172.28.21.42:5060 172.28.8.46:5060<br>180 Ringing | 2024-05-23 11:13:21.440907 |
| 6 | 172.28.98.230:51249 172.28.21.42:5060<br>180 Ringing |                                                   | 2024-05-23 11:13:21.458399 |
| 7 |                                                      | 172.28.21.42:5060 172.28.8.46:5060<br>200 OK(sdp) | 2024-05-23 11:13:23.276093 |
| 8 |                                                      | 172.28.21.42:5060 172.28.8.46:5060<br>ACK         | 2024-05-23 11:13:23.283561 |
| 9 | 172.28.98.230:51249 172.28.21.42:5060<br>200 OK(sdp) |                                                   | 2024-05-23 11:13:23.315678 |
| 0 | 172.28.98.230:51249 172.28.21.42:5060<br>ACK         |                                                   | 2024-05-23 11:13:23.318876 |
| 1 |                                                      | 172.28.21.42:5060 172.28.8.46:5060<br>BYE         | 2024-05-23 11:13:31.749029 |
| 2 |                                                      | 172.28.21.42:5060 172.28.8.46:5060 200 OK         | 2024-05-23 11:13:31.75788  |
| 3 | 172.28.98.230:51249 172.28.21.42:5060<br>BYE         |                                                   | 2024-05-23 11:13:31.78054  |
| 4 | 172.28.98.230:51249 172.28.21.42:5060<br>200 ОК      |                                                   | 2024-05-23 11:13:31.78115: |

查看信令交互,点击挂机原因后的 🕖 ,如下图

在"通话记录和录音 -> 录音"页面,可查看录音规则,并选择录音存储位置,设备支持本地和 U盘存储选择。

图5.7.2-2 录音设置页面

| DINSTAR  |   |     |               |         |   |         |     |   |                  |          | 🔵 管理员 : admin | × 1 |
|----------|---|-----|---------------|---------|---|---------|-----|---|------------------|----------|---------------|-----|
| 188 扶恋   | > | 话单  |               |         |   |         |     |   |                  |          |               |     |
| □ 中继和路由  | > | 话单  | <b>景音</b>     |         |   |         |     |   |                  |          |               |     |
| 分机和呼叫组   | > |     |               |         |   |         |     |   |                  |          |               |     |
| 🔝 扩展业务   | > | 主用符 | 字储位置          |         | 本 | 地       |     | * |                  |          |               |     |
| PBX全局设置  | > | 备用有 | 存储位置          |         | 本 | 地       |     | ~ |                  |          |               |     |
| □ 通讯录    | , |     |               |         |   |         |     |   |                  |          |               |     |
| 通话记录和录音  | ~ |     |               |         |   |         |     |   |                  |          |               |     |
| 当前评叫     |   | 编号  | 名称            | 98      |   | 愛自方向    | 立体庫 | £ | (r)+9(\$91(0)(s) | 静音检测     |               |     |
|          |   | 1   | auto_record   | 应答后自动录音 |   | 呼入 & 呼出 | 开启  | 1 |                  | 关闭/-/-/- | 0 🖻 😣         |     |
| 适单       |   | 2   | manual_record | 应答后手动录音 |   | 呼入 & 呼出 | 开启  | 1 |                  | 关闭/-/-/- | 0 🖻 😣         |     |
| ⑧ 系统     | > |     |               |         |   |         |     |   |                  |          | 新建            |     |
| ■ 维护管理   | > |     |               |         |   |         |     |   |                  |          |               |     |
| (5) 服务对接 | > |     |               |         |   |         |     |   |                  |          |               |     |
|          |   |     |               |         |   |         |     |   |                  |          |               |     |
|          |   |     |               |         |   |         |     |   |                  |          |               |     |
|          |   |     |               |         |   |         |     |   |                  |          |               |     |
|          |   |     |               |         |   |         |     |   |                  |          |               |     |
|          |   |     |               |         |   |         |     |   |                  |          |               |     |
|          |   |     |               |         |   |         |     |   |                  |          | (KA7          |     |

在"通话记录和录音 -> 录音"页面,可根据实际需求新建录音规则(UC200 Pro存在2条默认的录音规则),并在路由配置中引用生效,当有通话产生时可根据录音规则保存录音。

| ፪5.7.2 <b>-</b> 3                                                                      | 新建          | 录音规则                                |                        |        |                  |
|----------------------------------------------------------------------------------------|-------------|-------------------------------------|------------------------|--------|------------------|
| DINSTAR                                                                                |             |                                     |                        |        | () 管理员 : admin 🗸 |
| 55 状态<br>- 中型和語曲<br>- 中型和語曲<br>- 中型和語曲<br>- 中型和語曲<br>- 中型和語曲<br>- 中型和語曲<br>- 中型和語曲<br> | ><br>><br>> | 病号<br>名称<br>策略                      | 3<br>6868688           | *<br>* |                  |
| <ul> <li>P8X全局设置</li> <li>通讯录</li> <li>通话记录和录音</li> <li>当前可叫</li> </ul>                | ><br>><br>~ | 変更万回<br>立体声<br>最小時間的(6)<br>最大時代(元)) | (中入本)(中国)<br>(月回)<br>1 | ~      |                  |
| <b>送幣</b><br>參 系统                                                                      | •           | 静高位则                                | 7.200<br>Mill          | v      |                  |
| □ (2) (2) (2) (2) (2) (2) (2) (2) (2) (2)                                              | >           |                                     |                        |        |                  |
|                                                                                        |             |                                     |                        |        | 28 DA <b>60</b>  |

#### 录音规则配置参数表

| 参数     | 描述                                                           |
|--------|--------------------------------------------------------------|
| 编号     | 下拉选择: 1~32                                                   |
| 名称     | 录音规则的名称; 文本输入, 不能为空, 最多32个字符且不能包含双引号                         |
| 策略     | 采用什么方式开始录音;下拉选择,禁止录音/应答后自动录音/应答后手动录音                         |
| 录音方向   | 需要录音的呼叫方向;呼入&呼出/呼入/呼出                                        |
| 立体声    | 在同样的通话时长下,文件大小将会是单声道的两倍;下拉选择,开启/关闭                           |
| 最小持续时间 | 设置通话时长的最小时间, 若是小于配置的时间, 将不会保存录音文件, 反之会保存录音文件; 文本输入, 0-120的整数 |
| 静音检测   | 检测到静音则静音期间不录音;下拉选择,开启/关闭                                     |
| 开始静音超时 | 若是通话开始静音,时长在设置的范围外,录音文件大小在静音超时时长左右;文本输入,<br>0-120的整数         |
| 结束静音超时 | 若是通话一段时间后静音,时长在设置的范围外,录音文件时长将小于通话时长;文本输入,<br>0-120的整数        |
| 静音检测阈值 | 声音在这个阀值以下判断为静音;下拉选择,100-500,步长100                            |

# 5.8 系统

# 5.8.1 时间

在"系统->时间"配置页面,用户可以设置Web超时时间、时区、同步浏览器时间、日期格式以及开启内置时间同步服务器。

用户亦可在"时间模板"页面,配置办公、假日等时间模板,在"路由"配置中引用,以达到控制呼叫的目的。

图5.8.1-1 时间页面

| DINSTAR                     |              |                             |          | 🤌 自动刷新 开启 | 🕐 管理员 : admin 🗸 |
|-----------------------------|--------------|-----------------------------|----------|-----------|-----------------|
| 盟 状态                        | 时间           |                             |          |           |                 |
| 日中继和路曲 >                    | 时间模版         |                             |          |           |                 |
| % 分机和呼叫组 >                  |              |                             |          |           |                 |
| 2 扩展业务 >                    | 基本设置         |                             |          |           |                 |
| <ul> <li>PBX全局设置</li> </ul> | Web会话题时时间(秒) | 3600                        |          |           |                 |
| □ 通讯录                       | 时区           | 亚洲北京                        |          |           |                 |
| > 通话记录和录音 >                 | 本地时间         | 2024-05-23 11:20:35 同步波范格时间 |          |           |                 |
| 0 Sig 🗸                     | 日期婚式         | 年-月-日                       | *        |           |                 |
| 时间                          |              |                             |          |           |                 |
| 网络                          | 时间同步         |                             |          |           | _               |
| Fail2ban                    |              | ~                           |          |           |                 |
| 存储                          | 升层内置时间间步艇分翻  |                             |          |           |                 |
| 双机热备                        | 候选进了问问步服务器   | 0.pool.ntp.org              | 8        |           |                 |
| 事件通知                        |              | 1.pool.ntp.org              | <br>     |           |                 |
| 邮箱                          |              | 3.pool.ntp.org              | ~<br>⊗ ⊕ |           |                 |
| 國 維护管理 >                    |              |                             |          | ane Down  | Rte             |
| (6) 服装对接 >                  |              |                             |          | and Acres | 1837            |

#### 图5.8.1-2 新建时间模板

| DINSTAR         |   |                |   |         |         | (2) 智趣员:admin ~ |
|-----------------|---|----------------|---|---------|---------|-----------------|
| 28 状态           |   | 新建时间模版         |   |         |         |                 |
| ➡ 中继和路由         | > |                |   |         |         |                 |
| <b>%</b> 分机和呼叫组 | > | 编号             | 3 | ~       |         |                 |
| 2 扩展业务          | > | 名称             |   |         |         |                 |
| PBX全局设置         | > | 日期周期           |   | ۲       |         |                 |
| □ 通讯录           |   | 厢几             |   | 周六 🗆 周日 |         |                 |
| 送送记录和录音         | > | 8±1(4),14(104) |   | ۲       |         |                 |
| 0 %ife          | * |                |   |         |         |                 |
| 85(8)           |   |                |   |         |         |                 |
| 网络              |   |                |   |         |         |                 |
| Fail2ban        |   |                |   |         |         |                 |
| 存在              |   |                |   |         |         |                 |
| 双机热备            |   |                |   |         |         |                 |
| 事件通知            |   |                |   |         |         |                 |
| 电子邮件            |   |                |   |         |         |                 |
| 國 维护管理          | > |                |   |         |         | 0.0             |
| ⑤ 服务对接          | > |                |   |         | NUR SCH | tx+r            |

## 5.8.2 网络

UC200 Pro设备提供2个RJ45接口:GE0和GE1;GE0默认192.168.12.1,GE1默认192.168.11.1, 用于管理员PC接入管理设备;

#### 设置

在"系统->网络->设置"页面,用户可设置设备GE0口的IPv4地址和IPv6地址。

UC200 Pro的GE0口只能配置静态IP地址, GE1口的IP地址默认为192.168.11.1。

静态IP地址:又称固定IP地址,长期分配给一台计算机或网络设备使用的IP地址。静态IP地址作为UC200 Pro GE0口的IP地址,需要输入以下信息:

#### IPv4

- IP地址:分配给UC200 Pro GE0口的静态IP地址;
- 子网掩码: 连接到UC200 Pro的路由器的子网掩码;
- 默认网关: 连接到UC200 Pro的路由器的网关IP地址;
- 使用自定义的DNS服务器: DNS服务器的IP地址;

#### IPv6

- 模式:可选择禁用或者静态地址
- IP地址:配置IPv6格式的地址,需加上前缀长度;如2020::2121/64
- 默认网关:配置IPv6网关地址
- DNS服务器:配置DNS服务器IPv6地址

| 图5 | .8.2- | 1 缉 | 扁辑网络 |
|----|-------|-----|------|
|    |       |     |      |

| DINSTAR     |   |                |                | 🕐 管理员:adn   |
|-------------|---|----------------|----------------|-------------|
| 器 状态        |   | 编辑网络           |                |             |
| 中继和路由       | > |                |                |             |
| 🧐 分机和呼叫组    | > | 接口             | GE3 🗸          |             |
| 😃 扩展业务      | > | MTU            | 1500           |             |
| 😑 PBX全局设置   | , | 优先级            |                |             |
| ■ 通讯录       |   | IPv4           |                |             |
| 通话记录和录音     | , | IP地址           | 172.28.21.21   |             |
| ● 系统        | • | 子网掩码           | 255 255.0.0    |             |
| 时间          |   | 默认网头           | 172.28.1.1     |             |
| 网络          |   | 首注 DNS ER 45 E | 112.20.1.1     |             |
| Fail2ban    |   |                | 8.85.8         |             |
| 存储          |   | 營用DNS服务器       | 114.114.114    |             |
| 双机热备        |   | IPv6           |                |             |
|             |   | 模式             | 静态地址           |             |
| 事件通知        |   | IP地址           | 2020:::2121/64 |             |
| 电子邮件        |   | B21 177 34     |                |             |
|             |   | 新认购关           | 2020::1        |             |
| 电子邮件        |   | 首选DNS服务器       | 2020::1        |             |
|             |   | 备用DNS服务器       |                |             |
| · · · · · - |   |                |                |             |
|             |   |                |                |             |
| 2 维护管理      | > |                |                |             |
| 服务对接        | , |                |                | mm RGB (RAF |

### VLAN子接口

在"系统->网络->VLAN子接口"页面,用户可设置设备的VLAN接口IP地址。

UC200 Pro的VLAN子接口配置,需要选择对应的物理接口,并指定VLAN ID和优先级同时,还需要输入以下信息:

- IP地址:分配给VLAN子接口的静态IP地址;
- 子网掩码: VLAN子接口的路由器的子网掩码;
- 默认网关: VLAN子接口的路由器的网关IP地址;
- 使用自定义的DNS服务器: DNS服务器的IP地址;
- MTU:默认为1500,可配置范围为576-1500。

图5.8.2-2 新建VLAN子接口

| DINSTAR       |   |             |               |   | 🗘 🛤 🕬 🗰 🖉 😥 🖓 |
|---------------|---|-------------|---------------|---|---------------|
| 器 状态          |   | New Network |               |   |               |
| □ 中態和路由       | > |             |               |   |               |
| 😵 分机和呼叫组      | > | Vlan ID     | 100           |   |               |
| 2 扩展业务        | > | 接口          | GEO           | ~ |               |
| PBX全局设置       | > | МТU         | 1500          |   |               |
| □ 通讯录         |   | 优先级         | 55            |   |               |
| 這话记录和录音       | > | IPv4        |               |   |               |
| 505           | * | IP地址        |               |   |               |
| 时间            |   | 子网掩码        | 255.255.255.0 | ~ |               |
| 网络            |   | 默认网关        |               |   |               |
| Fail2ban      |   | 首选DNS服务器    |               |   |               |
| 存储            |   | 後用DNS服务器    |               |   |               |
| 双机热备          |   | IDe         |               |   |               |
| 事件通知          |   | 模式          | 12/11         | × |               |
| 电子邮件          |   |             | and M         |   |               |
| <b>國 維护管理</b> | > |             |               |   |               |
| ♥ 服务対接        | > |             |               |   | 重量 取得 保存      |

## 静态路由

在"系统->网络->静态路由"页面,用户可以为网络添加静态路由表项,添加后会自动添加 至设备的路由表项。

图5.8.2-3 新建静态路由

| DINSTAR                                     |        |                               | 🖉 💷 | AZEG BAR MA | 2 管理员 : admin 🗸 🌷 |
|---------------------------------------------|--------|-------------------------------|-----|-------------|-------------------|
| 28 状态                                       | 新建静态路由 |                               |     |             |                   |
| □ 中態和踏曲 >                                   |        |                               |     |             |                   |
| 分机和呼叫组 >                                    | 状态     |                               |     |             |                   |
| 2 扩展业务 >                                    | 编号     | 2                             | *   |             |                   |
| ● PBX全局设置 >                                 | 名称     |                               |     |             |                   |
| 11 通讯录                                      | 网络     | IPv4                          | ~   |             |                   |
| > 通话记录和录音                                   | 目的地址   |                               |     |             |                   |
| ◎ 系统 ~                                      | 子网编码   | 255.255.255.0                 | ~   |             |                   |
| 时间                                          | 网关     |                               |     |             |                   |
| 网络                                          | 200    | GE3(172.25.200.88/2018.25-54) |     |             |                   |
| Fail2ban                                    |        |                               |     |             |                   |
| 存于信息                                        |        |                               |     |             |                   |
| 双机热备                                        |        |                               |     |             |                   |
| 事件通知                                        |        |                               |     |             |                   |
| 电子邮件                                        |        |                               |     |             |                   |
| ■ 维护管理 >                                    |        |                               |     |             | _                 |
| <ul> <li>&gt; 服务对接</li> <li>&gt;</li> </ul> |        |                               |     | 重要 取消       | 0.47<br>~         |

静态路由配置参数表

| 参数   | 描述                            |  |  |  |  |  |
|------|-------------------------------|--|--|--|--|--|
| 状态   | 选择是否启用该静态路由                   |  |  |  |  |  |
| 编号   |                               |  |  |  |  |  |
| 名称   | 设置静态路由名称                      |  |  |  |  |  |
| 网络   | 支持IPv4和IPv6                   |  |  |  |  |  |
| 目的地址 | 设置静态路由的目的IP地址                 |  |  |  |  |  |
| 子网掩码 | 设置静态路由的子网掩码,默认值:255.255.255.0 |  |  |  |  |  |
| 网关   | 设置静态路由出口的网关IP地址               |  |  |  |  |  |
| 接口   | 设置静态路由的出口,即GE0口或GE1口等         |  |  |  |  |  |

### Hosts

在"系统->网络->Hosts"页面,用户可添加一个hosts文件,启用该Hosts文件后,用户输入主机别名或域名即可访问主机的网页。

Hosts文件的格式如下: IP地址 主机名或域名。

Hosts文件包含了IP地址和主机名之间的映射,还包括主机名的别名。通常可以将常用的域名和 IP地址映射加入到hosts文件中,实现快速方便的访问,否则就需要使用DNS服务程序来解决。

图5.8.2-4 Hosts页面

| DINSTAR  |   |         |        |      |       |      |       |     |  | Ø | *@ROAZS SU | BCF  | 🧕 管理员 : admin 🗸                       |
|----------|---|---------|--------|------|-------|------|-------|-----|--|---|------------|------|---------------------------------------|
| 28 状态    |   | 网络      |        |      |       |      |       |     |  |   |            |      |                                       |
|          | > | 设置 VI   | LAN子接口 | 静态路由 | Hosts | 动态域名 | 服务&嫣口 | 防火墙 |  |   |            |      |                                       |
| 😢 分机和呼叫组 | > |         |        |      |       |      | _     |     |  |   |            |      |                                       |
| ◎ 扩展业务   | > | 状态      |        |      |       |      |       |     |  |   |            |      |                                       |
| PBX全局设置  | > | Hosts列表 |        |      |       |      | 1     |     |  |   |            |      |                                       |
| 国 通讯录    |   |         |        |      |       |      |       |     |  |   |            |      |                                       |
| 通話记录和录音  | > |         |        |      |       |      |       |     |  |   |            |      |                                       |
| 5.66     | * |         |        |      |       |      |       |     |  |   |            |      |                                       |
| 时间       |   |         |        |      |       |      |       |     |  |   |            |      |                                       |
| 网络       |   |         |        |      |       |      |       |     |  |   |            |      |                                       |
| Fail2ban |   |         |        |      |       |      |       |     |  |   |            |      |                                       |
| 存储       |   |         |        |      |       |      |       |     |  |   |            |      |                                       |
| 双机构备     |   |         |        |      |       |      |       |     |  |   |            |      |                                       |
| 事件通知     |   |         |        |      |       |      |       |     |  |   |            |      |                                       |
| 电子邮件     |   |         |        |      |       |      |       |     |  |   |            |      |                                       |
| 國 維护管理   | > |         |        |      |       |      |       |     |  |   |            | -    |                                       |
| ⑤ 服务对接   | , |         |        |      |       |      |       |     |  |   |            | 6277 | · · · · · · · · · · · · · · · · · · · |

### 动态域名

在 "系统 -> 网络 -> 动态域名"页面,用户可以将UC200 Pro当做动态域名客户端并配置动 态域名参数,将UC200 Pro所在网络的IP地址映射到域名解析服务器上。

DDNS动态域名服务 (Dynamic Domain Name Server),是将用户的动态 IP 地址映射到一个 固定域名解析服务器上,用户每次连接网络的时候客户端程序就会把当前获取的动态IP地址更新 到域名解析服务器上。

| DINSTAR     |   |                                                                                                    |                           |   | 🕫 <mark>заниедо</mark> ин ка | 🧕 管理员 : admi |
|-------------|---|----------------------------------------------------------------------------------------------------|---------------------------|---|------------------------------|--------------|
| 188 扶恋      |   | 网络                                                                                                    |                           |   |                              |              |
| - 中继和路由     | > | 设置 VLAN子接口 静态路由 Hosts                                                                                                    | 动态域名 服务及端口 防火墙            |   |                              |              |
| 分机和呼叫通      | > |                                                                                                    |                           |   |                              |              |
| 扩展业务        | > | 动态域名服务                                                                                                    |                           |   |                              |              |
| PBX全局设置     | > | 服务商列表                                                                                                    | dyn.com                   | ~ |                              |              |
| 通讯录         |   | 城名                                                                                                    | yourhost.dyndris.org      |   |                              |              |
| 通话记录和录音     | > | 用户名                                                                                                    | your_username             |   |                              |              |
| <b>〕</b> 系统 | ~ | 密码                                                                                                    |                           | ۲ |                              |              |
| 时间          |   | 印來源                                                                                                    | 外都地址                      | ~ |                              |              |
| 网络          |   | IP检查地址                                                                                                    | http://checkip.dyndns.com | ~ |                              |              |
| Fail2ban    |   | 1P地址变化检测周期(分)                                                                                                    | 10                        |   |                              |              |
| 存牙储         |   | (編制) 曹操(司[編(小日本)                                                                                                    | 72                        |   |                              |              |
| 双机热备        |   | 生物面はゆきの行う                                                                                                    | Tan.                      |   |                              |              |
| 事件通知        |   | Second and a second and a second and a second and a second and a second and a second a second | 60                        |   |                              |              |
| 电子邮件        |   |                                                                                                    |                           |   |                              |              |
| 维护管理        | > |                                                                                                    |                           |   |                              |              |
| 服务对接        | , |                                                                                                    |                           |   | IN IN INCOM                  | (Q.77        |

图5.8.2-5 动态域名

动态域名配置参数表

| 参数          | 描述                                                    |
|-------------|-------------------------------------------------------|
| 服务商列表       | 可选多个常用的动态域名服务提供商                                      |
| 域名          | 在服务商网站申请的域名                                           |
| 用户名         | 在服务商网站申请域名时关联的用户名                                     |
| 密码          | 在服务商网站申请域名时关联的密码                                      |
| IP 来源       | 可选外部地址/设备地址,外部地址对应当前网络的出口公网IP地址,设备地址对<br>应设备的GE0口IP地址 |
| IP 检查地址     | 检测IP地址是否更新的服务器地址                                      |
| IP 地址变化检测周期 | 检测IP地址是否变化检测周期                                        |
| 强制更新间隔      | 配置的时间间隔内强制更新,向DDNS服务器上报IP地址                           |
| 失败重试时间      | 更新IP地址失败,重试间隔时间                                       |

#### 服务&端口

在"系统->网络->服务&端口"页面,用户可设置设备Web服务器和SSH的访问端口和开关控制,并可修改SSH登录的账号密码,独立于Web登录账号,保存配置后生效。

| DINSTAR                |   |                                      | 🖓 🚁用的高麗名 新聞 🗱 🔵 電理品 : admin 🔻 |
|------------------------|---|--------------------------------------|-------------------------------|
| 28 秋白                  |   | 网络                                   |                               |
| 中型和路由                  | > | 设置 VLAN子接口 静态路由 Hosts 动态地名 服务数编口 防火墙 |                               |
| 😵 分机和呼叫组               | > | U WebBR#                             |                               |
| 2 扩展业务                 | > | Avenikoa.                            |                               |
| PBX全局设置                | > | HTTPS IMC 443                        |                               |
| 11 通讯录                 |   |                                      |                               |
| 通话记录和录音                | > | I SSH                                |                               |
| <ul> <li>承統</li> </ul> | * | <u> 歳</u> 用                          |                               |
| 85(8)                  |   | 3月 22                                |                               |
| 网络                     |   | 用户名 lest                             |                               |
| Fail2ban               |   | 密码                                   |                               |
| 存储                     |   |                                      | 0                             |
| 双机热备                   |   |                                      |                               |
| 事件通知                   |   |                                      |                               |
| 电子邮件                   |   |                                      |                               |
| 2 维护管理                 | > |                                      |                               |
| (D) (07.92 (http://    |   |                                      | 重要 取消 经存                      |

#### 图5.8.2-6 服务&端口页面

#### 防火墙

用户启用防火墙功能,通过添加协议/IP地址/端口号/MAC地址等过滤规则,达到允许/禁止满足 过滤规则的报文封包通过设备防火墙的作用。

步骤 1: 点击"新建"按钮,新建过滤规则;

步骤2:开启防火墙"状态";

**步骤 3:** 在新建过滤规则中配置协议、IP、端口、mac 等参数(过滤规则信息: IP、端口、mac 地 址均可为空,为空时不作判断,三者配置后为"与"关系),选择动作"允许/禁止"保存应用生 效;

步骤 5: 点击保存按钮保存配置。

### 图5.8.2-7:新建过滤规则

| DINSTAR                                                                                                    |          |                                                              |                                                          |   |                     |
|----------------------------------------------------------------------------------------------------|----------|--------------------------------------------------------------|----------------------------------------------------------|---|---------------------|
| 28 秋道·                                                                                                    |          | 新建防火墙过滤规则                                                    |                                                          |   |                     |
| □ 中继和路由                                                                                                    | >        |                                                              |                                                          |   |                     |
| 分机和呼叫组                                                                                                    | >        | 状态                                                           |                                                          |   |                     |
| 2 扩展业务                                                                                                    | >        | 优先级                                                          | 32                                                       | ~ |                     |
| PBX全局设置                                                                                                    | >        | 名称                                                           |                                                          |   |                     |
| □ 通讯录                                                                                                    |          | 网络                                                           | IPv4                                                     | ~ |                     |
| 通信记录和录音                                                                                                    | >        | 协议                                                           | 所有                                                       | ~ |                     |
| Sife                                                                                                    | *        | )伊IP                                                         |                                                          |   |                     |
| 时间                                                                                                    |          | 汚滅口                                                          |                                                          |   |                     |
| 网络                                                                                                    |          | 源MAC地址                                                       |                                                          |   |                     |
| Fail2ban                                                                                                    |          | 目的IP                                                         |                                                          |   |                     |
| 存储                                                                                                    |          | 目的端口                                                         |                                                          |   |                     |
| 双机热备                                                                                                    |          | EMIE                                                         | 4.00                                                     |   |                     |
| 事件通知                                                                                                    |          |                                                              | 7.531-                                                   | * |                     |
| 电子邮件                                                                                                    |          |                                                              |                                                          |   |                     |
| 13 维护管理                                                                                                    | >        |                                                              |                                                          |   | 服務 取用 保存            |
| <ul> <li>あれ</li> <li>む)可</li> <li>戸45</li> <li>Fall2ban</li> <li>戸48</li> <li>双切込め</li> <li>学行後</li> <li>双切込め</li> <li>中子部件</li> <li>区 他が軍道</li> <li>() 振动力論</li> </ul> | ``<br>`` | 99.9<br>1994:CI<br>1994:ACISSE<br>1899:P<br>1899:RCI<br>2014 | 00 00 00 00 00 00<br>00 00 00 00 00<br>1<br>1/00<br>1/00 |   | 19月 10月 <b>10</b> 月 |

### 防火墙规则配置参数表

| 参数      | 描述                                 |
|---------|------------------------------------|
| 状态      | 启用或禁用防火墙                           |
| 优先级     | 设置防火墙优先级                           |
| 名称      | 设置防火墙名称                            |
| 网络      | 支持IPv4或IPv6                        |
| 协议      | 防火墙过滤的协议,下拉选择:所有TCP/UDP            |
| 源IP     | 报文的源IP地址,IPv4地址格式输入                |
| 源端口     | 报文的源端口,端口范围输入: 1-65535             |
| 源MAC 地址 | 报文的源MAC地址,输入格式如: 11:22:33:44:55:66 |
| 目的IP    | 报文的目的IP地址,IPv4地址格式输入               |
| 目的端口    | 报文的目的端口,端口范围输入: 1-65535            |
| 动作      | 下拉选择: 允许/丢弃, 针对匹配过滤规则的报文需要做的操作     |

# 5.8.3 Fail2ban

在"系统->Fail2ban->设置"页面,可以配置Fail2ban规则参数,Fail2ban主要作用于SSH登录 错误次数与SIP注册和呼叫

图5.8.3-1 Fail2ban设置页面

|          |   |                       |     | Ø 🖪 | erinken en ka | 🤵 曾理员 : admin 🗸 |
|----------|---|-----------------------|-----|-----|---------------|-----------------|
| 188 状态   |   | Fail2ban              |     |     |               |                 |
| 中继和路由    | > | 当前封禁列表 操作历史记录 黑白名单 设置 |     |     |               |                 |
| 😵 分机和呼叫组 | > | I SSH                 |     |     |               |                 |
| 2 扩展业务   | > | 状态                    |     |     |               |                 |
| PBX全局设置  | > | 封禁时长(秒)               | 600 |     |               |                 |
| 🚻 通讯录    |   | 允许最大尝试次题的时长(秒)        | 600 |     |               |                 |
| 通话记录和录音  | > | 周十世十九期                |     |     |               |                 |
| 0 Rife   | * | 182人会186人92           | 5   |     |               |                 |
| 时间       |   | L CID                 |     |     |               |                 |
| 网络       |   | Joir                  |     |     |               |                 |
| Fall2ban |   | 状态                    |     |     |               |                 |
| 存乎佔衡     |   | 封禁时长(形)               | 600 |     |               |                 |
| 双机热备     |   | 允许最大尝试次数的时长(形)        | 600 |     |               |                 |
| 專件通知     |   | SIP 注册最大尝试次数          | 5   |     |               |                 |
| 电子邮件     |   | SIP 呼叫最大尝试次数          | 20  |     |               |                 |
| 12 维护管理  | > |                       |     |     |               |                 |
| ⑤ 服务对接   | , |                       |     |     | 金融 电冲         | 6847            |

在"系统->Fail2ban->黑白名单"页面,可以设置基于IP地址的SSH和SIP的黑白名单,如下图 所示:

| 图5.8.3-2 | Fail2 | ban黑E | 白名单 |
|----------|-------|-------|-----|
|----------|-------|-------|-----|

| DINSTAR  |   |                                                                                                    | 🔮 👬 🕺 🕺 🖉 | 2 管理员 : admin ~ |
|----------|---|----------------------------------------------------------------------------------------------------|-----------|-----------------|
| 188 状态   |   | Fail2ban                                                                                                    |           |                 |
| □ 中继和路由  | > | 当前封禁列表 操作历史记录 黑白名单 设置                                                                                                   |           |                 |
| 😵 分机和中间相 | > |                                                                                                    |           |                 |
| 2 扩展业务   | > | SSH                                                                                                    |           |                 |
| PBX全局设置  | > | £6# ⊕                                                                                                    |           |                 |
| □ 通讯录    |   | #25 <sup>±</sup>                                                                                                    |           |                 |
| 通话记录和录音  | > |                                                                                                    |           |                 |
| • Kifi   | * | SIP                                                                                                    |           |                 |
| 时间       |   | 白谷単                                                                                                    |           |                 |
| 网络       |   | 屋谷県                                                                                                    |           |                 |
| Fail2ban |   |                                                                                                    |           |                 |
| 存储       |   | 白名単/扁名単                                                                                                    |           |                 |
| 双机热备     |   | 19他姑娘是上子网簇前,不能跟白名神/黑名神/黑名神/黑名神/黑名神/192.108.111.1度 192.108.111.0/24 度 192.108.111.0/265.255.255.255.2 度 定日111 度 だ日111/04 |           |                 |
| 事件通知     |   |                                                                                                    |           |                 |
| 电子邮件     |   |                                                                                                    |           |                 |
| ■ 維护管理   | > |                                                                                                    |           | _               |
| 服务对接     | > |                                                                                                    | 服服 和Cin   | 047             |

在"当前封禁列表"可以查看目前被禁的设备,并对其进行解封操作,在"操作历史记录"页面可以查看封禁历史记录。

## 5.8.4 存储

在"系统->存储"页面, 用户可以调整磁盘空间大小, 配置FTP服务器参数和导出日志信息。

| DINSTAR   |   |                                                 | 单 👔 管理员 : admin 🗸        |
|-----------|---|-------------------------------------------------|--------------------------|
| 盟 秋志      |   | 存储                                              |                          |
| □ 中继和路由   | , | <b>磁音管理 FTP服务器 日志</b>                           |                          |
| 😢 分机和呼叫组  | > |                                                 |                          |
| 🔝 扩展业务    | , |                                                 |                          |
| PBX全局设置   | > | ※耳 ※耳 当前時間 母と                                   |                          |
| 🖪 通讯录     |   | 本地教展 (27320//)                                  | 语经士小                     |
| 3 通话记录和录音 | , |                                                 | W2EXU                    |
| 5. 系统     | • | 委章: 语音通知:<br>13660 MB / (50%) 1081.6 MB / (38%) | 其它:<br>3278.4 MB / (12%) |
| 时间        |   |                                                 | _                        |
| 网络        |   | USB (29515M) 网络大小                               | 移除 格式化                   |
| Fail2ban  |   | 2<br>変音:                                        | 其它:                      |
| 存储        |   | 14757.5 MB / (50%) 11215.7 MB / (38%)           | 3541.8 MB / (12%)        |
| 双机热备      |   |                                                 |                          |
| 事件通知      |   |                                                 |                          |
| 此箱        |   |                                                 |                          |
| 民 维护管理    | ` |                                                 |                          |
| (5) 服裝討論  | , |                                                 |                          |

图5.8.4-1 存储页面

## 5.8.5 双机热备

在"系统->双机热备"页面,用户可配置设备双机热备功能,配置步骤如下:

**步骤1:** 配置主备服务器信息,即指定本地管理IP地址,并配置远端管理IP地址和设备序列号 (备机),点击"保存"生效;

步骤2: "新建"设备浮动IP地址,并绑定物理接口地址,用于心跳检测,点击"保存"生效; 步骤3: 配置网口检测(可区别于本端管理IP地址),点击"保存"生效:

**步骤4:**配置切换规则,即配置本端管理IP地址接口的权重值(权重范围1-10),点击"保存" 生效;

切换规则说明:

切换规则可配置检测多个网口, 主备会加网口的权重加起来, 如果权重之差>=10, 就会触发主备 切换。权重之和大的会变成主机, 权重之和小的会变备机。其中如果网口网线被拔掉的话(或者 down了), 那么计算权重和时, 这个网口的权重被当成0来算。

| DINSTAR   |     |                                    |                     | 🔮 管理员 : admin        |
|-----------|-----|------------------------------------|---------------------|----------------------|
| 器 状态      |     | 双机热备                               |                     |                      |
| 😑 中態和路由   | >   | 双机热备配置 浮动P管理 网口检测 初换规则             |                     |                      |
| 😢 分机和呼叫组  | >   | 带*选项的修改,可能会影响到除了HA外的其它配置的双机热备同步,请终 | 单独修改并应用!            |                      |
| 🔝 扩展业务    | >   | 启用/禁用双机热备配置后,需到SIP协议栈重新配置下接口地址!    |                     |                      |
| 😑 PBX全局设置 | >   | "状态                                |                     |                      |
| ■ 通讯录     |     | 网络                                 | IPv4                |                      |
| 通话记录和录音   | >   | "本地管理口IP                           | 172.28.21.21(GE3)   | •                    |
| ● 系统      | *   | 本地端口                               | 4333                |                      |
| 时间        |     | "远端管理口IP                           |                     | •                    |
| 网络        |     | 远端端口                               | 5333                |                      |
| 存储        |     | "远端设备序列号                           | da27-1235-4565-1700 |                      |
| Fail2ban  |     | 双机热备最大心跳次数                         | 10                  |                      |
| 存储        |     | 双机热备心跳周期时长(室秒)                     | 200                 |                      |
| 双机热备      |     | 服务最大心能次数                           | 10                  |                      |
| 事件通知      |     | 服务心跳周期时长(案秒)                       | 200                 |                      |
| 电子邮件      |     |                                    |                     |                      |
| 3 维护管理    | >   |                                    |                     |                      |
| 服务对接      | >   |                                    |                     | 型式式 均2/A <b>66</b> 7 |
|           | 1、带 | *选项的修改,可能会影响                       | 响到除了HA外的其它函         | 3置的双机热备同步,请单独修改      |

#### 图5.8.5-1 双机热备配置

**注意:** 并应用!

2、启用/禁用双机热备配置后,需到SIP协议栈重新配置下接口地址!

# 5.8.6 事件通知

此页面主要是记录并展示设备登录、呼叫服务、告警等事件,点击事件的"操作"按钮可查看详 情,用户以此为依据进行问题排查和回溯。

图5.8.6-1 事件通知

| DINSTAR   |   |         |              |      |                     | 🗘 未应用的配套:1 🛤 🗱 🔘 💇 💭 管理员 : admin 🗸 |
|-----------|---|---------|--------------|------|---------------------|------------------------------------|
| 器 状态      |   | 事件通知    |              |      |                     |                                    |
| 中继和路由     | > | 事件通知    |              |      |                     |                                    |
| 😵 分机和呼叫组  | , |         |              |      |                     |                                    |
| 😐 扩展业务    | , | 事件名称    | 事件类型         | 專件级别 | 时间                  | 操作                                 |
|           |   | SIP中巡町用 | 序叫很有         | 通知   | 2024-05-23 14:24:59 |                                    |
| · PBX至用设置 | , | SIP中继可用 | 野叫很务         | 进知   | 2024-05-23 14:24:59 |                                    |
| 📙 通讯录     |   | SIP中继可用 | 野叫很务         | 进动   | 2024-05-23 14:24:59 |                                    |
| -         |   | SIP中继可用 | 呼叫扭身         | 进印   | 2024-05-23 14:24:59 |                                    |
| 2 遗诣记录和录音 | > | 用户登录成功  | 攝作           | 200  | 2024-05-23 14:23:09 |                                    |
| ⑤ 系统      | • | 重控系统    | 原色           | 通知   | 2024-05-23 14:21:34 |                                    |
|           |   | 用户搬费成功  | 通作           | 通知   | 2024-05-23 14:20:33 |                                    |
| 时间        |   | 呼叫服务退出  | 呼叫服务         | 关键   | 2024-05-23 14:13:41 |                                    |
| 网络        |   | 1 每页 2  | 5 50 100 250 |      |                     |                                    |
| Fail2ban  |   |         |              |      |                     |                                    |
| 存储        |   |         |              |      |                     |                                    |
| 双机热备      |   |         |              |      |                     |                                    |
| 事件通知      |   |         |              |      |                     |                                    |
| 邮箱        |   |         |              |      |                     |                                    |
| 🛛 维护管理    | , |         |              |      |                     |                                    |
| (5) 服祭时续  | , |         |              |      |                     |                                    |

# 5.8.7 邮箱

"系统->邮箱"页面可以配置邮件客户端,可进行发送邮件的连接测试,前提是配置的邮箱需要 开启第三方登录,支持SMTP服务。

搭配短信路由,可实现电子邮件和voicemail的互转,且会生成日志,可进入系统->邮箱/日志查 看。

| DINSTAR                |   |               |      | 🗘 未应用的配置: | 3 ⊞用 100≑      | 🕐 管理员 : admin 🗸 |
|------------------------|---|---------------|------|-----------|----------------|-----------------|
| 世 扩展业务                 | > | 邮箱            |      |           |                |                 |
| PBX全局设置                | > | 配置 日志         |      |           |                |                 |
| 直 通讯录                  |   | 4P.2c         |      |           |                |                 |
| 通话记录和录音                | > | 10,244        |      |           |                |                 |
| <ul> <li>系統</li> </ul> | ~ | 用户名           |      |           |                |                 |
| 时间                     |   | 密码            | •    |           |                |                 |
| 网络                     |   |               | 连接测试 |           |                |                 |
| Fail2ban               |   |               |      |           |                | _               |
| 存储                     |   | 发送(SMTP)      |      |           |                |                 |
| 双机热备                   |   | 昭年日           |      |           |                |                 |
| 事件通知                   |   | MUCH IN ACAIL |      |           |                |                 |
| 邮箱                     |   | 超口            | 465  |           |                |                 |
| 3 维护管理                 | > | 开启TLS         |      |           |                |                 |
| ③ 服务对接                 | > |               |      |           | <b>MAR</b> NGH | 保存              |

#### 邮箱配置参数表

| 参数     | 描述               |
|--------|------------------|
| 状态     | 启用或禁用            |
| 用户名    | 填写邮箱地址           |
| 密码     | 填写邮箱的密码或者授权码     |
| 服务器地址  | 填写邮箱支持的SMTP服务器地址 |
| 端口     | 配置端口             |
| 开启TLS  | 配置是否启用TLS        |
| 电子邮件地址 | 配置电子邮件地址         |

# 5.9 维护管理

## 5.9.1 用户管理

在"维护管理->用户管理"页面,用户可以设置登录设备的用户名、密码和管理其它用户,默认的用户名和密码分别是admin和admin@123#,建议用户及时修改密码以防泄露。用户可在超级管理员权限下新建观察员、操作员和管理员用户,并为这些用户设置名称、密码、失效时间及各个功能的查看和编辑权限等。用户除了使用超级管理员登录设备外,在有效的时间内还可使用已添置的观察员、操作员和管理员身份登录。

### 图5.9.1-1 新建用户页面

| DINSTAR     |   |                              |                      | 🤵 當理员:admin 🗸 |
|-------------|---|------------------------------|----------------------|---------------|
| 188 秋志      |   | 新建用户                         |                      |               |
| □ 中继和器由     | , |                              |                      |               |
| 😵 分机和呼叫组    | > | 状态                           |                      |               |
| 2 扩展业务      | > | 名称用户组                        | 10年日 -               |               |
| PBX全局设置     | > | 新密码                          |                      |               |
| □ 通讯录       | > | 确认新密码                        |                      |               |
| 通话记录和录音     | > | 禁止历史密码重复个数                   | 5 ~                  |               |
| ⑧ 系统        | > | 密码最短使用期限 (天)<br>密码最长使用期限 (天) | 90<br>180            |               |
| ■ #10管理     | ~ | 天效时间                         | 2033 * 10 * 17 *     |               |
| 用户管理        |   | 描述                           |                      |               |
| 接权信息        |   | Web访问权限<br>中继和题由             | □ 燕晉                 |               |
| 固件          |   | 分机和呼叫组                       | □ 直著                 |               |
| <b>2015</b> |   | 扩展业务                         |                      |               |
| 定时任务        |   | アロハ王市は宣通                     |                      |               |
| 重启          |   | 通话记录和录音                      | □ <u>西</u> 新<br>□ 由田 |               |
| 诊断          |   | 1000                         |                      |               |
| 日志          |   |                              |                      | 取消 保存 服務      |

## 图5.9.1-1 编辑用户页面

|          |   |              |          |            |   |  | 未会用的表示:1 后用 数字 | *#/HINKEL BR MA | NOTIONAL ST NT |          | sayilin Azasi san 🕅 🕅 🕬 🕬 🕬 🕬 |
|----------|---|--------------|----------|------------|---|--|----------------|-----------------|----------------|----------|-------------------------------|
| 188 扶恋   |   | 扁辑用户         |          |            |   |  |                |                 |                |          |                               |
| □ 中继和路由  | > |              |          |            |   |  |                |                 |                |          |                               |
| 😢 分机和呼叫组 | > | 状态           |          |            |   |  |                |                 |                |          |                               |
| 户 扩展业务   | , | 名称           | warden   |            |   |  |                |                 |                |          |                               |
|          |   | 用户组          | 管理员      |            | ~ |  |                |                 |                |          |                               |
| PBX全局设置  | > | 新密码          |          |            |   |  |                |                 |                |          |                               |
| 国 通讯录    | > | 确认新密码        |          |            |   |  |                |                 |                |          |                               |
| 通话记录和录音  | , | 禁止历史密码重复个数   | 5        |            | * |  |                |                 |                |          |                               |
|          |   | 密码最短使用期限 (天) | 90       |            |   |  |                |                 |                |          |                               |
| S Mift   | , | 密码最长使用期限 (天) | 180      |            |   |  |                |                 |                |          |                               |
| 1 维护管理   | * | 失效时间         | 2023     | ✓ 9 ✓ 7    | * |  |                |                 |                |          |                               |
| 用户管理     |   | 描述           | warden/w | arden*963. |   |  |                |                 |                |          |                               |
| 接权信息     |   | Web访问权限      |          |            |   |  |                |                 |                |          |                               |
|          |   | 中继和路由        | ☑ 查看     | ☑ 病紙       |   |  |                |                 |                |          |                               |
| 固件       |   | SIP中继        | 2 查看     | ✓ 網報       |   |  |                |                 |                |          |                               |
| 1155     |   | FXO<br>F1/T1 |          |            |   |  |                |                 |                |          |                               |
| 定时任务     |   | 电码双配         | ◎ 直有     | ☑ 病继       |   |  |                |                 |                |          |                               |
| -        |   | 号码变换         | ☑ 查哥     | ☑ 编辑       |   |  |                |                 |                |          |                               |
| 重启       |   | 路由           | ☑ 查查     | 🗹 编辑       |   |  |                |                 |                |          |                               |
| 诊断       |   |              | -        | -          |   |  |                |                 |                |          |                               |
| 日志       |   |              |          |            |   |  | 用2.3%          | R596 (2.27      | R236 6277 3    | 取消 保存 服服 | 取消 4777 服務                    |

### 新建用户配置参数表

| 参数  | 描述                             |
|-----|--------------------------------|
| 状态  | 启用或禁用该用户                       |
| 名称  | 为新建的用户命名。使用此名称和设置的密码可登录Web页面   |
| 用户组 | 为用户设置用户组。当前支持三个用户组:管理员、操作员与观察员 |

| 新密码            | 保存                                      |
|----------------|-----------------------------------------|
| 新密码/确认         | 为用户设置登录密码,需在"确认密码"再输入一遍以便确认,两次密码一致方可    |
| 禁止历史密码重复个<br>数 | 设置历史密码重复个数,可选择1-10                      |
| 密码最短使用期限       | 设置密码最短使用期限                              |
| 密码最长使用期限       | 设置密码最长使用期限                              |
| 失效时间           | 此用户登录或操作失效的时间                           |
| 描述             | 为用户设置描述的信息                              |
| Web 访问权限       | 以勾选的方式为用户提供Web各个功能的编辑或者查看的权限。观察员只有查看权限。 |

# 5.9.2 授权信息

通过license控制设备功能和性能规格,在获取license信息后,在此页面进行授权,授权成功后,重启设备生效。

图5.9.2-1 授权信息页面

| D  | NSTAR   |   |
|----|---------|---|
| 88 | 状态      | > |
| 8  | 中態和路由   | > |
| C  | 分机和呼叫组  | > |
| 2  | 扩展业务    | > |
|    | PBX全局设置 | > |
|    | 通讯录     | > |
| 2  | 通话记录和录音 | > |
|    | 系统      | > |
| R  | 维护管理    | * |
|    | 用户管理    |   |
|    | 接权信息    |   |
|    | 固件      |   |
|    | 配置      |   |
|    | 定时任务    |   |
|    | 重启      |   |
|    | 19-WT   |   |
|    | 日志      |   |

# 5.9.3 固件

在"维护管理->固件"界面,用户可以升级设备版本,需先上传版本文件再升级。升级版本需 重启设备后才能生效。

升级类型可选:系统、补丁、用户板软件、内核、用户板镜像,用户可以根据不同的升级需求选择升级类型,升级文件只能由厂商提供。

| DINSTAR                                                                                                    |     |               |                                                                                     |            | 🗘 夫 放用的配置:1 🛤 🗱 🕥 管理员 : admi           |
|----------------------------------------------------------------------------------------------------|-----|---------------|-------------------------------------------------------------------------------------|------------|----------------------------------------|
| 器 状态                                                                                                    | 固   | 件             |                                                                                     |            |                                        |
| □ 中態和路由                                                                                                    | >   | 版本 升级         |                                                                                     |            |                                        |
| 🧐 分机和呼叫组                                                                                                    | >   |               |                                                                                     |            |                                        |
| 🛄 扩展业务                                                                                                    | >   | 王控敬           |                                                                                     |            |                                        |
| BX全局设置                                                                                                    | >   | 型号            | UC200                                                                               | Boot映像     | 15                                     |
| 通讯录                                                                                                    |     | 设备序列号<br>硬件ID | DD22-0132-3691-6691<br>20C7-0716-3C23                                               | 内核映像       | 19<br>2.46.1.0 2024-05-06 15:01:45 CST |
| 通话记录和录音                                                                                                    | >   | MACIBLE       | F8:A0:3D:71:9F:41                                                                   |            |                                        |
| 系统                                                                                                    | > _ | 用户板           |                                                                                     |            |                                        |
| 2 维护管理                                                                                                    | •   |               |                                                                                     |            |                                        |
| 用户管理                                                                                                    |     | 코弓            | IAD-2580<br>IAD-2580 I.81.01.01 PCB 91 LOGIC 0 BIOS 1, 2016-06-20 19:20:53( 21/ 26/ |            |                                        |
| 授权信息                                                                                                    |     | 版平            | 21)                                                                                 | DSP        | ARM_32_13 Jan 13 2022 17:39:22         |
| 固件                                                                                                    |     |               |                                                                                     |            |                                        |
| 配置                                                                                                    |     |               |                                                                                     |            |                                        |
| 定时任务                                                                                                    |     |               |                                                                                     |            |                                        |
| 重启                                                                                                    |     |               |                                                                                     |            |                                        |
| 诊断                                                                                                    |     |               |                                                                                     |            |                                        |
| 日志                                                                                                    |     |               |                                                                                     |            |                                        |
| DINSTAR                                                                                                    |     |               |                                                                                     |            | 🗘 未应用的配置:1 🛤 🗱 🕥 電理员 : at              |
| 器 状态                                                                                                    |     | 固件            |                                                                                     |            |                                        |
| □ 中继和路由                                                                                                    | >   | 版本 升级         |                                                                                     |            |                                        |
| 😍 分机和呼叫组                                                                                                    | >   |               |                                                                                     |            |                                        |
| 🔁 扩展业务                                                                                                    | >   | 固件            |                                                                                     |            |                                        |
| PBX全局设置                                                                                                    | >   | 请选择升级类型       | 系统                                                                                  | ~          |                                        |
| ■ 通讯录                                                                                                    |     |               | [选择文件] 未选择任何文件                                                                      |            |                                        |
| 适话记录和录音                                                                                                    | >   | 7631 ±1.03    |                                                                                     |            |                                        |
| ⑤ 系统                                                                                                    | >   | NUL OV LOA    |                                                                                     |            |                                        |
|                                                                                                    | •   | 当前版本信息        | 王法                                                                                  | 已上传的版本文件信息 |                                        |
| ■ 维护管理                                                                                                    |     |               | 2000                                                                                | ~=         |                                        |
| ■ 維护管理<br>用户管理                                                                                                    |     | 版本            | 2.46.1.0 2024-05-06 15:01:45 CST                                                    | 版本         |                                        |
| ■ 維护管理 用户管理 援权信息                                                                                                   |     | 版本            | 2.46.1.0 2024-05-06 15:01:45 CST                                                    | 版本         |                                        |
| #护管理用户管理<br>授权信息                                                                                                   |     | 版本            | 2.46.1.0 2024-05-06 15:01:45 CST                                                    | 版本         |                                        |
| 使炉管理用户管理<br>规户管理<br>授权信息 面件 配度                                                                                     |     | 版本            | 2.46.1.0 2024-05-06 15:01:45 CST                                                    | 版本         |                                        |
| <ul> <li>【 他的管理</li> <li>用户管理</li> <li>按仅信息</li> <li>配件</li> <li>配置</li> <li>定时任务</li> </ul>                       |     | <br>版本        | 2.46.1.0 2024-05-06 15:01:45 CST                                                    | 版本         |                                        |
| <ul> <li>(1) (1) (1) (1) (1) (1) (1) (1) (1) (1)</li></ul>                                                         |     | ă∓            | 2.46.1.0 2024-05-06 15:01:45 CST                                                    | <u>8</u> 4 |                                        |
| <ul> <li>開始電視</li> <li>用户管理</li> <li>接欠信息</li> <li>配件</li> <li>配度</li> <li>定約任务</li> <li>重信</li> <li>砂断</li> </ul> |     | äτ            | 2.46.1.0 2024-05-06 15:01:45 CST                                                    | £*         |                                        |

图5.9.3-1 固件页面

# 5.9.4 配置

在"维护管理->配置"界面,用户可以备份、恢复配置数据。恢复数据和升级版本需重启设备 后才能生效。

设备支持配置快照功能,用户在不确定修改配置是否正确的情况下,可以根据时间节点,在 "维护管理->配置->配置快照"界面,进行历史配置恢复。

### 图5.9.4-1 备份/恢复配置页面

| DINSTAR   |   |                                                                                                    | ま設用的配置1 展開 教育 🕥 世現品:admin > |
|-----------|---|----------------------------------------------------------------------------------------------------|-----------------------------|
| 188 状态    | > | 記题                                                                                                    |                             |
| □ 中继和器由   | > | 各的/恢复                                                                                                    |                             |
| 😢 分机和呼叫组  | > | 备份配置                                                                                                    |                             |
| IT展业务     | > | 造样要备份的配置关型                                                                                                    |                             |
| ● PBX全局设置 | > | 3 系統(空間)、砂洞、日志、API、NMS、張飛、酒首、NTP、阿瓦、SSH、用户管理、电子部件、事件通知()<br>3 网络 (VLAN、静地源曲、FatZban、Hotst、动态地系、防火海)                    |                             |
| □ 通讯录     | > | 服务(除系统和网络之外的其他配置)                                                                                                    |                             |
| 通话记录和录音   | > |                                                                                                    | 解份                          |
| 影纸        | > | 恢复配置                                                                                                    |                             |
| ■ ######  | * |                                                                                                    |                             |
| 用户管理      |   | 选择和置文件<br>通路文件 米选择任何文件                                                                                                 |                             |
| 接权信息      |   |                                                                                                    |                             |
| 固件        |   |                                                                                                    |                             |
| ncm:      |   | 重要改進                                                                                                    |                             |
| 定时任务      |   | 追擇要臺面的配置樂型                                                                                                    |                             |
| 重启        |   | <ul> <li>系統(密码,时间,日本,API, NMS,道音,留音,NTP,网页,SSH,用户管理,电子邮件,事件通知)</li> <li>网络(VLAN,静态面由,FaiZban,Hots,动态地名,防力图)</li> </ul> |                             |
| 诊断        |   | 2 服务(除系统和网络之外的純色配置)                                                                                                    |                             |
| 日志        |   |                                                                                                    | ==                          |

#### 图5.9.4-2 配置快照页面

| DINSTAR         |   |          |             |                     |            |
|-----------------|---|----------|-------------|---------------------|------------|
| 28 秋志           | > | 配置       |             |                     |            |
| □ 中继和路由         | > | 备份/恢复 配  | 置快照         |                     |            |
| <b>%</b> 分机和呼叫组 | > | 作気到医力を必  |             |                     |            |
| 2 扩展业务          | > | 「大変到り史留切 |             |                     |            |
| PBX全局设置         | > | 80       | <b>R</b> PA | 集份的时间               |            |
| 国 通讯录           | > | 1        | admin       | 2023-10-13 18:17:27 | Ø @ @      |
|                 |   | 2        | admin       | 2023-10-13 15:02:02 | Ø ⊙ ⊗      |
| 通信记录和录音         | > | 3        | admin       | 2023-10-12 15:48:28 | <b>◎ ③</b> |
| ● 系统            | > | 4        | admin       | 2023-10-09 16:46:42 | Ø O 🛛      |
|                 |   | 5        | admin       | 2023-10-09 15:46:42 | Ø ⊇ ⊗      |
| <b>四</b> 维护管理   | * | 6        | admin       | 2023-10-09 15:44:16 | Ø ⊙ ⊗      |
| 用户管理            |   | 7        | admin       | 2023-10-09 15:43:33 | Ø ⊇ ⊗      |
|                 |   | 8        | admin       | 2023-10-09 15:37:53 | 0 2 8      |
| 授权信息            |   | 9        | admin       | 2023-10-09 15:36:36 | Ø ≥ ⊗      |
| 固件              |   | 10       | admin       | 2023-10-09 15:35:01 | @ © @      |
| BC WE           |   |          |             |                     |            |
|                 |   |          |             |                     |            |
| 定时任务            |   |          |             |                     |            |
| 重应              |   |          |             |                     |            |
| 诊断              |   |          |             |                     |            |
| 日志              |   |          |             |                     |            |

# 5.9.5 定时任务

在"维护管理->定时任务"页面,可设置定时重启以及定时进行录音备份、话单备份、配置备份和日志备份。

### 图5.9.5-1 定时重启

| DINSTAR |   |                                                | 未应用的配置:1 应用 数开 | 2 管理员: admin ~ |
|---------|---|------------------------------------------------|----------------|----------------|
| 28 秋志   | > | 定时任务                                           |                |                |
| □ 中继和路由 | , | · 医白 · 医白 · 医 · · · · · · · · · · · · ·        |                |                |
| 分机和呼叫相  | > |                                                |                |                |
| 扩展业务    | > | 85 🔾                                           |                |                |
| PBX全局设置 | > | 时间隔<br>1 · · · · · · · · · · · · · · · · · · · |                |                |
| 国 通讯录   | > |                                                |                |                |
| 送送记录和录音 | > |                                                |                |                |
| 8 Kit   | > |                                                |                |                |
| 2 维护管理  | * |                                                |                |                |
| 用户管理    |   |                                                |                |                |
| 授权信息    |   |                                                |                |                |
| 固件      |   |                                                |                |                |
| 配置      |   |                                                |                |                |
| 定时任务    |   |                                                |                |                |
| 重启      |   |                                                |                |                |
| 沙爾      |   |                                                |                | Re             |
| 日志      |   |                                                | 88             | £8(7           |

### 图5.9.5-2 定时备份话单

| DINSTAR  |   |                   |                                                   | 未应用的配置:1 展開 | M开 🔵 管理员 : admin 🗸 |
|----------|---|-------------------|---------------------------------------------------|-------------|--------------------|
| 25 秋志    | > | 定时任务              |                                                   |             |                    |
| □ 中態和器由  | > | 重启 话单备份 配置备份 目    | 日志香价 荣音备价                                         |             |                    |
| 😵 分机和呼叫相 | > |                   |                                                   |             |                    |
| 😰 扩展业务   | > | 状态                |                                                   |             |                    |
| PBX全局设置  | > | 时间间隔              | 1. v天<br>2. · · · · · · · · · · · · · · · · · · · |             |                    |
| □ 通讯录    | > | (A/TETIO)<br>备份类型 | 0 0 1 1 1 0 37<br>所有                              |             |                    |
| 通话记录和录音  | > | 话单格式              | Sqite v                                           |             |                    |
| 8 KiA    | > | 本地藝份              |                                                   |             |                    |
| 日 维护管理   | * | URL信息             | http://f2020::172}:8060/upload                    |             |                    |
| 用户管理     |   | 压缩文件              |                                                   |             |                    |
| 接权信息     |   |                   |                                                   |             |                    |
| 固件       |   |                   |                                                   |             |                    |
| 配置       |   |                   |                                                   |             |                    |
| 定时任务     |   |                   |                                                   |             |                    |
| 重启       |   |                   |                                                   |             |                    |
| 诊断       |   |                   |                                                   |             |                    |
| 日志       |   |                   |                                                   |             | 重要 保存              |

### 图5.9.5-3 定时备份配置

| DINSTAR  |   |                                           | 未应用的配置:1 应用 故弃 | 2 曾理员 : admin 🗸 |
|----------|---|-------------------------------------------|----------------|-----------------|
| 28 状态    | > | 定时任务                                      |                |                 |
| □ 中態和醫由  | > | 臺市 这样备份 起箭晶份 日志备份 类面备份                    |                |                 |
| * 分机和呼叫框 | > |                                           |                |                 |
| 2 扩展业务   | > | 秋歩 🔍                                      |                |                 |
| PBX全局设置  | > | 时间端<br>1 V天<br>0 UH 2 UA                  |                |                 |
| 🛄 通讯录    | > | - Sel Sel Sel Sel Sel Sel Sel Sel Sel Sel |                |                 |
| 通话记录和录音  | > |                                           |                |                 |
| ⑧ 系统     | > | URL@##                                    |                |                 |
| ■ 通貨幣管理  | * |                                           |                |                 |
| 用户管理     |   |                                           |                |                 |
| 授权信息     |   |                                           |                |                 |
| 固件       |   |                                           |                |                 |
| 配置       |   |                                           |                |                 |
| 定时任务     |   |                                           |                |                 |
| 重启       |   |                                           |                |                 |
| 诊断       |   |                                           |                | -               |
| 日志       |   |                                           | . MARK         | 8867            |

## 图5.9.5-4 定时备份日志

| DINSTAR  |   |                |                                | 未应用的配置:1 后用 放弃 | 🔵 曾理员 : admin 🗸 |
|----------|---|----------------|--------------------------------|----------------|-----------------|
| 158 状态   | * | 定时任务           |                                |                |                 |
| □ 中继和路由  | > | 重启 话单备份 配置备份   | 日志務份                           |                |                 |
| 😢 分机和呼叫组 | > |                |                                |                |                 |
| 🖻 扩展业务   | > | 状态             |                                |                |                 |
| PBX全局设置  | > | 时间间隔           | 1 × <del>7</del>               |                |                 |
| 通讯录      | > | (执行时间)<br>本地量份 |                                |                |                 |
| 通话记录和录音  | > | 备份到服务器         |                                |                |                 |
| 系统       | > | URL信息          | http://[2020:-172].8080/upload |                |                 |
| 2 维护管理   | ~ |                |                                |                |                 |
| 用户管理     |   |                |                                |                |                 |
| 接权信息     |   |                |                                |                |                 |
| 固件       |   |                |                                |                |                 |
| 98.50    |   |                |                                |                |                 |
| 定时任务     |   |                |                                |                |                 |
| 重启       |   |                |                                |                |                 |
| 诊断       |   |                |                                |                |                 |
| 日志       |   |                |                                | **             | 847             |

图5.9.5-5 定时备份录音

| DINSTAR  |   |                 |                                                         |        |
|----------|---|-----------------|---------------------------------------------------------|--------|
| 28 状态    | > | 定时任务            |                                                         |        |
| □ 中態和路由  | > | 重启 话单备份 配置备份    | 日志餐份 受音备份                                               |        |
| 给 分机和呼叫组 | > |                 |                                                         |        |
| 訂業並务     | > | 扶恋              |                                                         |        |
| PBX全局设置  | > | 时间间隔            | 1 ~ 天                                                   |        |
| □ 通讯录    | > | 执行时间<br>本地警份    | 14 v BJ 15 v S                                          |        |
| 這话记录和录音  | > | 备份到服务器          |                                                         |        |
| ● 系统     | > | URL信息           | http://172.28.88.167.8062/HFS/recordings/recordings/222 |        |
| 2 建护管理   | ~ | 最大音说次数<br>备份后翻除 |                                                         |        |
| 用户管理     |   |                 |                                                         |        |
| 接权信息     |   |                 |                                                         |        |
| 固件       |   |                 |                                                         |        |
| 配置       |   |                 |                                                         |        |
| 定时任务     |   |                 |                                                         |        |
| 重度       |   |                 |                                                         |        |
| :# জা    |   |                 |                                                         |        |
| 日志       |   |                 |                                                         | 重致 607 |

# 5.9.6 重启

在"维护管理->重启"页面,点击"重启设备"按钮,然后点击确认,设备则重新启动。 设备支持用户板重启操作,选择需要重启的用户板,点击"重启用户板",可直接重启用户 板,不影响设备正常运行。

图5.9.6-1 重启页面

|           |   |                             | 未应用的配置:1 应用 放弃 | 🧕 管理员 : admin |
|-----------|---|-----------------------------|----------------|---------------|
| 器 状态      | , | <b>東</b> 启                  |                |               |
| 中继和路由     | , | 警告:有向未保存的意义,事后将未失!          |                |               |
| 😢 分机和呼叫组  | ` | >>转到 保护政治和 须属。              |                |               |
| 🔝 扩展业务    | ` | 戦日は17<br>1月10月一日 2011日 2013 |                |               |
| 😑 PBX全局设置 | ` |                             |                |               |
| 🛄 通讯录     | , |                             |                |               |
| 通话记录和录音   | > |                             |                |               |
| 系统        | , |                             |                |               |
| 2 维护管理    | ~ |                             |                |               |
| 用户管理      |   |                             |                |               |
| 授权信息      |   |                             |                |               |
| 固件        |   |                             |                |               |
| 配置        |   |                             |                |               |
| 定时任务      |   |                             |                |               |
| 重启        |   |                             |                |               |
| 诊断        |   |                             |                |               |
| 日志        |   |                             |                |               |

## 5.9.7 诊断

### 命令行

在"维护管理->诊断->命令行"页面,用户可以在下拉框里选择一个常用的命令,然后执行, 设备即显示相应的信息。常用的命令包括: sip status和sip profile等。

图5.9.7-1 命令行页面

| DINSTAR |   |                                                              | 未应用的配置:1 品用 数件 | (2) 管理员 : admin 🗸 |
|---------|---|--------------------------------------------------------------|----------------|-------------------|
| 188 扶恋  | > | 诊断                                                           |                |                   |
| 中继和路由   | > | <u>命夺行</u> 网络 呼叫開始                                           |                |                   |
| 分机和可可引用 | > |                                                              |                |                   |
| 前果业务    | > | 法理命令:                                                        |                |                   |
| PBX全局设置 | > | sign profile 1 restart<br>sign profile restart all           |                |                   |
| □ 通讯录   | , | so status<br>sio status profile 1<br>suo status crofile 1 mo |                |                   |
| 通话记录和录音 | > | sio status turek 1<br>sip status turek 2                     |                |                   |
| 系统      | > | so fitte truk 1<br>sp state truk 4 *                         |                |                   |
| ■ 維护管理  | ~ |                                                              |                |                   |
| 用户管理    |   |                                                              |                |                   |
| 授权信息    |   |                                                              |                |                   |
| 固件      |   |                                                              |                |                   |
| 配置      |   |                                                              |                |                   |
| 定时任务    |   |                                                              |                |                   |
| 重启      |   |                                                              |                |                   |
| i≫का    |   |                                                              |                |                   |
| 日志      |   |                                                              |                | 5 × · © ∳ = & ¥ # |

#### 网络

在"维护管理->诊断->网络"页面,用户可以Ping、Traceroute或Nslookup对网络进行诊断,也可以对网络进行抓包。

#### [Ping]

Ping 命令详解: Ping是对一个网址发送测试数据包,看对方网址是否有响应并统计响应时间, 以此测试网络。应用格式: Ping IP 地址。它是用来检查网络是否通畅或者网络连接速度的命 令。Ping发送一个ICMP回声请求消息给目的地并报告是否收到所希望的ICMP回声应答。

Ping 命令使用说明:

- 1) 在ping输入框内输入要ping的IP地址或者域名,点击ping开始进行连通性检测;
- 2) 收到报文表明网络连接正常,否则网络连接有故障。

#### [Traceroute]

Traceroute 命令详解: Traceroute (跟踪路由) 是路由跟踪实用程序,用于确定IP数据到访问 目标所采取的路径。Tracert命令用IP生存时间(TTL)字段和ICMP错误消息来确定从一个主机到 网络上其他主机的路由。

通过向目标发送不同IP生存时间 (TTL)值的 "Internet控制消息协议 (ICMP)"回应数据包, Traceroute诊断程序确定到目标所采取的路由,要求路径上的每个路由器在转发数据包之前至 少将数据包上的TTL递减1。数据包上的TTL减为0时,路由器应该将 "ICMP已超时"的消息发 回源系统。

Traceroute 使用说明:

- 1)在traceroute输入框内输入IP地址或者域名,点击traceroute开始进行路由跟踪;
- 2) 根据结果查看路由跟踪信息。

#### [Nslookup]

Nslookup 命令详解:

Nslookup (name server lookup域名查询)可以指定查询的类型,可以查到DNS记录的生存 时间,还可以指定使用哪个DNS服务器进行解释,在已安装TCP/IP协议的电脑上均可以使用这 个命令。Nslookup主要用来诊断域名系统(DNS)基础结构的信息,是一个用于查询Internet域 名信息或诊断DNS服务器问题的工具。

Traceroute 使用说明:

- 1)在nslookup输入框内输入域名,点击nslookup开始进行域名查询;
- 2) 根据结果查看域名服务器信息。

#### 【网络抓包】

通过WEB页面抓取网口上的数据,可以根据配置得到具体某个IP地址或某个端口的报文。配置项包括:

◇ 逻辑类型: "与"/"或"关系。"与"关系只能抓单向报文, "或"关系可抓取与 某个特定IP间的交互报文;

- ♦ 源IP地址;
- ◆ 源端口;
- ◆ 目的IP地址;

- ◆ 目的端口;
- ♦ 协议类型:协议类型有TCP/UDP/ICMP/ARP。

说明:多个IP地址,可以用 | 号隔开;抓到的报文后请保存到电脑上,然后用抓包工具打开分 析。

图5.9.7-2 网络页面

| DINSTAR |   |             |                        |   | 未应用的有面1 品用 放弃 🕥 管理员:admin 🗸 |
|---------|---|-------------|------------------------|---|-----------------------------|
| 188 扶恋  | * | 诊断          |                        |   |                             |
| 中班和路由   | > | 命令行 网络 呼叫跟踪 |                        |   |                             |
| 分机和呼叫框  | > | , 國络丁島      |                        |   |                             |
| 🖸 扩展业务  | > | 1794-178    |                        |   |                             |
| PBX全局设置 | > | Prog        | Traceroute             |   | Nolookup                    |
| 11 通讯录  | > | 网络抓包        |                        |   |                             |
| 通话记录和录音 | > |             |                        |   |                             |
| ● 系统    | > | 网络披口        | GE0(172.28.4.90)       | ~ |                             |
| ■ 维护管理  | ~ | 逻辑类型        | 10                     | * |                             |
| 用户管理    |   | 瀏iP         |                        |   |                             |
| 授权信息    |   | 源純口         |                        |   |                             |
| 固件      |   | 目的P         |                        |   |                             |
| 武王      |   | Dates       |                        |   |                             |
| 定时任务    |   | 物议          | C TCP UDP C ICMP C ARP |   |                             |
| 重启      |   |             | 77M                    |   |                             |
| 诊断      |   |             |                        |   |                             |
| 日志      |   |             |                        |   |                             |

#### 呼叫跟踪

当呼叫出现问题时,例如呼叫不通,语音质量有问题等,可进入"维护管理->诊断->呼叫跟 踪"界面采集故障信息,发给厂家技术支持进行诊断。操作步骤如下:

1、选择要跟踪的模块,例如SIP呼入到FXS的语音质量有问题,则选择"SIP 消息","语音",点击"开始";

2、打电话,结束后,回到此页面,点击"停止",下载保存跟踪文件;

3、为了更好的帮助诊断问题,进入"维护管理->日志>服务运行日志"界面,点击系统快照,将导出系统快照跟第二步的呼叫跟踪文件,一起发给厂家技术支持;

#### 图5.9.7-3 呼叫跟踪页面

| DINSTAR  |   |                                                                                                    | 管理局 : admin 〜 |
|----------|---|----------------------------------------------------------------------------------------------------|---------------|
| 188 秋志   | * | 诊断                                                                                                    |               |
| □ 中態和路由  | , | 命令行 网络 时间周期                                                                                                    |               |
| 哈 分机和呼叫组 | > | 出现面积的/i mith                                                                                                    |               |
| I 扩展业务   | , | ACD # SHORE SHORE SHOR |               |
| PBX全局设置  | ` | 7He                                                                                                    |               |
| 通讯录      | , |                                                                                                    |               |
| 通话记录和录音  | , |                                                                                                    |               |
| 系统       | > |                                                                                                    |               |
| ■ 维护管理   | ~ |                                                                                                    |               |
| 用户管理     |   |                                                                                                    |               |
| 接权信息     |   |                                                                                                    |               |
| 固件       |   |                                                                                                    |               |
| 配置       |   |                                                                                                    |               |
| 定时任务     |   |                                                                                                    |               |
| 重启       |   |                                                                                                    |               |
| 19 জা    |   |                                                                                                    |               |
| 日志       |   |                                                                                                    |               |

# 5.9.8 日志

## 操作日志

"维护管理->日志->操作日志"页面记录用户访问设备Web时的操作日志,点击"过滤"可以输入过滤条件查询日志,点击"导出"可以导出日志文件。

#### 说明:操作日志主要供厂商定位问题使用。

图5.9.8-1 操作日志页面

|               |   |                 |                   |                        |              |        |                     |           |          |                                 |   | 0           |
|---------------|---|-----------------|-------------------|------------------------|--------------|--------|---------------------|-----------|----------|---------------------------------|---|-------------|
| DINSTAR       |   |                 |                   |                        |              |        |                     |           |          |                                 | ę | 🕘 管理员 : adm |
| 器 状态          |   | 日志              |                   |                        |              |        |                     |           |          |                                 |   |             |
| 中继和路由         | , | 操作日志            | 服务运行日志            | 配置面改日志                 | ( <b>D</b> ) |        |                     |           |          |                                 |   |             |
|               |   | 2017-01-02      | 10001210100       | HOLLOCH IN C.          |              |        |                     |           |          |                                 |   |             |
| 哈 分机和呼叫组      | ` | 仅提供最新1          | 00条记录查看,若需有       | 國際各, 遺骨出!              |              |        |                     |           |          |                                 |   | 84          |
| 🔝 扩展业务        | > | DCAL D CALCON F | CONCERNENT IN THE |                        |              |        |                     |           |          |                                 |   | कम          |
|               |   | 编号              | 用户名               | 时间                     |              | 级别     | 访问来源                | 操作        |          | 页面                              |   | izis        |
| - INTROLE     | ŕ | 100             | admin             | 2024-05-23 Thu 15:14:  | 38           | 信息     | 172.28.98.230:36694 | 查看        |          | maintain/diagnostics            |   |             |
| 通讯录           |   | 99              | admin             | 2024-05-23 Thu 15:14:  | 38           | 信息     | 172.28.98.230:36681 | 查看        |          | maintain/reboot                 |   |             |
| 通话记录和录音       | , | 98              | admin             | 2024-05-23 Thu 15:08:1 | 18           | 信息     | 172.28.98.230:41882 | 查看        |          | maintain/config                 |   |             |
|               |   | 97              | admin             | 2024-05-23 Thu 14:57:  | 12           | 信息     | 172.28.98.230:1470  | 查看        |          | service/event_report/report_log |   |             |
| 3) 系统         | > | 96              | admin             | 2024-05-23 Thu 14:57:4 | ព            | 信息     | 172.28.98.230:1464  | 查看        |          | service/event_report            |   |             |
| <b>。</b> 维护管理 | • | 95              | admin             | 2024-05-23 Thu 14:57:  | 38           | 信息     | 172.28.98.230:1452  | 查看        |          | call/cdr                        |   |             |
| 用户管理          |   | 94              | admin             | 2024-05-23 Thu 14:57:2 | 27           | 信息     | 172.28.98.230:1420  | 应用        |          | uci/saveapply                   |   |             |
| 1.27          |   | 93              | admin             | 2024-05-23 Thu 14:57:2 | 24           | 信息     | 172.28.98.230:1416  | 保存修改      | 和聖       | service/event_report/system     |   |             |
| 授权信息          |   | 92              | admin             | 2024-05-23 Thu 14:56   | 16           | 信息     | 172.28.98.230:1326  | 查看        |          | service/event_report/system     |   |             |
| 固件            |   | 91              | admin             | 2024-05-23 Thu 14:56:  | 19           | 信息     | 172.28.98.230:1279  | 查看        |          | service/event_report/report_log |   |             |
| 7.7 m         |   | 90              | admin             | 2024-05-23 Thu 14:56:  | 15           | 信息     | 172.28.98.230:1265  | 查看        |          | service/event_report/system     |   |             |
| 配置            |   | 89              | admin             | 2024-05-23 Thu 14:56:0 | 06           | 信息     | 172.28.98.230:1230  | 查查        |          | service/event_report/report_log |   |             |
| 定时任务          |   | 88              | admin             | 2024-05-23 Thu 14:55:  | 52           | 信息     | 172.28.98.230:64265 | 查查        |          | service/event_report/system     |   |             |
| 軍島            |   | 87              | admin             | 2024-05-23 Thu 14:55:4 | 15           | 信息     | 172.28.98.230:64249 | 查看        |          | service/event_report/report_log |   |             |
|               |   | 86              | admin             | 2024-05-23 Thu 14:55:4 | 14           | 信息     | 172.28.98.230:64240 | 查看        |          | service/event_report            |   |             |
| 诊断            |   | 85              | admin             | 2024-05-23 Thu 14:54:  | 13           | 信息     | 172.28.98.230:63339 | 应用        |          | uci/saveapply                   |   |             |
|               |   | 84              | artmin            | 2024-05-23 Thu 14-54-  | (4           | 122.00 | 172289823063334     | (1/22/127 | / Brishr | service/event renort            |   |             |

### 服务运行日志

"维护管理->日志->服务运行日志"页面显示设备消息服务和交换核心服务的运行日志,该日志一般作为设备问题定位使用。

图5.9.8-2 服务运行日志页面

| DINSTAR  |   |                       | ②理局 : admin ~ |
|----------|---|-----------------------|---------------|
| 138 扶恋   | > | 日志                    |               |
| 中继和器曲    | > | 操作日志 醫務施行日本 配置更次日志 设置 |               |
| 😢 分机和呼叫相 | > | <del>₽</del> ₩        |               |
| ☑ 扩展业务   | > | sicto-tit             |               |
| PBX全局设置  | > |                       |               |
| □ 通讯录    | > |                       |               |
| 通话记录和录音  | > |                       |               |
| 8 KK     | > |                       |               |
| ■ 推护管理   | * |                       |               |
| 用户管理     |   |                       |               |
| 接权信息     |   |                       |               |
| 固件       |   |                       |               |
| 配置       |   |                       |               |
| 定时任务     |   |                       |               |
| 重启       |   |                       |               |
| 诊断       |   |                       |               |
| 日志       |   |                       |               |

### 配置更改日志

"维护管理->日志->配置更改日志"页面主要记录管理员在设备Web上所进行的配置更改。

| 图5.9.8-3 | 配置更改日志页面 |
|----------|----------|

| DINSTAR                                   |   |                                                   | * |
|-------------------------------------------|---|---------------------------------------------------|---|
| 器 状态                                      | > | 日志                                                |   |
| 中继和路由                                     | > | 操作日志 服务运行日志 配置更改日志 设置                             |   |
| 🧐 分机和呼叫组                                  | > |                                                   |   |
| 🛄 扩展业务                                    | > | en en en en en en en en en en en en en e          |   |
| PBX全局设置                                   | > | admin Wed Oct 13 10150133 2023<br>日 Y 新水戸油本。      |   |
| 🔝 通讯录                                     | > | A FENCEH:                                         |   |
| 通话记录和录音                                   | > | 用户管理 / warden / 轴窗                                |   |
| ③ 系统                                      | > | 秋赤 - 已島用                                          |   |
| 2011年1月1日日日日日日日日日日日日日日日日日日日日日日日日日日日日日日日日日 | • | admin Fri Oct 13 18177:21 2023                    |   |
| 用户管理                                      |   | SIF Extension / 補額:你夾山果 / Edit                    |   |
| 授权信息                                      |   | DID += 110<br>Hang-Stewcopy                       |   |
| 固件                                        |   | Call Factors = Off admin Fri Oct 11 15:01157 2023 |   |
| 配置                                        |   | STR44 / trunk-211 / 488                           |   |
| 定时任务                                      |   | 地址 = 172.28.1.31<br>第二 = 30031                    |   |
| 重启                                        |   | smin The Cor 12 15148125 2023                     |   |
| 诊断                                        |   | Rda / www.wei / MQ                                |   |
| 日志                                        |   |                                                   | ÷ |
#### 设置

在"维护管理->日志->设置"页面,用户可配置设备远程日志功能,指定设备日志等级,并设置日志服务器地址,实时接收跟踪设备运行日志,了解设备工作情况。

图5.9.8-4 设置页面

|          |   | <u>ා</u> සංස          | admin 🗸 |
|----------|---|-----------------------|---------|
| 188 状态   | > | 日志                    |         |
| □ 中继和路由  | > | 操作日本 联络组行日本 配置意次日本 協調 |         |
| 😢 分机和呼叫组 | > |                       |         |
| I 扩展业务   | > | ■発送行日本或別 容問 ✓         |         |
| PBX全局设置  | > | Ellifisystog          |         |
| III 通讯录  | > | 日志願祭識 0.0.0.0         |         |
| 通话记录和录音  | > | 日志避务器装口 51.4          |         |
| ● 系统     | > |                       |         |
|          | ~ |                       |         |
| 用户管理     |   |                       |         |
| 接权信息     |   |                       |         |
| 固件       |   |                       |         |
| 账5番      |   |                       |         |
| 定时任务     |   |                       |         |
| 重启       |   |                       |         |
| 诊断       |   |                       |         |
| 日志       |   | 意思 乾满 <b>在</b> 存      |         |

### 5.9.9 SNMP

SNMP(Simple Network Management Protocol,简单网络管理协议)的前身是简单网关监控协议(SGMP),用来对通信线路进行管理。随后,人们对SGMP进行了很大的修改,特别是加入了符合Internet定义的SMI和MIB:体系结构,改进后的协议就是著名的SNMP。SNMP的目标是管理互联网Internet上众多厂家生产的软硬件平台,因此SNMP受Internet标准网络管理框架的影响也很大。现在SNMP已经出到第三个版本的协议,其功能较以前已经大大地加强和改进了。

#### 图5.9.9 设置页面

| DINSTAR   |   |                                      | 🖓 🕥 B要级 : admin 🗸 |
|-----------|---|--------------------------------------|-------------------|
| 器 状态      |   | SNMP                                 |                   |
| 😑 中继和路由   | , |                                      |                   |
| 😢 分机和呼叫组  | > | 状态                                   |                   |
| 🙁 扩展业务    | > | 版本                                   | V1 ×              |
| 😑 PBX全局设置 | > | 监听满□                                 | 161               |
| ■ 通讯录     |   |                                      |                   |
| 道话记录和录音   | > | 共同体配置                                |                   |
| ⑧ 系统      | , | 共同体                                  | 源地址               |
| 2 維护管理    | • |                                      |                   |
| 用户管理      |   |                                      |                   |
| 授权信息      |   |                                      |                   |
| 固件        |   | 共同体需要是数字、字母、@或#! 源地址需要是default或IP地址! |                   |
| 配置        |   | 陷阱配置                                 |                   |
| 定时任务      |   | 陷阱类型 IP地址 端口                         | 共同本               |
| 重启        |   | v1 v1 162                            | public            |
| 诊断        |   |                                      |                   |
| 日志        |   |                                      |                   |

#### SNMP参数表

| 状态         |      | 启用SNMP                 |  |  |
|------------|------|------------------------|--|--|
| SNMP版本     |      | 配置版本,支持v1、v2c、v3       |  |  |
| 监听端口       |      |                        |  |  |
| 并미슈피쪽      | 共同体  | 配置共同体,相当于身份验证中的密码      |  |  |
| 共向14的直<br> | 源地址  | Snmp sever地址,默认default |  |  |
|            | 陷阱类型 | 可选择v1、v2c和v3           |  |  |
| 陷阱配置       | IP地址 | Snmp server地址          |  |  |
|            | 端口   | Snmp server端口          |  |  |
|            | 共同体  | 配置共同体,默认public         |  |  |
|            | 用户名  | 设置用户名                  |  |  |
|            | 验证类型 | 支持MD5和SHA              |  |  |
| 日口配罢       | 安全级别 | 支持authPriv或者authNoPriv |  |  |
|            | 验证密码 | 设置密码                   |  |  |
|            | 加密类型 | 支持DES、AES和AES128       |  |  |
|            | 加密密码 | 设置加密密码                 |  |  |

## 5.10 服务对接

## 5.10.1 API

设备开放API接口,用户可在"服务对接->API"页面,开启API状态,并设置密码,对接三方 设备/平台时,使用配置好的密码进行校验,确保设备之间对接的安全。

图5.10.1-1 API页面

| DINSTAR  |   |     |  |   |    | () 曾建员 : admin 🗸 |
|----------|---|-----|--|---|----|------------------|
| 25 快恋    | > | API |  |   |    |                  |
| □ 中塑和器由  | > |     |  |   |    |                  |
| 😵 分机和呼叫组 | > | 状态  |  |   |    |                  |
| 扩展业务     | > | 戦闘  |  | 0 |    |                  |
| PBX全局设置  | > |     |  |   |    |                  |
| 🛄 通讯录    | > |     |  |   |    |                  |
| 通话记录和录音  | > |     |  |   |    |                  |
| 豪統       | > |     |  |   |    |                  |
| 日 维护管理   | > |     |  |   |    |                  |
| ♥ 服务灯線   | ~ |     |  |   |    |                  |
| API      |   |     |  |   |    |                  |
| NMS      |   |     |  |   |    |                  |
| 事件上报     |   |     |  |   |    |                  |
|          |   |     |  |   |    |                  |
|          |   |     |  |   |    |                  |
|          |   |     |  |   | 88 | 12H <b>8</b> 44  |

## 5.10.2 NMS

NMS是集中设备管理服务,UC200 Pro支持对接网管系统,用户通过网管系统,可以进行访问 设备、修改设备配置、设备升级等操作,提高运行维护效率。

#### 图5.10.2-1 NMS页面

|         |        |       |                  |   | 🥘 管理员 : admin 🗸 |
|---------|--------|-------|------------------|---|-----------------|
| 188 秋恋  | >      | NMS   |                  |   |                 |
| 日 中態和   | 語由     |       |                  |   |                 |
| 😵 分机和   | 呼叫組 >  | 状态    |                  |   |                 |
| 🔝 扩展业   | ş >    | 请求方式  | HTTPS            | ~ |                 |
| ● PBX全部 | RQE >  | 服务疆地址 | 172.28.18.106    |   |                 |
| 🛄 通讯录   | >      | 服务疆洲口 | 20006            |   |                 |
| 通话记     | 景和炭音 > | 接口    | GE0(172.28.4.90) | ~ |                 |
| ◎ 系统    | >      |       |                  |   |                 |
| 日 地泊電   | 理 >    |       |                  |   |                 |
| ♥ 服务灯   | 波 マ    |       |                  |   |                 |
| API     |        |       |                  |   |                 |
| NMS     |        |       |                  |   |                 |
| 事件上     | 上报     |       |                  |   |                 |
|         |        |       |                  |   |                 |
|         |        |       |                  |   |                 |
|         |        |       |                  |   | 服服 取消 <b>保存</b> |

## 5.10.3 事件上报

UC200 Pro支持以下事件通过URL方式上报:呼叫状态、SIP分机注册/注销、SIP中继可用/不可用、话单以及录音信息。

URL: 上报(以上报sip分机注册/注销事件为例):

1、在设备的"服务对接->事件上报"页面勾选要上报的事件及上报方式;

2、输入URL; URL格式: http://ip:port/<event>?key1=\$value1&key2=\$value2

<event>: 对应的事件类型,包括call status、sip、siptrunk、CDR和录音。填写不同的 事件类型,事件消息就会上传到不同的文件中保存。

#### 图5.10.3-1 事件上报页面

| DINSTAR  |   |                |                                            |                                                                                                    | 🔵 管理员:admin ~ |
|----------|---|----------------|--------------------------------------------|----------------------------------------------------------------------------------------------------|---------------|
| 88 秋志    | > | 事件上报           |                                            |                                                                                                    |               |
| □ 中继和路由  | > |                |                                            |                                                                                                    |               |
| 修 分机和呼叫组 | > |                |                                            |                                                                                                    |               |
| IT 業业务   | , | 99年代の<br>URL上报 |                                            | http://172.28.13.172.8080/calistatus?answer_state=Sanswer_state&calier_usemame=\$calier_usem       |               |
| BX全局设置   | > | Json档式         |                                            |                                                                                                    |               |
| □ 通讯录    | , | 参数列表           | Sanswer_state<br>Scaller_userna            | : RINGING/ANSWERED/HANGUP<br>Imme : 王利用户名                                                          |               |
| 通话记录和录音  | > |                | Scaller_numb<br>Scallee_numb               | er: 초의행명<br>er: 팀양명码                                                                               |               |
| ● 系统     | > |                | \$sn : 设备序列<br>\$mac : MAC地<br>\$io : 网络地計 | 특<br>현                                                                                             |               |
| 2 進的管理   | > |                | Stime : 本地日<br>Sepochtime :                | 期(1911年) - 年二月 - 日 町:59-190<br>1.10-001103110                                                      |               |
| ♥ 服务対接   | * | 活单信息           |                                            | a construction for the                                                                             |               |
| API      |   | URL上很          |                                            | http://172.28.88.167.8082/HFS/123/?caller=\$caller&source=\$source&called=\$called&destination=\$c |               |
| NMS      |   | Json稽式         |                                            |                                                                                                    |               |
| 事件上报     |   |                |                                            |                                                                                                    |               |
|          |   |                |                                            |                                                                                                    |               |
|          |   |                |                                            |                                                                                                    |               |
|          |   |                |                                            |                                                                                                    |               |
|          |   |                |                                            |                                                                                                    | 意思 <b>保存</b>  |

3、触发SIP分机注册/注销事件:使用软电话注册到UC设备上的分机,注册或注销都会触发URL上报;

4、查看URL上报结果,在UC200 Pro设备的"服务对接->事件上报->日志"页面的可以 查看上报状态和信息。

图5.10.3-2 事件上报日志页面

| DINSTAR   |   |       |                     |             |                                                    | 📫 🙆 營理员 : admin 🗸 |
|-----------|---|-------|---------------------|-------------|----------------------------------------------------|-------------------|
| 器 状态      |   | 事件上报  |                     |             |                                                    |                   |
| □ 中继和路由   | > | 系统 SI | IP 录音 日志            |             |                                                    |                   |
| 🧐 分机和呼叫组  | > |       |                     |             |                                                    | 8#                |
| 😐 扩展业务    | , | 總是    | etim                | <b>米</b> 型) | 1101 存留                                            | - 振行本 計算          |
| 🖶 PBX全局设置 | , | 1     | 2024-05-23 17:36:09 | CDR         | http://172.28.98.230:8080/cdr?caller=1234567891100 | 404 Not Found     |
| 通讯录       |   | 2     | 2024-05-23 14:57:35 | CDR         | http://172.28.98.230:8080/cdr?caller=1234567891103 | 404 Not Found     |
| 1 通话记录和图察 | , | 3     | 2024-05-23 14:55:34 | CDR         | http://172.28.98.230:8080/cdr?ip=                  | 404 Not Found     |
|           |   |       |                     |             |                                                    |                   |
| 8 系统      | ` |       |                     |             |                                                    |                   |
| 🛛 維护管理    | > |       |                     |             |                                                    |                   |
| 服务对接      | * |       |                     |             |                                                    |                   |
| API       |   |       |                     |             |                                                    |                   |
| NMS       |   |       |                     |             |                                                    |                   |
| 事件上报      |   |       |                     |             |                                                    |                   |
|           |   |       |                     |             |                                                    |                   |
|           |   |       |                     |             |                                                    |                   |
|           |   |       |                     |             |                                                    |                   |
|           |   |       |                     |             |                                                    |                   |

# 专业术语

| 缩略语         | 全称                                | 说明             |
|-------------|-----------------------------------|----------------|
| ARP         | Address Resolution Protocol       | 地址解析协议         |
| CID         | Caller Identity                   | 主叫号码           |
| DNS         | Domain Name System                | 域名系统           |
| DDNS        | Dynamic Domain Name Service       | 动态域名服务         |
| DND         | Do NOT Disturb                    | 免打扰            |
| DTMF        | DTMF: Dual Tone Multi Frequency   | 双音多频           |
| FTP         | File Transfer Protocol            | 文件传输协议         |
| НТТР        | Hypertext Transfer Protocol       | 超文本传输协议        |
| MAC Address | Media Access Control Address      | 介质访问控制地址       |
| NAT         | Network Address Translation       | 网络地址转换         |
| Ping        | Packet Internet Grope             | 因特网包探测器        |
| SIP         | Session Initiation Protocol       | 会话初始化协议        |
| ТСР         | Transmission Control Protocol     | 传输控制协议         |
| UDP         | User Datagram Protocol            | 用户数据报协议        |
| RTP         | Real Time Protocol                | 实时传输协议         |
| QoS         | Quality of Service                | 服务质量           |
| NTP         | Network Time Protocol             | 网络时间协议         |
| STUN        | Simple Traversal of UDP over NAT  | NAT 的简单 UDP 穿越 |
| PSTN        | Public Switched Telephone Network | 公共电话交换网        |